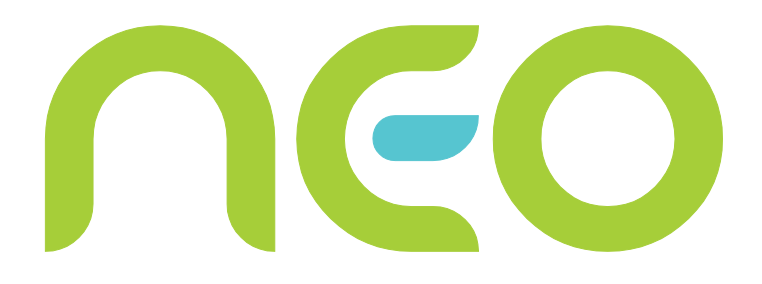

# Fimet Neo<sup>®</sup>

### Technical Manual Ver. 1.8 – 19.12.2018

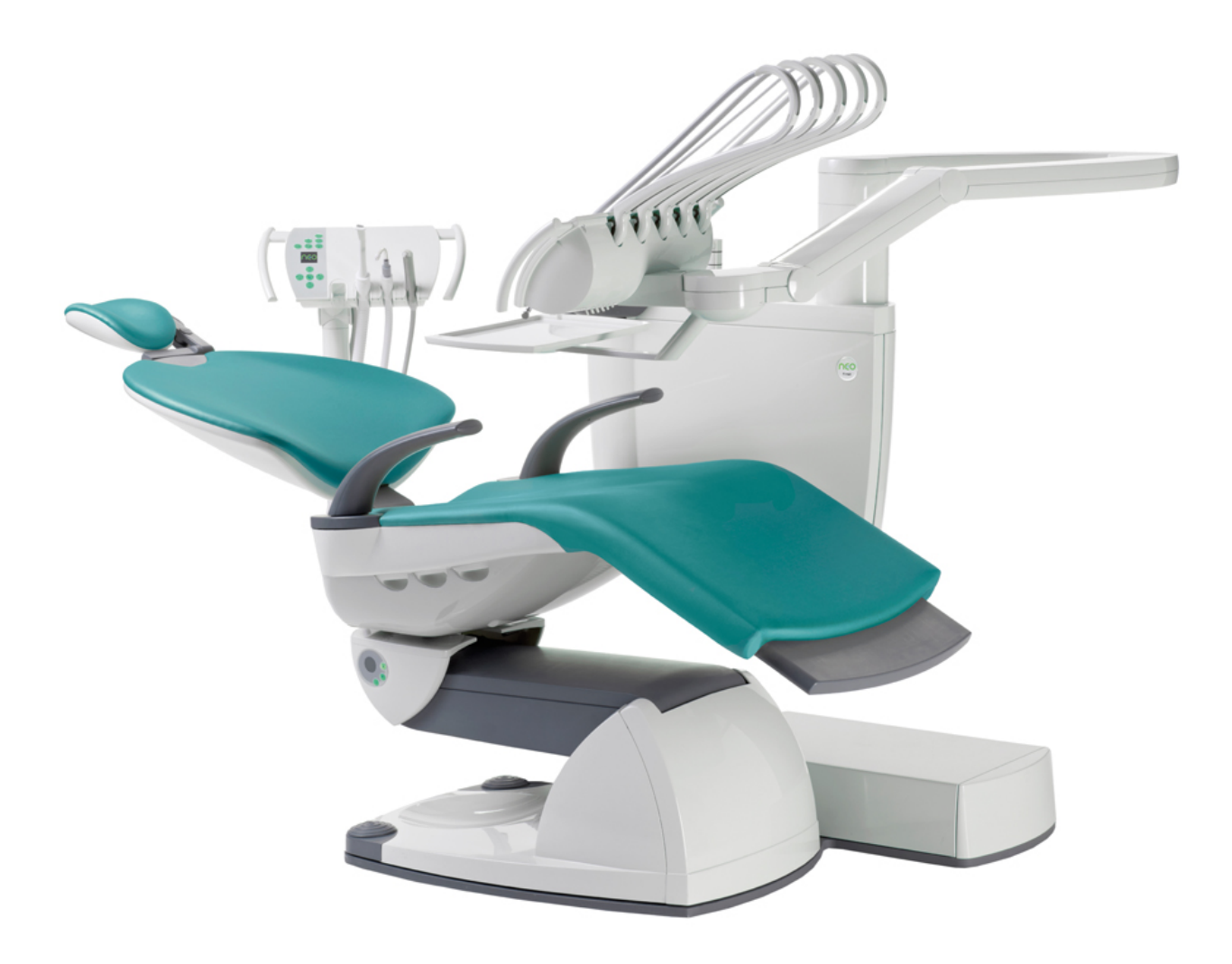

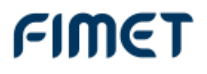

### Contents

| 1       | Introduction                                            | 4                |
|---------|---------------------------------------------------------|------------------|
| 1.1     | Manufacturer                                            | 4                |
| 1.2     | Models Covered by this Manual                           | 4                |
| 1.3     | Directives and Standards                                | 4                |
| 1.4     | Terms and Abbreviations                                 | 4                |
| 1.5     | Symbols and Markings                                    | 5                |
| 1.6     | Referred Documents                                      | 6                |
| 1.7     | General                                                 | 7                |
| 1.8     | Transportation, Storage and Packaging                   | 7                |
| 1.9     | Environmental Specifications                            | 10               |
| 1.10    | Maximum lifting capacity                                |                  |
| 1.11    | Movement Ranges                                         |                  |
| n       | Installation                                            | 10               |
| ∠<br>21 | Space Requirements                                      | 12<br>12         |
| 2.1     |                                                         | 12<br>1 <i>1</i> |
| 2.2     | Attaching Backrost                                      | 14               |
| 2.3     | Attachment to floor                                     | 14               |
| 2.4     | Allaciment to noor                                      | 10               |
| 2.5     | FIOOI Materials                                         | 17               |
| 2.0     | Adapter adjustmente                                     | 17               |
| 2.1     | Adapter adjustments                                     | 10               |
| 2.0     | Connecting the cables                                   | 10               |
| 2.9     | A diversity of the instrument error on ting             |                  |
| 2.10    | Adjusting the instrument arm spring                     |                  |
| 2.11    | Adjusting the stillness of tray fotation                | 20               |
| 2.12    | Readrest lock lightness adjustment                      | 20               |
| 2.13    | Setting Air and Water Pressures                         |                  |
| 2.14    |                                                         |                  |
| 3       | Annual service                                          | 22               |
| 3.1     | Service steps                                           | 22               |
| 3.2     | Greasing the Lift Motor Screw Spindle                   | 23               |
| 3.3     | Safety measurements                                     | 24               |
| 4       | Repairs and adjustments                                 | 27               |
| 4.1     | Replacing Fuses                                         | 27               |
| 4.2     | Replacing Electric Circuit Boards                       | 28               |
| 4.3     | Replacing rechargeable batteries of remote foot control |                  |
| 4.4     | Error, warning and info messages                        | 28               |
| 4.5     | Setting the chair movement soft limits                  |                  |
| 4.6     | Remote foot control settings                            | 31               |
| 4.7     | Remote foot control lever calibration                   | 32               |
| 4.8     | Pairing the transmitter and the receiver                | 32               |
| 4.9     | Unpairing the transmitter and the receiver              |                  |
| 4.10    | Setting the parameters of joysticks                     | 33               |
| 4.11    | Replacing the MST                                       |                  |
| 4.12    | Faro Alya operating light On/Off mode change            |                  |
| 5       | User interface - service menu                           |                  |
| 6       | Electronics                                             | 39               |
|         |                                                         |                  |

| 9    | Materials used in maintenance             | 91 |
|------|-------------------------------------------|----|
| 8    | Pneumatics                                | 67 |
| 7.33 | X1N10A - Pressure relief                  | 66 |
| 7.32 | UNV - Unit valves                         | 65 |
| 7.31 | UNT – Unit main module                    | 64 |
| 7.30 | UMF – Micromotor driver                   | 63 |
| 7.29 | UMB – Bien Air micromotor adapter         | 62 |
| 7.28 | SUI – Suction head user interface         | 61 |
| 7.27 | RXC - Radio receiver                      | 60 |
| 7.26 | RLY – Relay card for external connections | 60 |
| 7.25 | RFT - Foot control lever switch           | 59 |
| 7.24 | RFC – Radio foot controller               | 59 |
| 7.23 | RFB – Remote foot control battery PCB     | 58 |
| 7.22 | PWRC Power Supply - Multimedia            | 58 |
| 7.21 | PWRB Power Supply - Secondary             | 57 |
| 7.20 | PWRA - Power Supply - Mains               | 56 |
| 7.19 | MST – Master device controller            | 56 |
| 7.18 | MDR - DC motor driver                     | 54 |
| 7.17 | JOY - Joystick                            | 53 |
| 7.16 | HSW - Hanging hose switch                 | 53 |
| 7.15 | GUI – Graphical user interface            | 52 |
| 7.14 | DSW – Doriot tool switch                  | 52 |
| 7.13 | CUI – Chair user interface                | 51 |
| 7.12 | CNA - Connector card                      | 50 |
| 7.11 | BVD - Instrument bridge valve board       | 50 |
| 7.10 | BVB - Instrument bridge valve board B     | 49 |
| 7.9  | BVA - Instrument bridge valve board A     | 48 |
| 7.8  | BUI – Instrument bridge user interface    | 47 |
| 7.7  | BRI – Instrument bridge main board        | 46 |
| 7.6  | ALF - Chair movement limiter switch, tilt | 46 |
| 7.5  | ALE – Chair movement limiter switch. lift | 45 |
| 7.4  | ALD - Chair back safety switch            | 45 |
| 7.3  | ALC - Chair lift safety switch            | 44 |
| 7.2  | ALB - Suction arm safety switch           |    |
| 7.1  | ALA - Unit bottom safety switch           |    |
| 7    | PCB descriptions                          | 44 |
| 6.12 | I/O cards                                 | 43 |
| 6.11 | Radio devices                             | 43 |
| 6.10 | User interference devices                 | 43 |
| 6.9  | Suction Head                              | 42 |
| 6.8  | Instrument Bridge                         | 42 |
| 6.7  | Chair                                     | 42 |
| 6.6  | Unit/Cuspidor                             | 42 |
| 6.5  | Connection Box                            | 41 |
| 6.4  | Status LEDs                               | 41 |
| 6.3  | Data communication                        | 41 |
| 6.2  | System overview                           | 39 |
| 6.1  | General Description                       | 39 |

### 1 Introduction

#### 1.1 Manufacturer

This product has been manufactured by:

| Fimet Oy<br>Teollisuustie 6<br>FI-07230 Monninkylä<br>Finland                           |
|-----------------------------------------------------------------------------------------|
| Tel: +358 19 521 6600<br>Fax: +358 19 521 6666<br>fimet@fimet.fi<br>http://www.fimet.fi |

#### 1.2 Models Covered by this Manual

This manual covers the Fimet-manufactured dental treatment system models:

- Neo
- Neo Cart
- Neo City
- Neo Ceiling

#### 1.3 Directives and Standards

The product complies with the requirements of:

- IEC 60601-1:2005 Medical electrical equipment Part 1: General requirements for basic safety and essential performance
- ISO 14971:2012 Medical devices Application of risk management to medical devices
- ISO 6875:2011 Dental patient chair
- ISO 7494-1:2011 Dentistry Dental units Part1: General requirements and test methods
- ISO 7494-2:2015 Dentistry Dental units Part2: Water and air supply

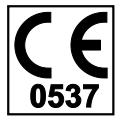

This product bears the CE marking in accordance with the provisions of the Council Directive 93/42/EEC of June 14, 1993 concerning medical devices.

#### 1.3.1 Quality Standards

Fimet Oy is a responsible dental manufacturer. The company's quality management system is certified by notified body (VTT) according to the standards:

 SFS-EN ISO 13485:2012 Medical devices - Quality management system - System requirements for regulatory purposes

#### 1.4 Terms and Abbreviations

Accessible conductive part Part of the system (other than an *applied part*) that can be touched without opening an access cover.

| Applied part      | Part of the equipment that in normal use necessarily comes<br>into physical contact with the patient to perform its function.<br>Applied parts in Neo system are: seat, backrest, headrest,<br>footrest, handles, instruments, and suction tips. |
|-------------------|----------------------------------------------------------------------------------------------------|
| System            | Dental Treatment System, consisting of <i>Dental Unit</i> , <i>Dental Chair</i> , <i>Operating Light</i> , <i>Foot Control</i> , and <i>Hand Control</i> .                                                                                       |
| Dental Unit       | Part of the System consisting of Cuspidor, Instrument<br>Bridge, Display, Suction Head, Connection Box, and<br>Tray(s).                                                                                                    |
| Dental Chair      | Part of the <i>System</i> consisting of patient chair including seat, backrest, headrest, armrests, footrest, <i>display</i> and <i>joysticks</i> .                                                                                              |
| Connection Box    | An enclosure consisting of power supply and connections to drainage, pressurised air, mains power, suction, and water.                                                                                                    |
| Operating Light   | Light source with swivel arms and optional power supply.                                                                                                    |
| Display           | Flat panel display with swivel arm.                                                                                                    |
| Cuspidor          | Main body of the unit consisting of pneumatic centre,<br>spittoon bowl, clean water bottle, water heater, filter(s),<br>amalgam separator, and water taps for glass filling and<br>bowl flushing.                                                |
| Instrument Bridge | Device consisting of instrument holders, hoses with whip<br>arms or hanging hoses, swivel arms, control buttons, and<br>display.                                                                                                    |
| Suction Head      | Device consisting of hanging hoses with holders, swivel arms, control buttons, and display.                                                                                                    |
| Tray              | Metallic or plastic tray with a supporting arm.                                                                                                    |
| Foot Control      | Radio operated control device with batteries or pneumatic remote control.                                                                                                    |
| Hand Control      | Radio operated control device with batteries.                                                                                                    |
| Joystick          | Four-way control device for controlling the chair                                                                                                    |
| PCB               | Printed Circuit Board                                                                                                    |

### 1.5 Symbols and Markings

### Follow instructions for use

The information provided is important and must be read.

# Note!

The information provided is important and should be read before use.

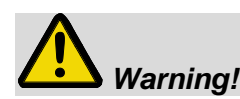

This symbol warns against possible operating errors or hazards to the product, user, patient or maintenance personnel.

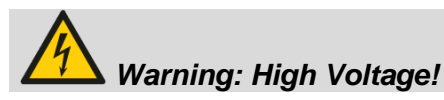

This symbol warns against high voltage. The system has to be separated from mains voltage before maintaining. Only qualified personnel may open the enclosure provided with this symbol.

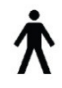

Type B classified applied part. It is a part which is in contact with the patient, and might be protectively earthed or not conductive.

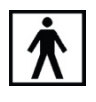

Type BF classified applied part. Offers better electrical protection than type B applied part. BF applied parts are electrically separated from earth, 'floating'.

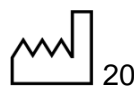

11 Manufacturing year.

| $((\bullet))$ |  |
|---------------|--|
|---------------|--|

RF transmitter, a symbol for non-ionising radiation. There is a low power close-range RF transmitter in the remote foot control.

- IPX1 Ingress protection code, class 1 means that the product is protected against vertically falling water drops.
- *Italics* mean a term or abbreviation with an explanation defined in the section 1.4 Terms and Abbreviations.
- **Bold** text is a reference to another document.

#### 1.6 Referred Documents

**Registration Form** – Supplied with the device.

Service Book - Located in the pouch on the backside of the unit door

#### 1.7 General

# Warning!: If this equipment is modified, appropriate inspection and testing must be conducted to ensure continued safe use of the equipment.

Contact the manufacturer for detailed descriptions on printed circuit boards, component lists, and other information and spare parts required to repair and service the equipment.

#### 1.8 Transportation, Storage and Packaging

The patient chair and unit are delivered in separate packages.

Check the condition of the transport package before accepting the delivery. If the package is damaged, please contact the carrier and report of the transport damage.

During transportation, the chair and unit packages may be stacked in piles of two. During storage, piles of three are acceptable.

#### 1.8.1 Symbols used in packages

| Symbol                                 | Instruction                                                |  |  |
|----------------------------------------|------------------------------------------------------------|--|--|
|                                        | Fragile, handle with care                                  |  |  |
| 5                                      | Use no hand hooks                                          |  |  |
| <u>     1     1     1     1     1 </u> | This way up                                                |  |  |
| Ť                                      | Keep away from rain                                        |  |  |
| Å⊡∎                                    | Stacking limit, number of packages allowed to be stacked   |  |  |
| ×∎                                     | Do not roll                                                |  |  |
| $\rightarrow$                          | Beware of scrathing the contents while opening the package |  |  |
| <b>CE</b><br>0537                      | CE-mark with notified body number                          |  |  |

### 1.8.2 Contents of the chair package

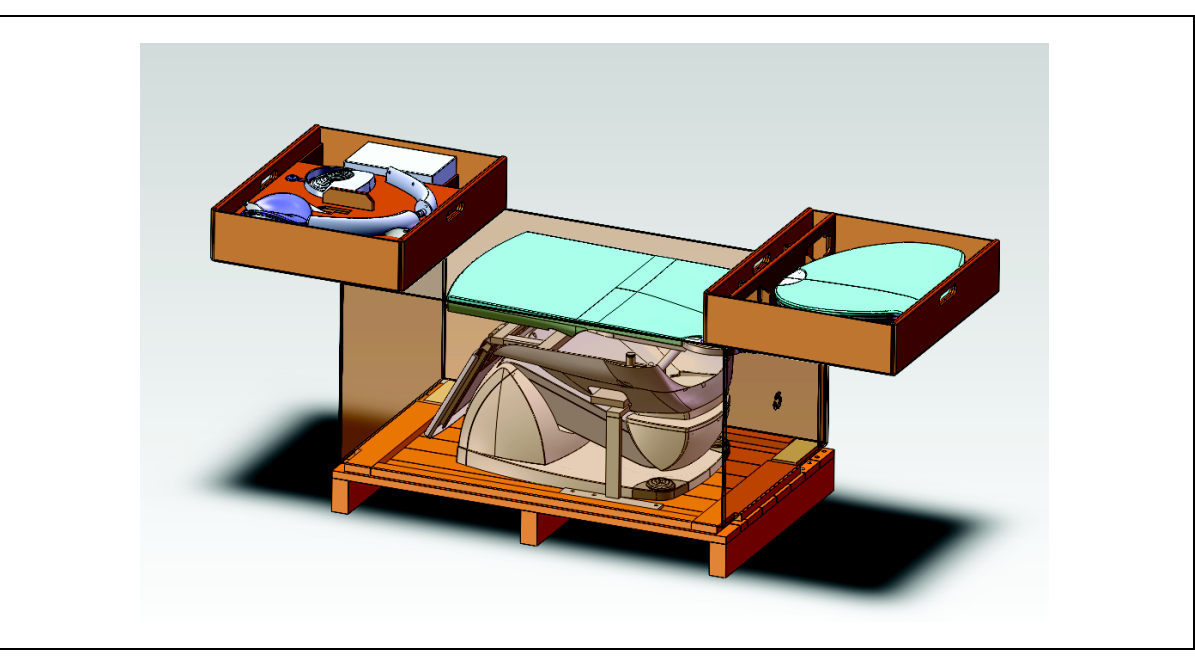

| Item                                          | Order code | Quantity |
|-----------------------------------------------|------------|----------|
| Neo Chair                                     |            | 1 pc     |
| Seat upholstery                               |            | 1 pc     |
| Backrest                                      |            | 1 pc     |
| Handle, right                                 |            | 1 pc     |
| Handle, left                                  |            | 1 pc     |
| Headrest                                      |            | 1 pc     |
| Remote foot control                           |            | 1 pc     |
| Chair seat bottom back part                   |            | 1 pc     |
| Accessory box (+ other order specific items): |            | 1 pc     |
| Arm rest hole cover                           | 59201011   | 2 pcs    |
| Head rest lock tightening tool                | 59203610   | 1 pc     |
| Chair bottom foot                             | 59203660   | 5 pcs    |
| PS Wafer 18*25*1,0                            | 97601810   | 2 pcs    |
| Screw 3 X 8                                   |            | 2 pcs    |
| Screw 3 X 10                                  |            | 2 pcs    |
| Screw 3 X 12                                  |            | 2 pcs    |
| Screw 3 X 16                                  |            | 2 pcs    |
| Screw 3 X 20                                  |            | 2 pcs    |

### 1.8.3 Contents of the unit package

| Item                      | Order code | Quantity |
|---------------------------|------------|----------|
| Neo unit                  |            | 1 pc     |
| White spittoon bowl       | C20171W    | 1 pc     |
| Transparent spittoon bowl | C20171     | 1 pc     |

| Item                                         | Order code                     | Quantity |
|----------------------------------------------|--------------------------------|----------|
| O-ring for spittoon bowl                     | OR7504                         | 1 pc     |
| Spittoon bowl sieve, lower                   | C20173                         | 1 pc     |
| Spittoon bowl sieve, upper                   | C20174                         | 1 pc     |
| All instrument flushing -holder              | C10686                         | 1 pc     |
| Suction arm joint cap                        | C10548M                        | 1 pc     |
| Clean water bottle, 1I                       | 32322301                       | 1 pc     |
| Unit accessory box                           | •                              |          |
| Adapter attachment screws, hex socket, M8x40 | -                              | 6 pcs    |
| Adapter adjustment screws, hex socket, M8x30 | -                              | 6 pcs    |
| Allen keys, 5 mm & 3 mm                      | -                              | 2 pc     |
| Suction hose, small volume, 2.03 m           | 99000010                       | 1 pc     |
| Suction hose, high volume, 1.96 m            | 99000009                       | 1 pc     |
| Suction hand piece, small volume             | DU220 /<br>CA140 /<br>59205130 | 1 pc     |
| Suction hand piece, high volume              | DU210 /<br>CA150 /<br>59205090 | 1 pc     |
| Suction tips for small volume suction        | DU225                          | 3 pcs    |
| Suction hand piece tip                       | CA160                          | 1 pc     |
| Suction reduction piece, large               | 59204390                       | 1 pc     |
| Suction reduction piece, small               | CA130                          | 1 pc     |
| General hose connector, white                | 59205471W                      | 1 pc     |
| Suction hose end piece, small, white         | 59205242W                      | 1 pc     |
| Suction hose end piece, large, white         | 59205241W                      | 1 pc     |
| Light pole via cover ring, white             | 59204274                       | 1 pc     |
| Block adjustment key                         | 59204204                       | 3 рс     |
| PVC tube, Ø25mm x 100mm                      | -                              | 2 pc     |
| PVC connector 90° 32mm                       | PV03290                        | 2 pc     |
| Metal clamp for tube, 30mm                   | 3333660                        | 2 pcs    |
| Compression fitting nut                      | 3333190                        | 2 pcs    |
| Compression fitting ring                     | 3333200                        | 2 pcs    |
| Lubricant for tube fittings                  | -                              | 1 pc     |
| Operating light pole cap                     | C10617                         | 1 pc     |
| Spring adjustment key                        | 590208030                      | 1 pc     |
| Suction head attachment screw M8x18          | -                              | 1 pc     |
| O-ring                                       | OR156178                       | 2 pcs    |
| O-ring                                       | OR12015                        | 2 pcs    |
| Tray arm stopper, white(*) (w. double tray)  | 59205200W                      | 1 pc     |
| Documents                                    |                                |          |
| Fimet Neo User Guide                         |                                | 1 pc     |
| Instrument instruction manuals               |                                | n pc(s)  |
| Neo Quick Guide                              |                                | 1 pc     |

| Item                                              | Order code | Quantity |
|---------------------------------------------------|------------|----------|
| Neo Registration card                             |            | 1 pc     |
| Neo Service book                                  |            | 1 pc     |
| Neo monitor and camera power cable connections(*) |            | 1 pc     |
|                                                   |            |          |

\* optional

#### 1.9 Environmental Specifications

| Variable                     | Min                                                | Мах                                             |  |  |
|------------------------------|----------------------------------------------------|-------------------------------------------------|--|--|
| During storage and transport |                                                    |                                                 |  |  |
| Humidity                     | 10%                                                | 95%                                             |  |  |
| Temperature                  | -40°C                                              | 70°C                                            |  |  |
| Temperatures for display     | -20°C                                              | 60°C                                            |  |  |
| Air pressure                 | 50 kPa (0.5 bar)                                   | 106 kPa (1.06 bar)                              |  |  |
| During use                   |                                                    |                                                 |  |  |
| Humidity                     | 30%                                                | 75%                                             |  |  |
| Temperature                  | 10°C                                               | 35°C                                            |  |  |
| Air pressure                 | 80 kPa (0.8 bar, ca.<br>2000 m above sea<br>level) | 102 kPa (1.02 bar, ca.<br>60 m below sea level) |  |  |

Using the product in a moving vehicle is not allowed.

#### 1.10 Maximum lifting capacity

The chair is designed to lift patients weighting 135 kg maximum. The total lifting capacity (including the chair, patient, and other parts of the system) is 250 kg. Maximum weight of the Display is 8 kg.

### 1.11 Movement Ranges

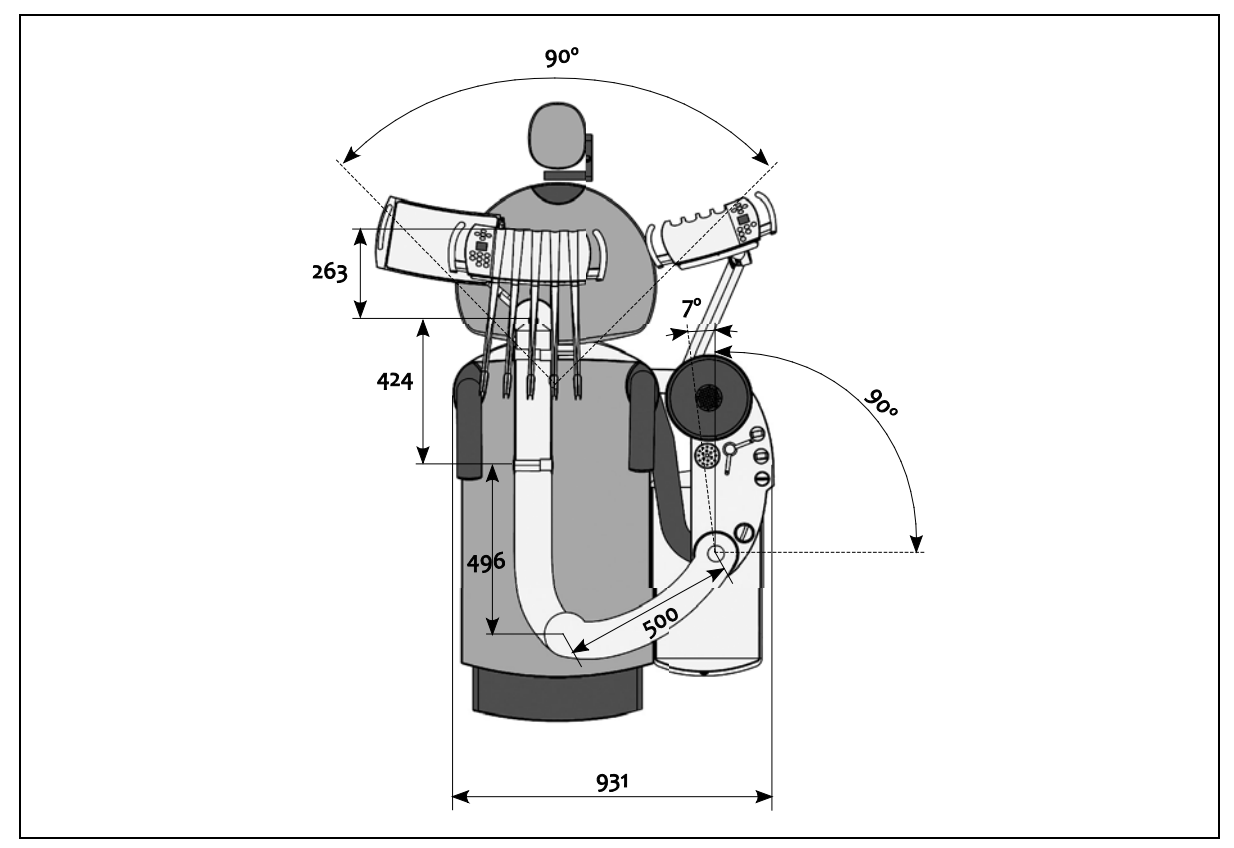

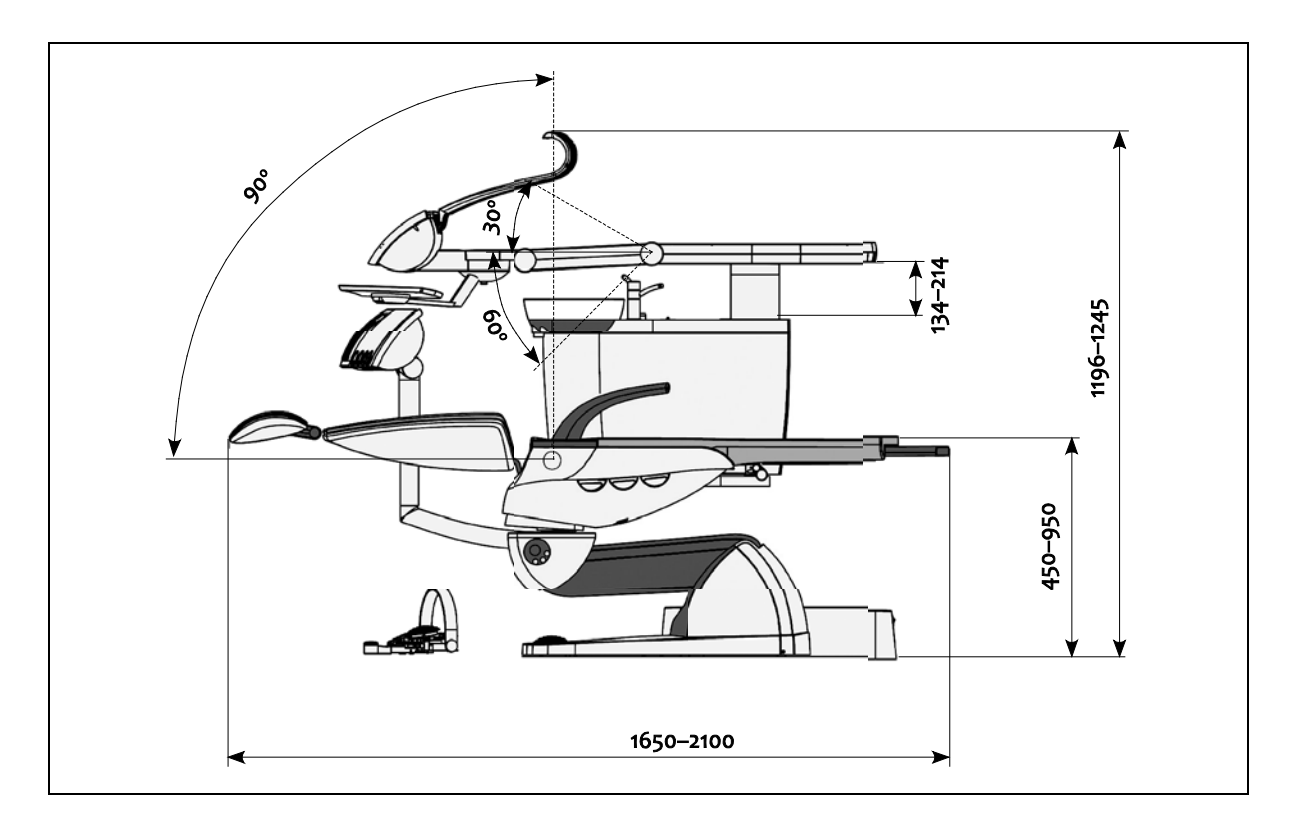

### 2 Installation

### 2.1 Space Requirements

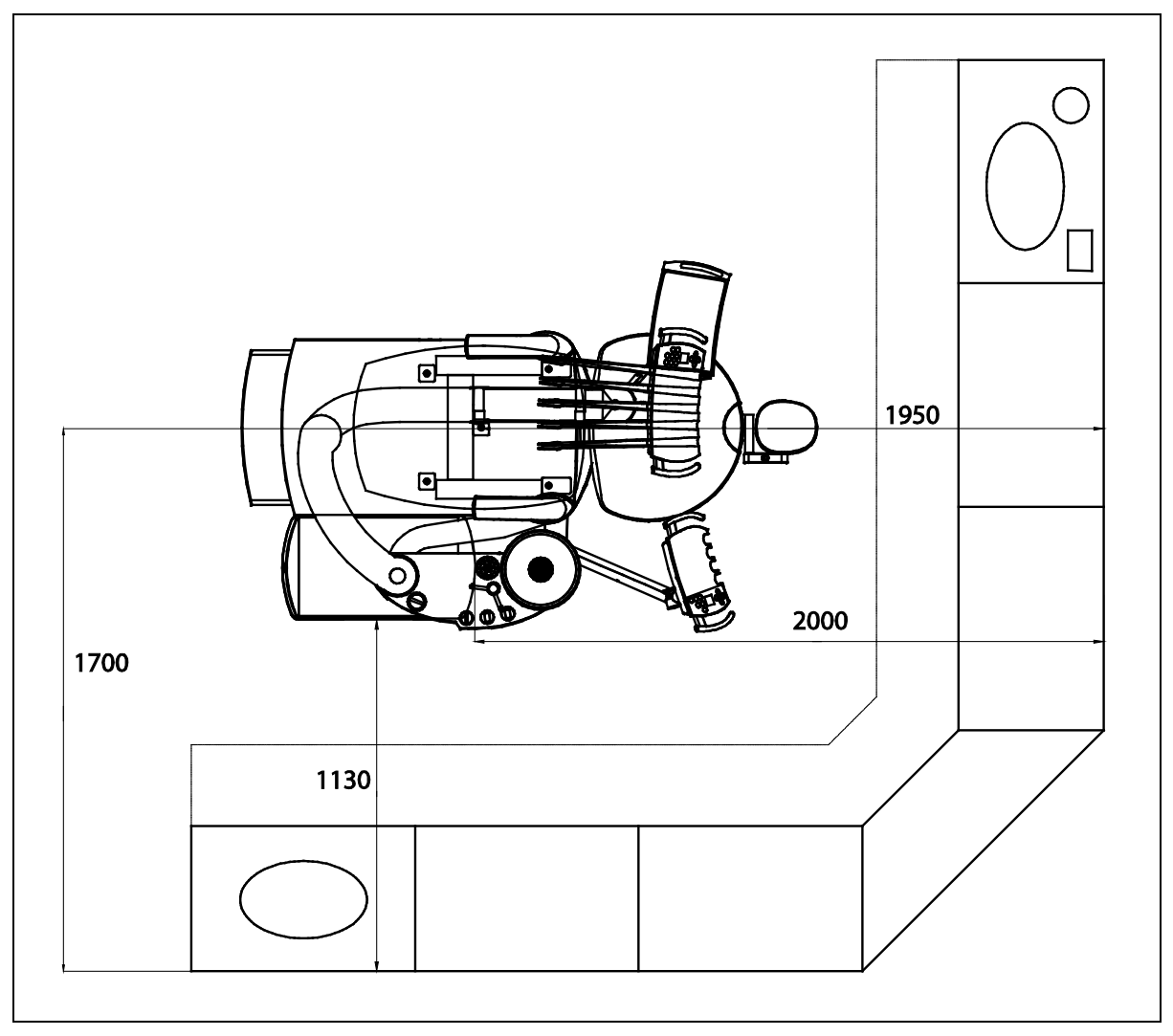

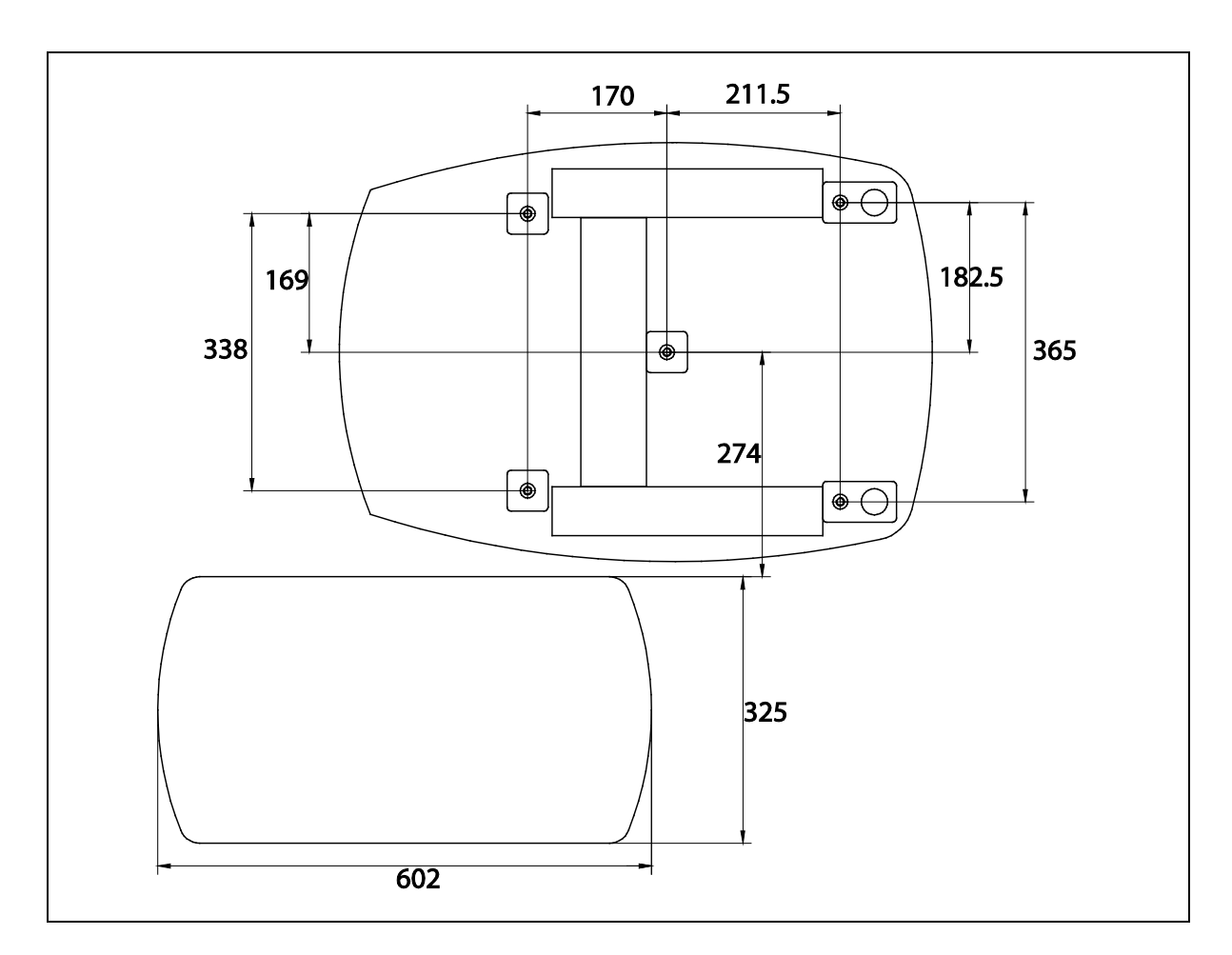

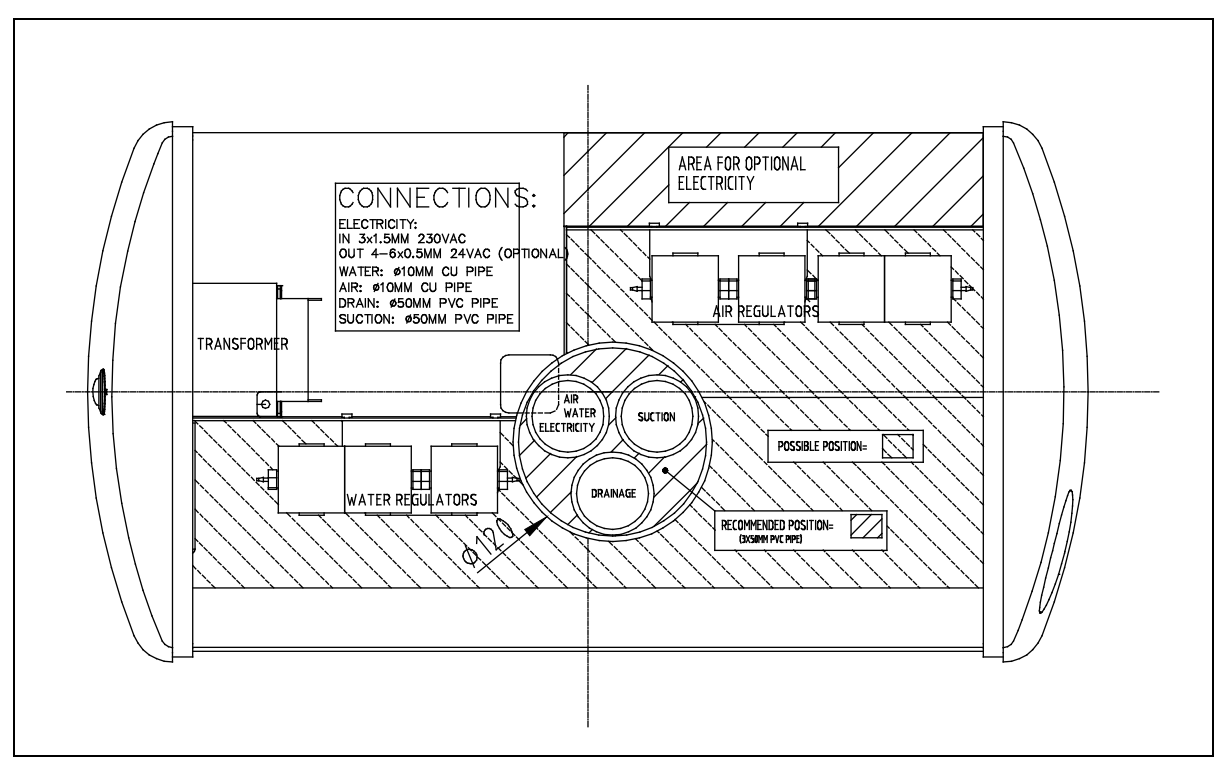

### 2.2 Unpacking

2.2.1 Unpacking the chair

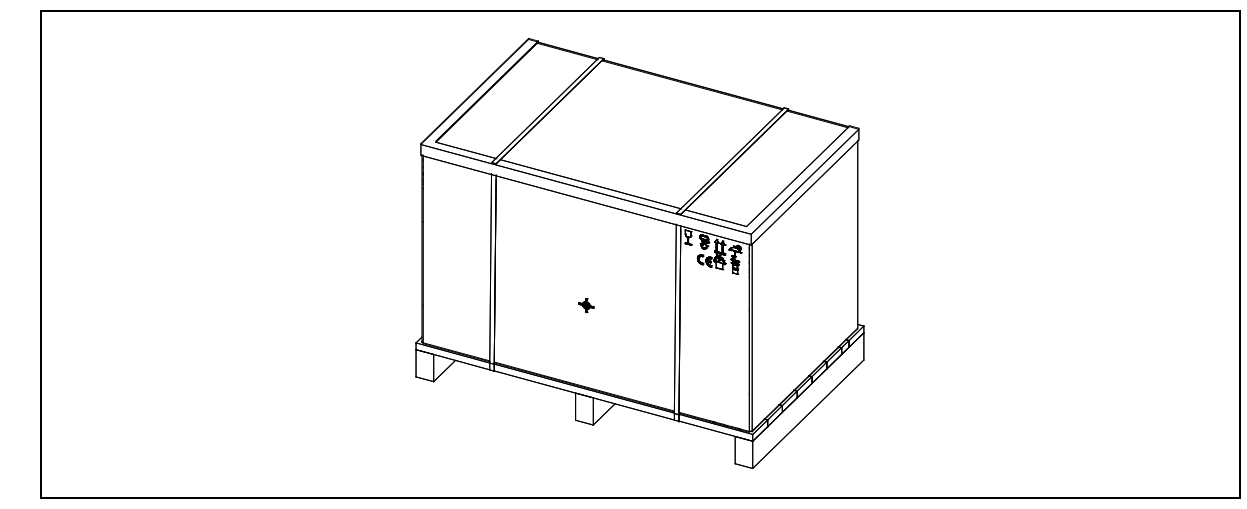

After cutting the bands, lift the cardboard hood away.

Lift both of the trays away. Then lift the cardboard collar away. Unscrew the fixing screws. The chair is now ready to be positioned to the final location. The side of cardboard box can be used as a slide to ease up the positioning of the chair.

#### 2.2.2 Unpacking the unit

Cut the bands and open the cardboard box. Remove the cardboard box. Detach the wooden frames around the unit. The unit is now ready to be attached to the chair.

#### 2.3 Attaching Backrest

Slide the backrest in its place. Make sure the locking mechanism locks the backrest.

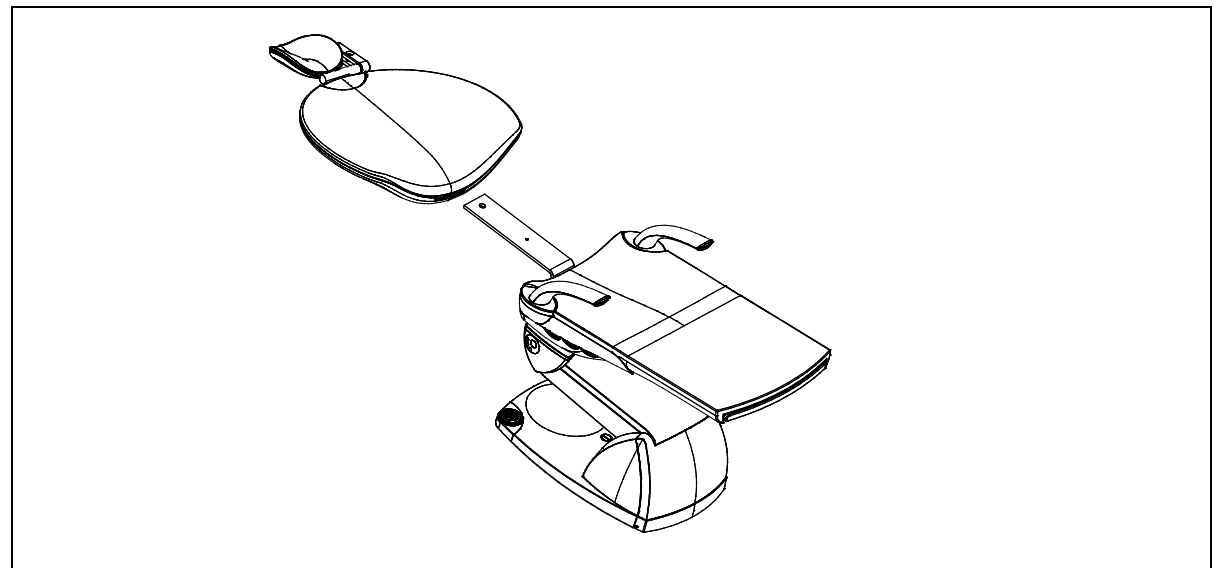

#### 2.4 Attachment to floor

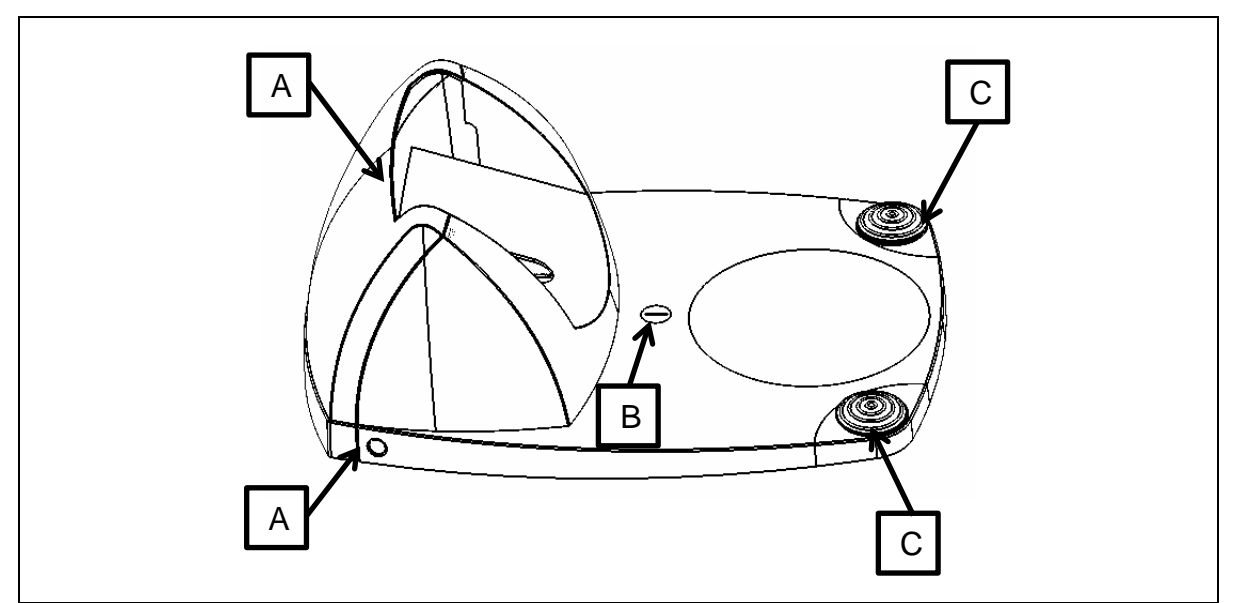

Remove screws A from both sides of the base.

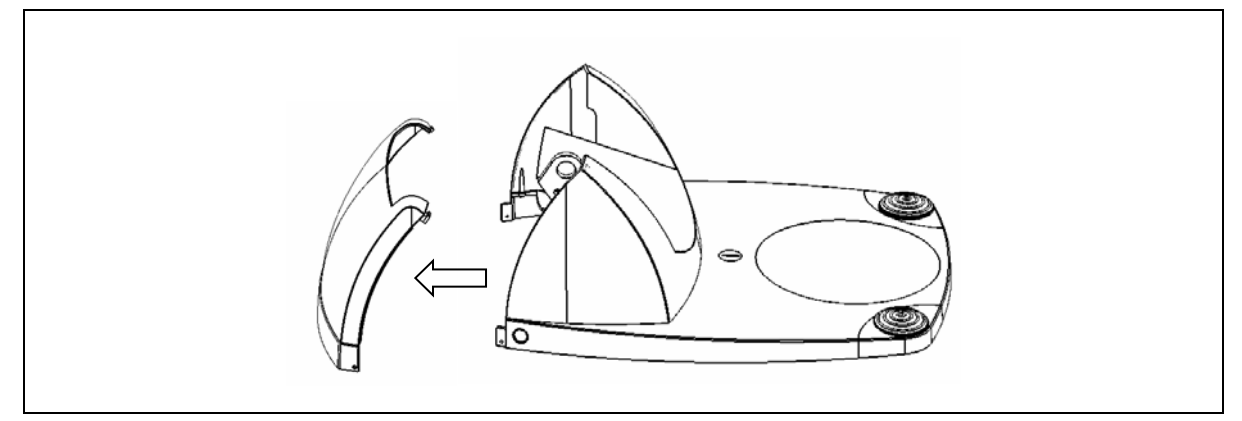

Then detach the back cover. Now two out of five attachment screws are accessible.

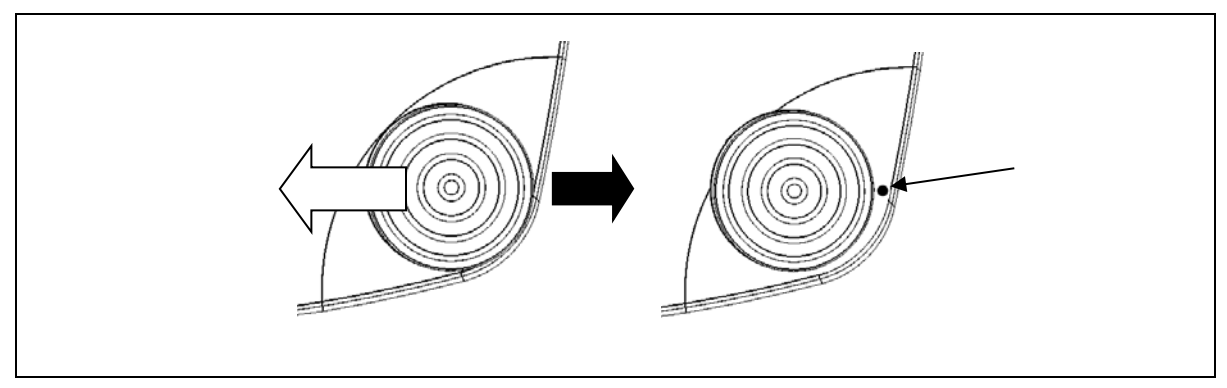

Then push joystick inwards to uncover the screw hole. Then unscrew joystick attachment screw and detach the joystick by lifting it carefully.

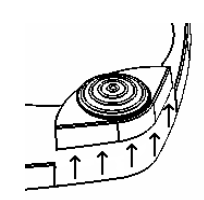

The C attachment screws are now accessible (4/5 in total).

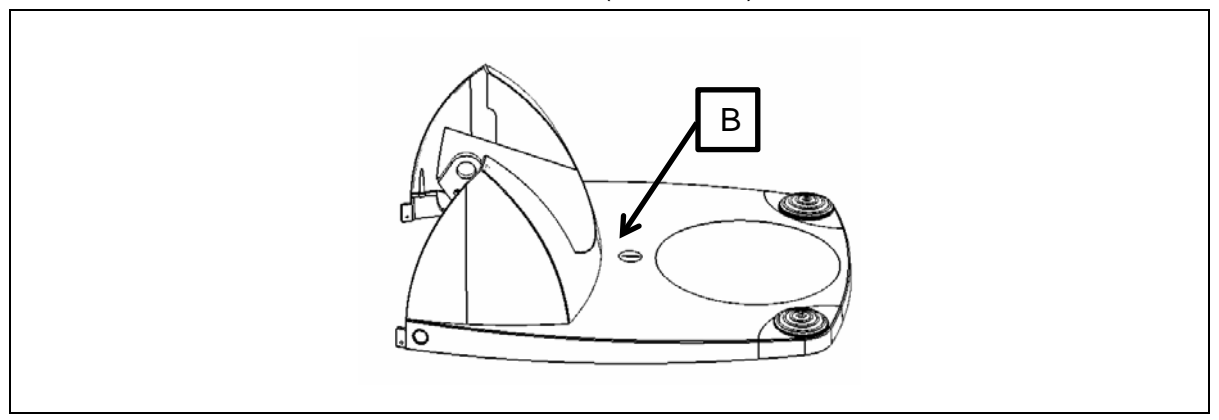

The last attachment screw (3) is under a cover which can be detached using a suitable tool, for example a coin.

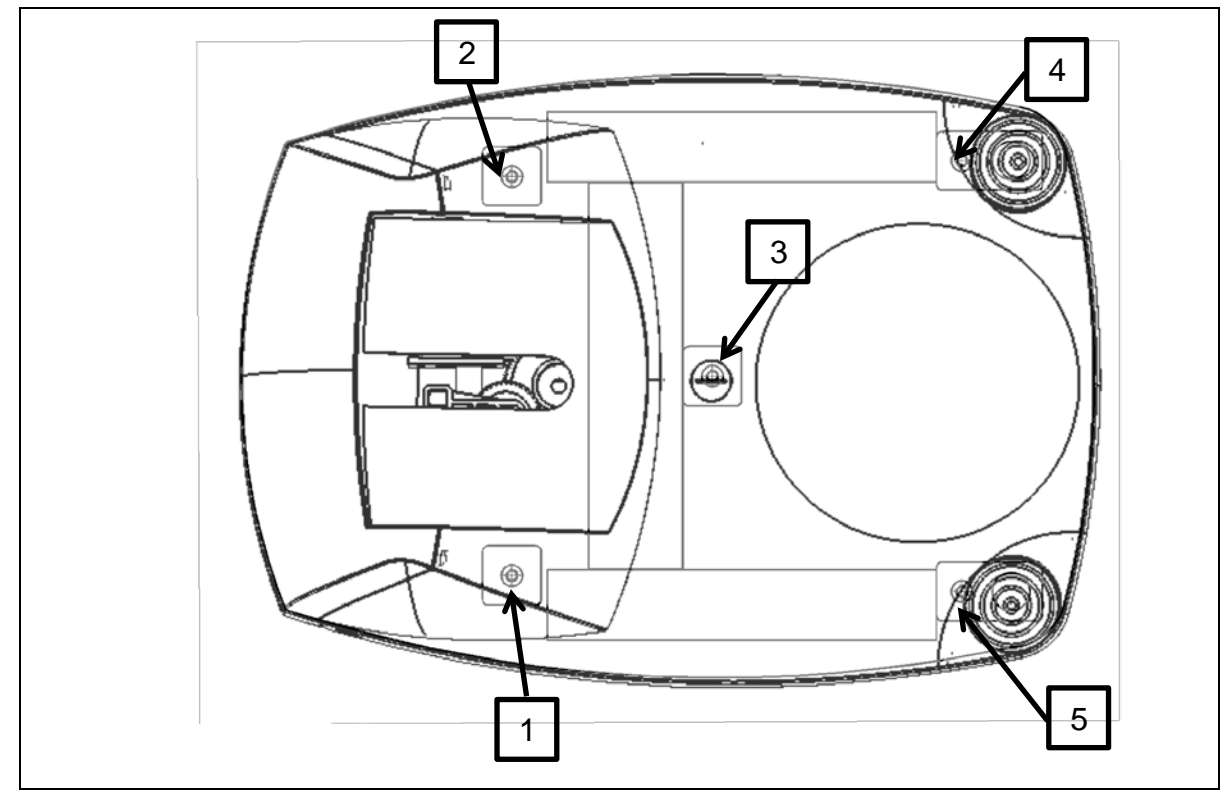

Figure 1: Attachment bolts

The five attachment screws are located as shown in picture above.

#### 2.5 Floor materials

The Fimet Neo can be attached to different kinds of floors; for example floors made of concrete, wood, or gypsum. Table 2: Examples of attachments lists examples which are acceptable. The following table (Table 1: Minimum withdrawal strengths) shows the required pulling strengths the attachment bolts have to withstand (withdrawal strengths).

Table 1: Minimum withdrawal strengths

| Number of attachment bolts | Attachment bolt places (see Figure 1:<br>Attachment bolts) | Minimum withdrawal<br>strength / bolt |
|----------------------------|------------------------------------------------------------|---------------------------------------|
| 1                          | [3]                                                        | 2700 N                                |
| 3                          | [1],[3],[5]                                                | 800 N                                 |
| 5                          | [1],[2],[3],[4],[5]                                        | 700 N                                 |

| Material of floor               | Number of<br>attachment<br>bolts | Attachment type                                            | Attachment hole<br>diameter and<br>depth | Withdrawal<br>strength / bolt |
|---------------------------------|----------------------------------|------------------------------------------------------------|------------------------------------------|-------------------------------|
| Concrete, K25                   | 1                                | Würth Wümax 8x50                                           | 8 mm x 60 mm                             | 3600 N                        |
| Concrete, K25                   | 3,5                              | Würth Wümax Dome<br>6x40                                   | 6 mm x 45 mm                             | 1200 N                        |
| Wood, 28 mm<br>solid wood floor | 3,5                              | Hex Head Wood<br>Screw 6x40                                | 6 mm x 45 mm                             | 2000 N                        |
| Gypsum, 25 mm                   | 5                                | Toggler Alligator –<br>anchor + WÜPO<br>General Screw 6x40 | 8 mm x 50 mm                             | 775 N                         |

Table 2: Examples of attachments

#### 2.6 Attaching unit to the chair

Slide the unit pallet next to the chair. Connect power cords from the unit to the chair temporarily to position the chair. Connect the connection box to the mains temporarily. Power up the chair and position the height of the adapter (raise the chair) so that the unit can be placed on it easily by sliding the pallet closer.

Attach the adapter. See chapter Adapter adjustments.

#### 2.7 Adapter adjustments

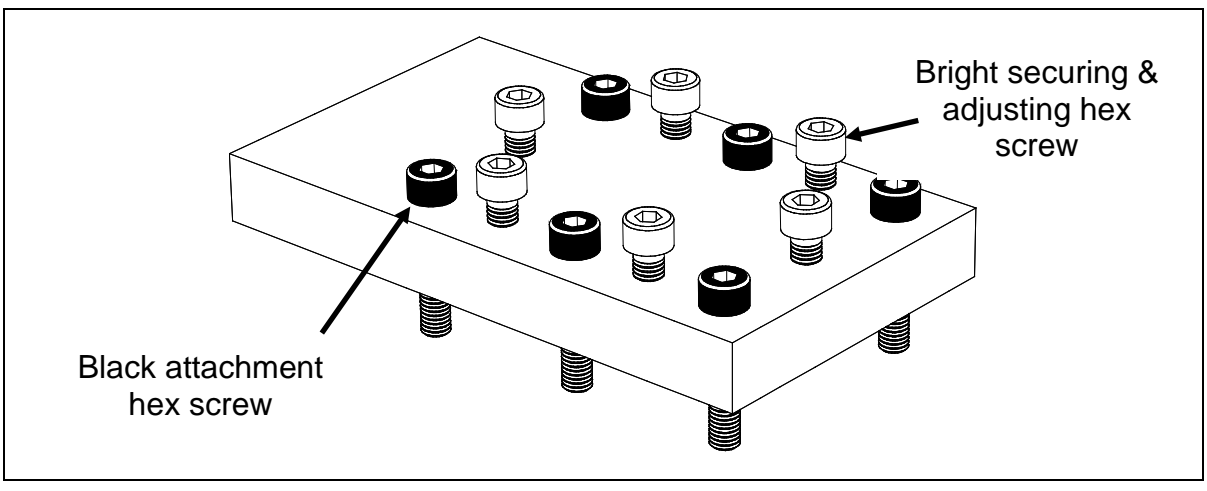

Figure 2: Adapter with bolts

Attach the black hex screws. Adjust the cuspidor horizontally and vertically straight by loosening the corresponding attachment screws. Ensure that at least 8 mm of the threaded part of the bolt is inside the hole of the patient chair body plate. When the cuspidor is in the correct position attach and tighten the bright securing hex screws.

The black attachment hex socket (Allen) screws are of type M8 \* 40, hardness 12.9, non-galvanized. 6 pcs.

The bright securing hex socket (Allen) screws are of type M8 \* 30, hardness 8.8, galvanized. 6 pcs.

#### 2.8 Connecting the cables

Connect the cables

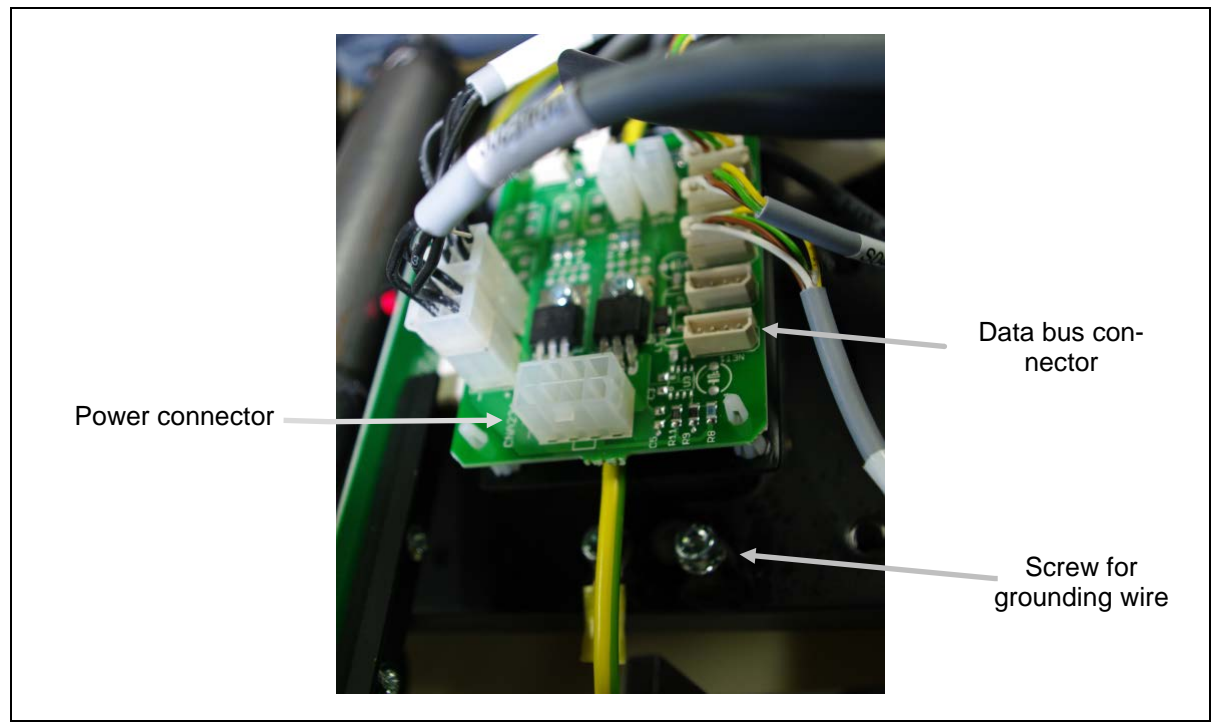

Figure 3: Chair connector PCB (CNA)

#### 2.9 Removing transport screw

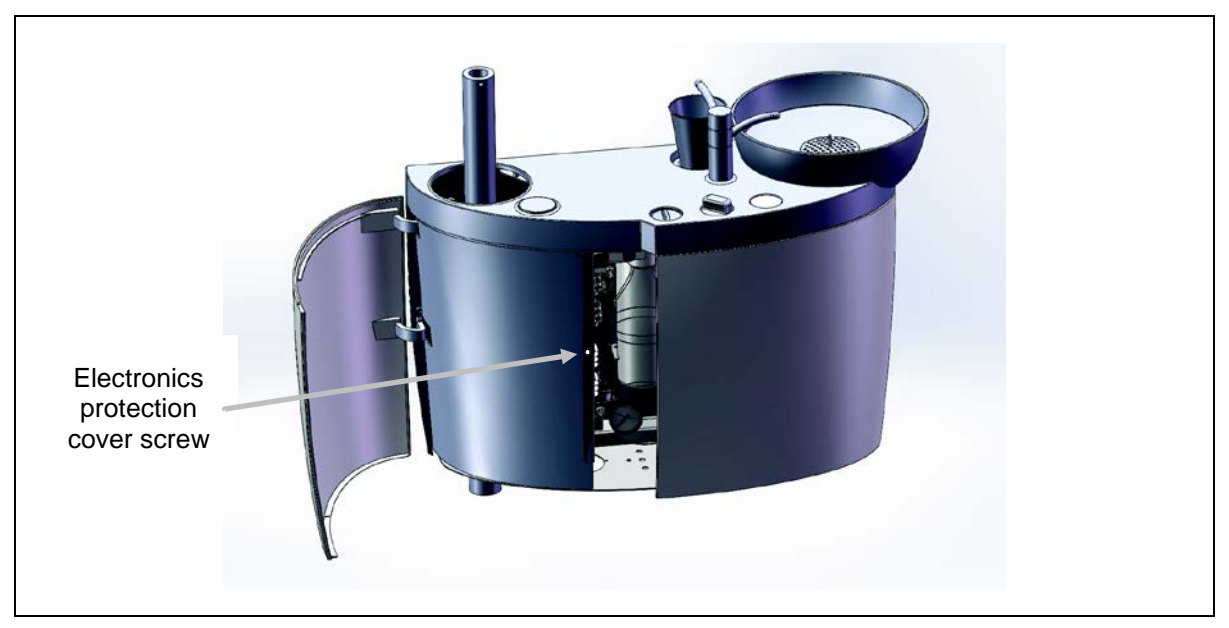

Figure 4: Electronics protection cover

Unscrew the attachment screw and remove electronics protection cover.

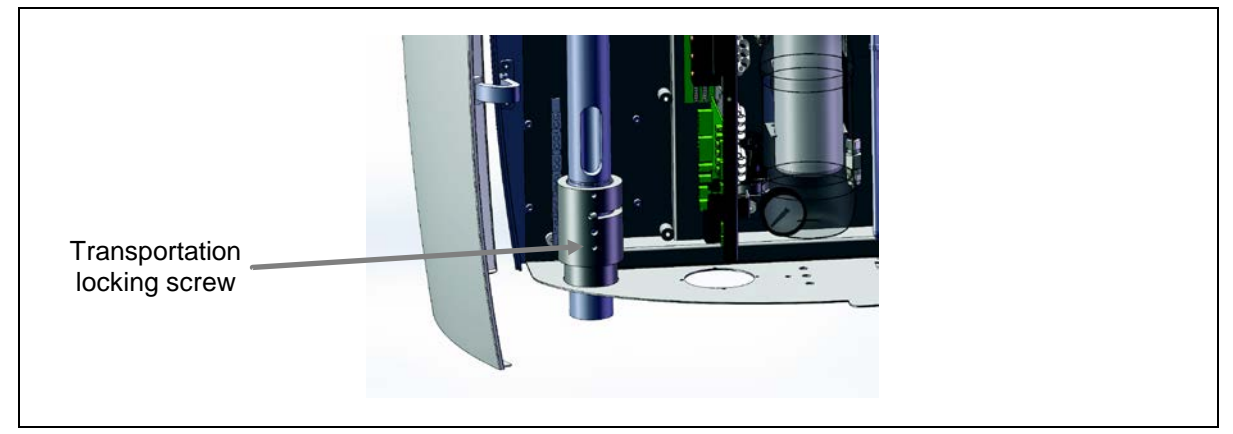

Figure 5: Transportation locking screw

Loosen the transportation locking screw. This screw prevents the rotation of the cuspidor during transportation.

#### 2.10 Adjusting the instrument arm spring

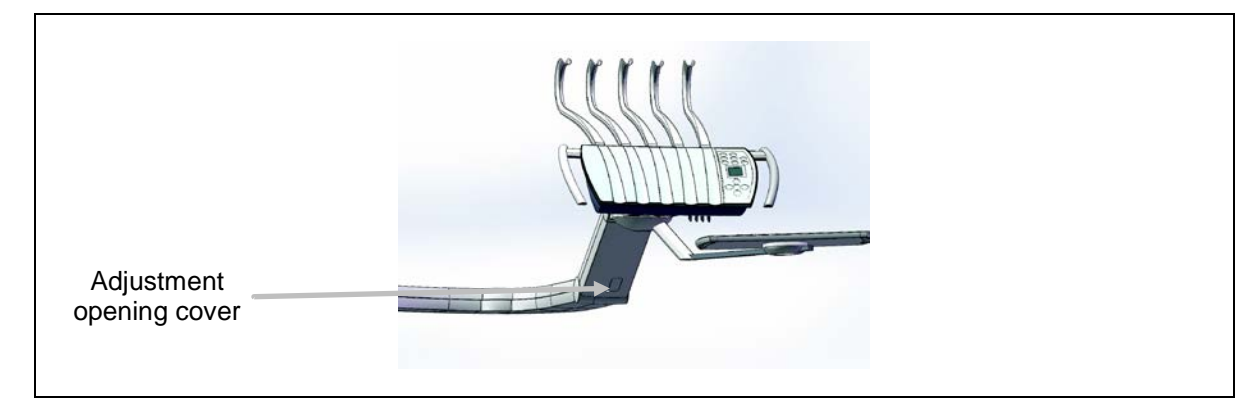

Figure 6: Instrument Arm spring adjustment

Remove the spring adjustment opening cover before adjusting the tension of the spring. This adjusts the balance and displacement force of the instrument arm.

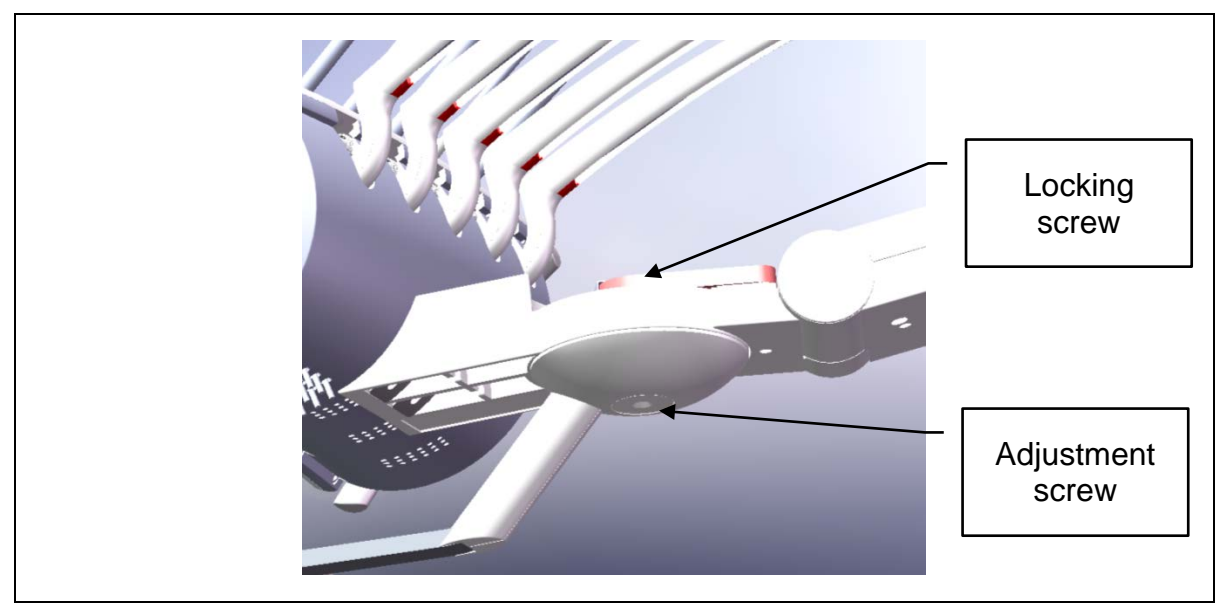

#### 2.11 Adjusting the stiffness of tray rotation

#### Tray Arm

The stiffness of the rotation of the tray arm is adjusted with the adjustment screw (shown on the picture). Use 3 mm hex key for the adjustment. The adjustment screw is locked with the locking screw to prevent loosening. Use 4 mm hex key for the locking.

#### 2.12 Headrest lock tightness adjustment

The movements of the headrest are double articulated. The headrest can be adjusted around the two axels when the locking lever is in open position. The tightness of the locking system is adjusted with a plastic tool delivered with the system.

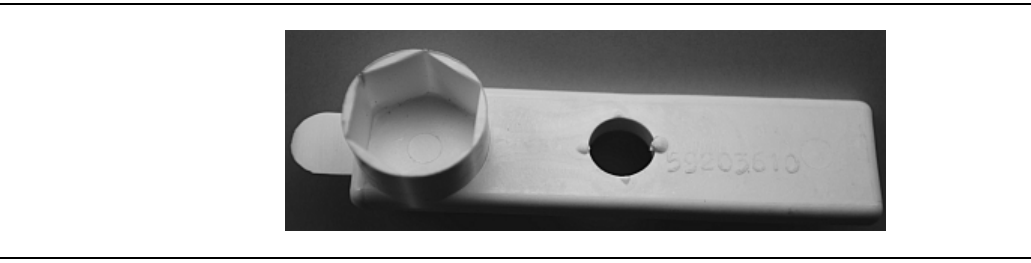

Figure 7: Headrest lock tightening tool

Remove the plastic plug on the vertical bar carefully with the chisel end of the tool. Then adjust the tightness of the nut with the key and replace the plug. The plug locks the tightening nut in its place.

#### 2.13 Setting Air and Water Pressures

The pressure regulators inside the connection box control the pressures in the system. The pressures must be set correctly. The pressure increases by rotating the level control clockwise and decreases counter clockwise.

The symbols for the gauges are: W-water and A-air.

The recommended pressures are:

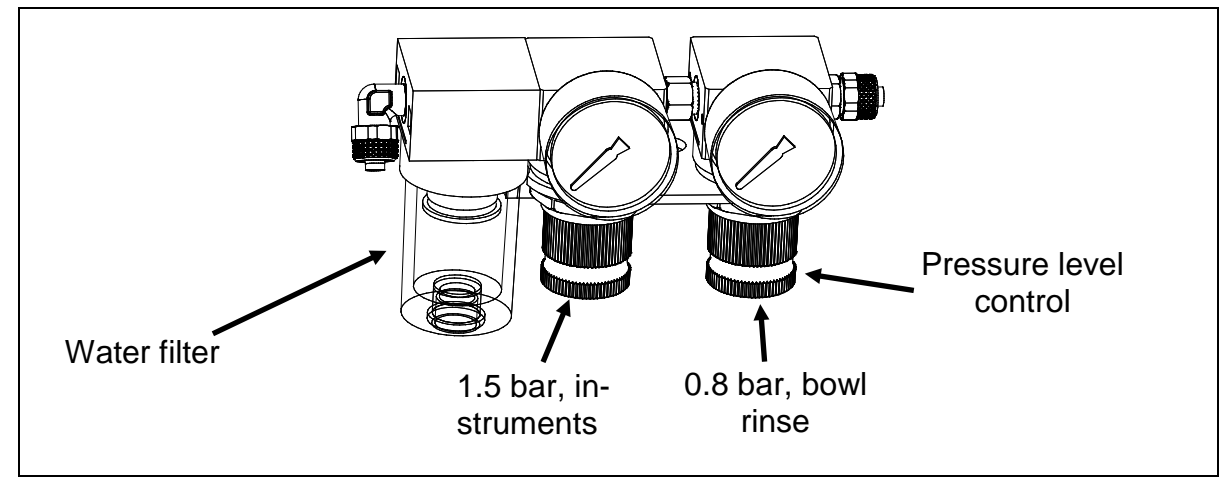

Figure 8: Water pressure regulators

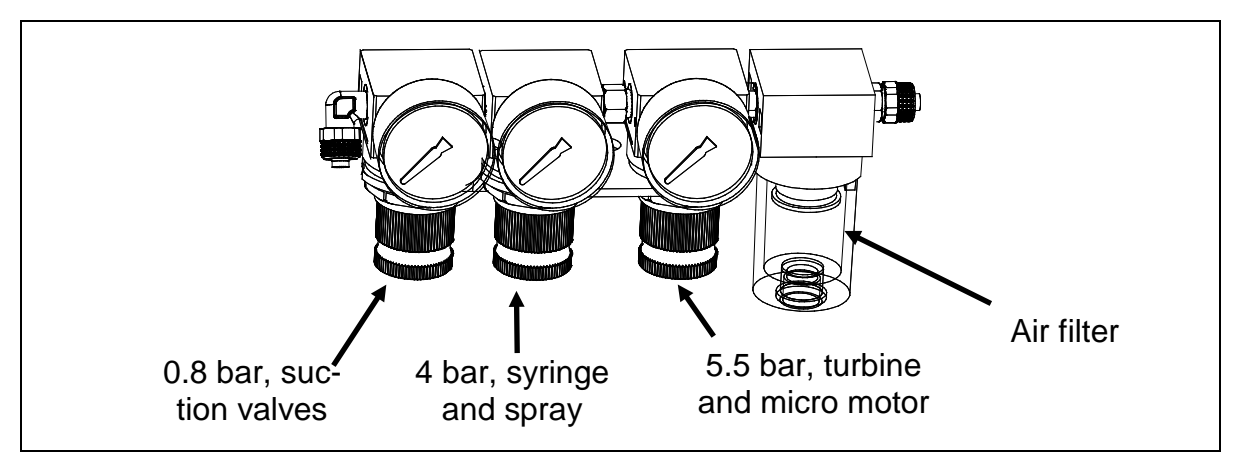

Figure 9: Air pressure regulators

#### 2.14 Connection to Mains

*Warning!* To avoid the risk of electric shock, this equipment must only be connected to supply mains with protective earth.

### 3 Annual service

#### 3.1 Service steps

- Visual Inspection General
  - o Check that safety related markings and labels are legible and complete
  - Check the condition of mechanical parts
  - Check that there are no odours or visual impurities in the tubes and no stains on the surfaces
  - $\circ$  Check the condition of the power supply cord, air and water tubes
  - Check that user guide is accessible and is of correct version
- Chair general
  - Check the chair rotation system
  - o Check the functions of the chair leg rest
  - o Check the functions of the seat angle
  - o Check the functions of the head rest
  - o Check the safety switch functionally
  - Check the function of the joystick(s)
- Chair lift motor
  - Check the condition of the lift motor assembly
  - Lubricate the screw spindle, see 3.2 Greasing the Lift Motor Screw Spindle
  - Lubricate the gear wheels of the lift motor (White Molycote)
  - o Oil the brake of the tilt motor (general lubricant oil)
  - o Lubricate the axles of the leg rest fixing (general lubricant oil)
- Chair tilt motor
  - o Lubricate the gear wheels of the tilt motor (White Molycote)
  - Oil the brake of the lift motor (general lubricant oil)
  - Check the upper and lower limits
  - Check the condition of the tilt motor assembly
  - Lubricate the spindle of the tilt motor (White Molycote)
- Foot control
  - Check the functions of the foot control
  - o Replace the rechargeable batteries every two years
  - Check the foot control charging cable
- Instrument Delivery System
  - o Check operation of the delivery arm
  - o Check operation of instrument selection and condition of instrument hoses
  - o Check condition of Doriot arms
  - o Check main air, spray air, water and exhaust air pressure of turbine hose(s)
  - o Check that there are no water leaks inside the instrument bridge
  - o Check operation of instrument light
  - Check operation of micro motors; rotation to both directions, speed range settings, etc.
  - Check operation of electric scaler; power adjustment, paro / endo -functions, etc.
  - o Check operation of curing light
  - Check operation of syringe
  - Check operation of cup filling and bowl rinsing
  - Check operation of the chair control buttons
  - o Check magnetic valves
  - Check the exhaust air oil collector bottle
  - o Check the condition of silicon cover
  - Replace instrument block's membrane every five years
- Suction System

- Check operation of the chair control buttons
- o Check operation of suction high, low and both together
- o Check condition of suction hoses
- Check the selective valves
- o Check the F1-filter
- o Check the suction arm
- o Check the bowl valve sensor
- o Check the bowl valve
- o Check the condition of silicon cover
- Other
  - o Check the operation light
  - o Replace the air and water filter cartridge in the connection box
  - o Check water and air pressure in the connection box
  - o Check condition of movement limiter -micros
- Third party devices (Suction system, separators, etc.)
  - o Check third party devices according their instructions

#### 3.2 Greasing the Lift Motor Screw Spindle

- 1. Drive the patient chair to its upper limit.
- 2. Inject ~ 2 ml grease using the medical syringe through the hole at the side of the tube.
- 3. Repeat to the other side.

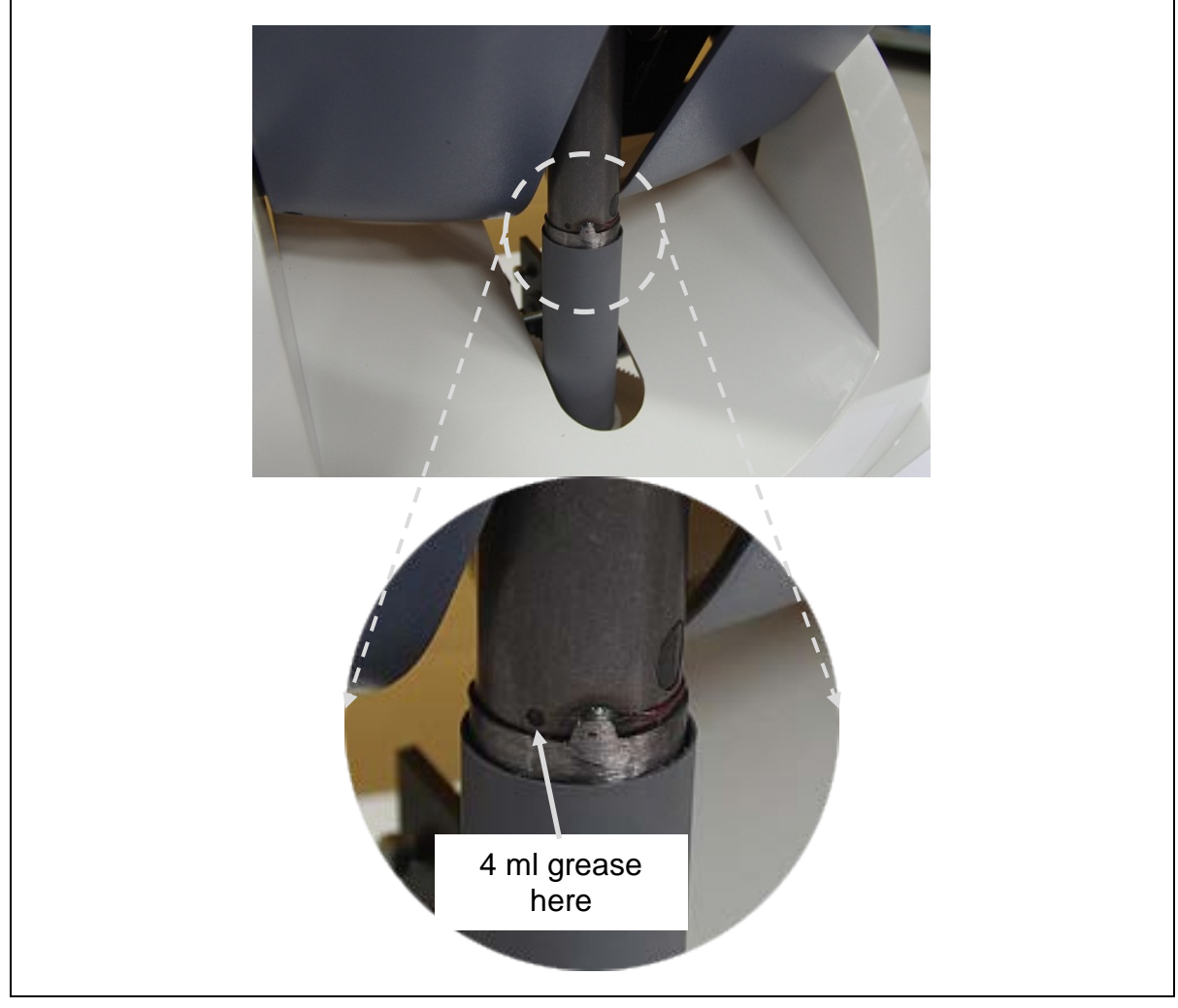

Figure 10: Lift motor screw spindle

The type of the red grease to use is:

Fimet Spindle Grease. Available from Fimet Oy.

#### 3.3 Safety measurements

These measurements must be done according to the standard IEC 62353:2007 Medical electrical equipment. Recurrent test and test after repair of medical electrical equipment.

These measurements must be done during installation and after that annually. The results have to be written to the service book (located inside the cuspidor door).

#### 3.3.1 Protective Earth Resistance Measurement

Measure the resistance between earth connector and accessible conductive part. The test device must be able to supply minimum 200 mA current to 500 m $\Omega$  resistance. The measured resistance must be under **300 m\Omega**. This measurement ensures that the protective earth line is capable to carry all possible current away from the equipment in case of a malfunction.

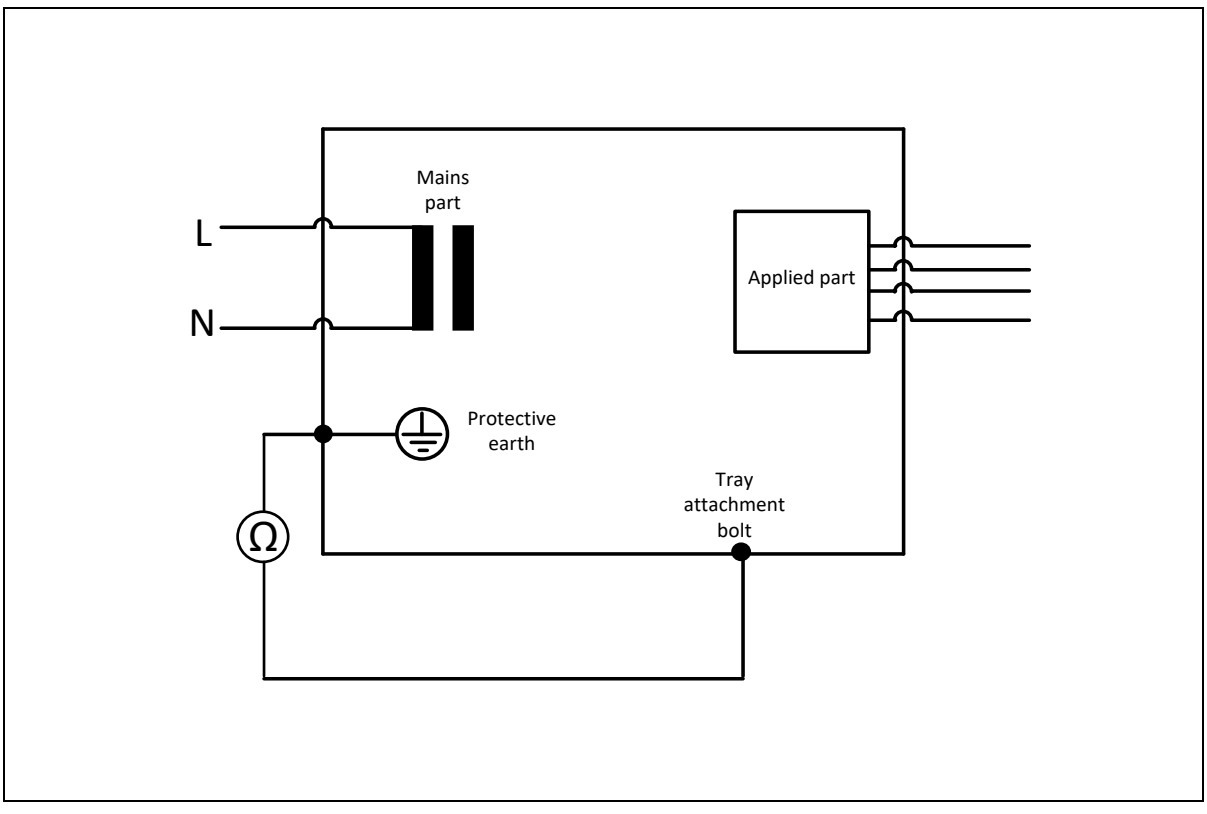

Figure 11: Measuring arrangement for protective earth resistance measurement

#### 3.3.2 Leakage Current Measurement

This measurement is not required, if the power network meets the standard IEC 60364-7-710 and the network is regularly inspected. This measurement ensures that there are no harmful leakage current in the equipment which could harm the patients.

The leakage current is measured between (Figure 12):

- mains lines (connected together) and protective earth
- mains lines (connected together) and patient connections

mains lines (connected together) and F-type applied part (if any)

The maximum allowed currents are:

| Equipment Leakage Currents                                                       |      |      |      |  |  |
|----------------------------------------------------------------------------------|------|------|------|--|--|
| Applied Part     Applied     Accessible Part       Type B     Part Type       BF |      |      |      |  |  |
| Leakage currents                                                                 | 1 mA | 5 mA | 1 mA |  |  |

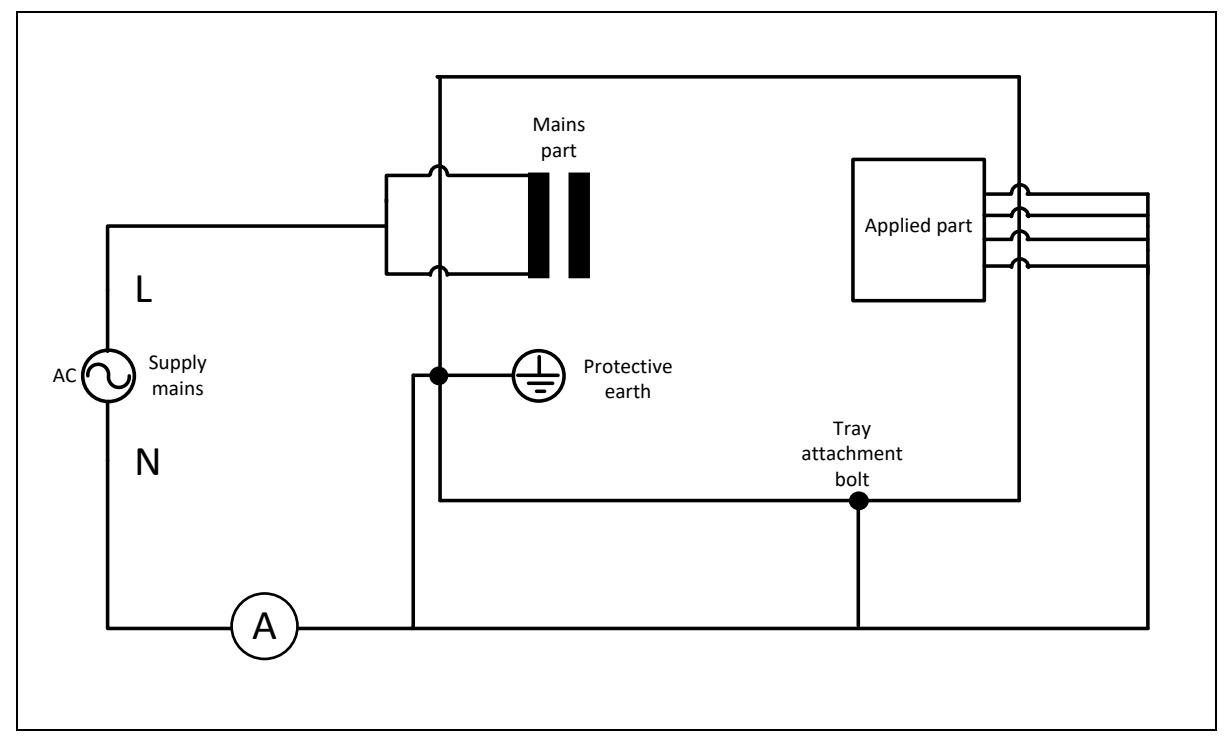

Figure 12: Measuring arrangement for equipment leakage current

#### 3.3.3 Measurement of insulation resistance

Insulation resistance measurements are performed with 500 Vdc and the equipment is disconnected from supply mains during the measurement. The power switch is on-position.

The insulation resistance is measured between:

- mains lines (connected together) and protective earth (Figure 13)
- protective earth and F-type applied part (if any) (Figure 14)

The measured resistance is typically  $\infty$  and must be more than **7** M $\Omega$ . Any big changes from previous measurements may indicate problems.

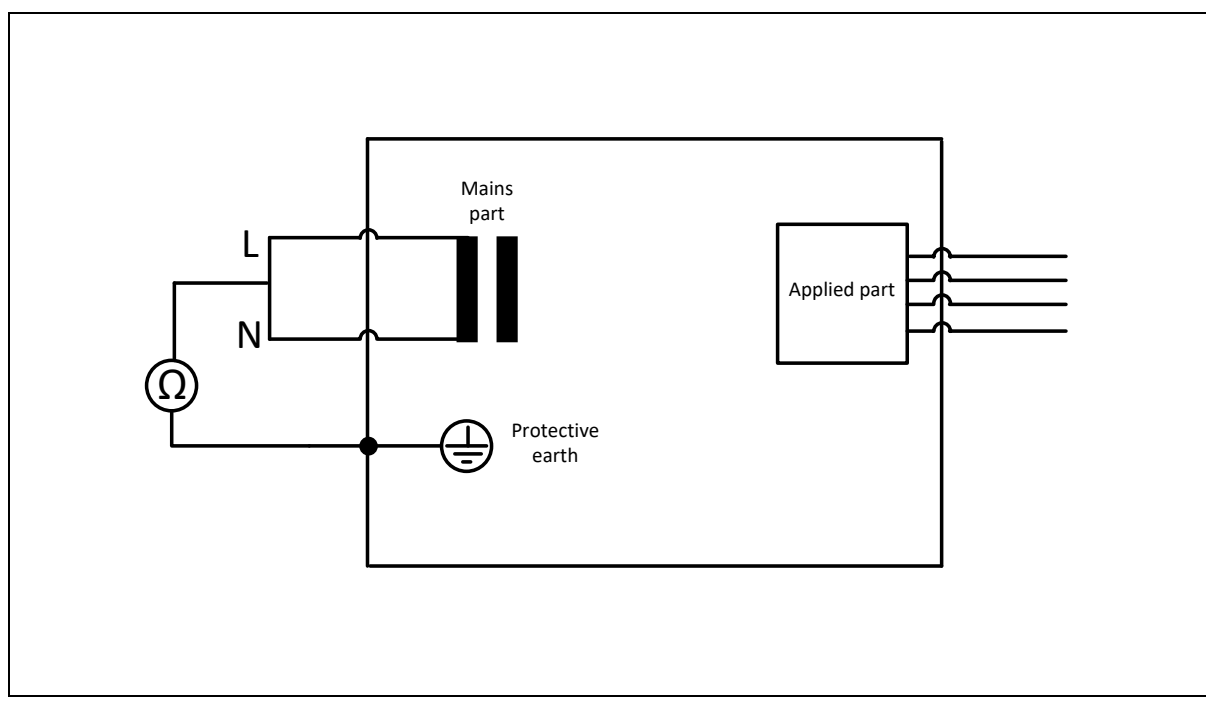

Figure 13: Measuring arrangement for insulation resistance between mains lines and protective earth

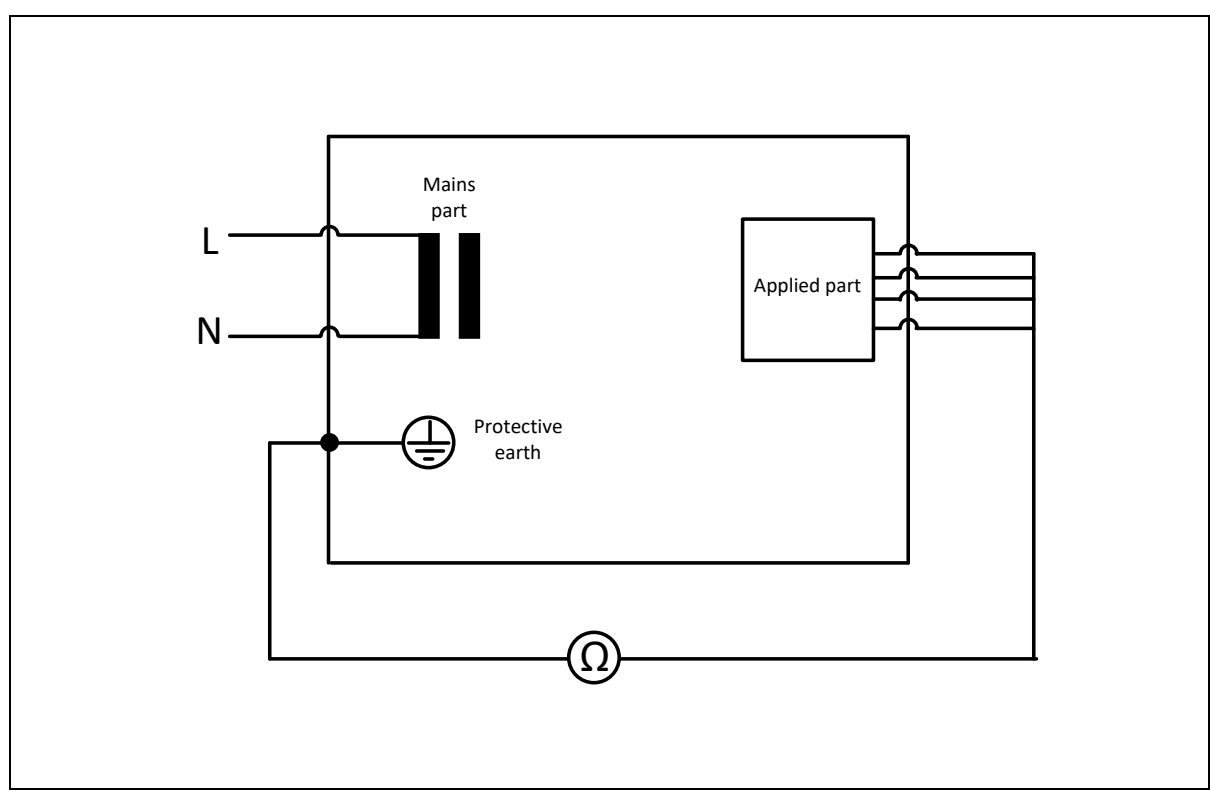

Figure 14: Measuring arrangement for insulation resistance between applied parts and protective earth

### 4 Repairs and adjustments

### 4.1 Replacing Fuses

Warning! Use only fuses with specified and marked characteristics. Replacing with an incorrect type may cause a fire in case of a short circuit.

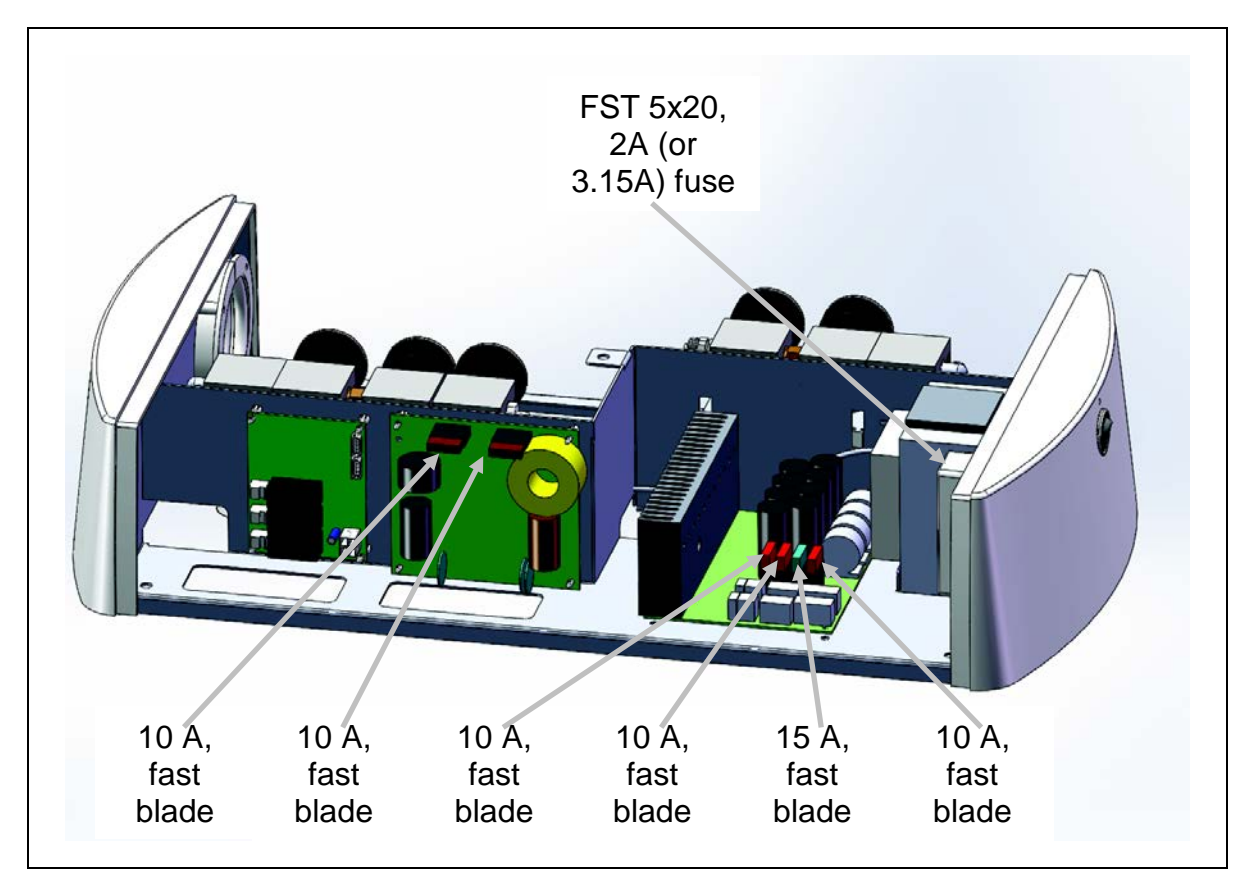

Figure 15: Connection box fuses

### 4.2 Replacing Electric Circuit Boards

Warning: Do not replace the lithium battery on the master card but change the whole electric circuit board. Do not place the master card to a hot environment because of the danger of explosion of the battery.

#### 4.3 Replacing rechargeable batteries of remote foot control

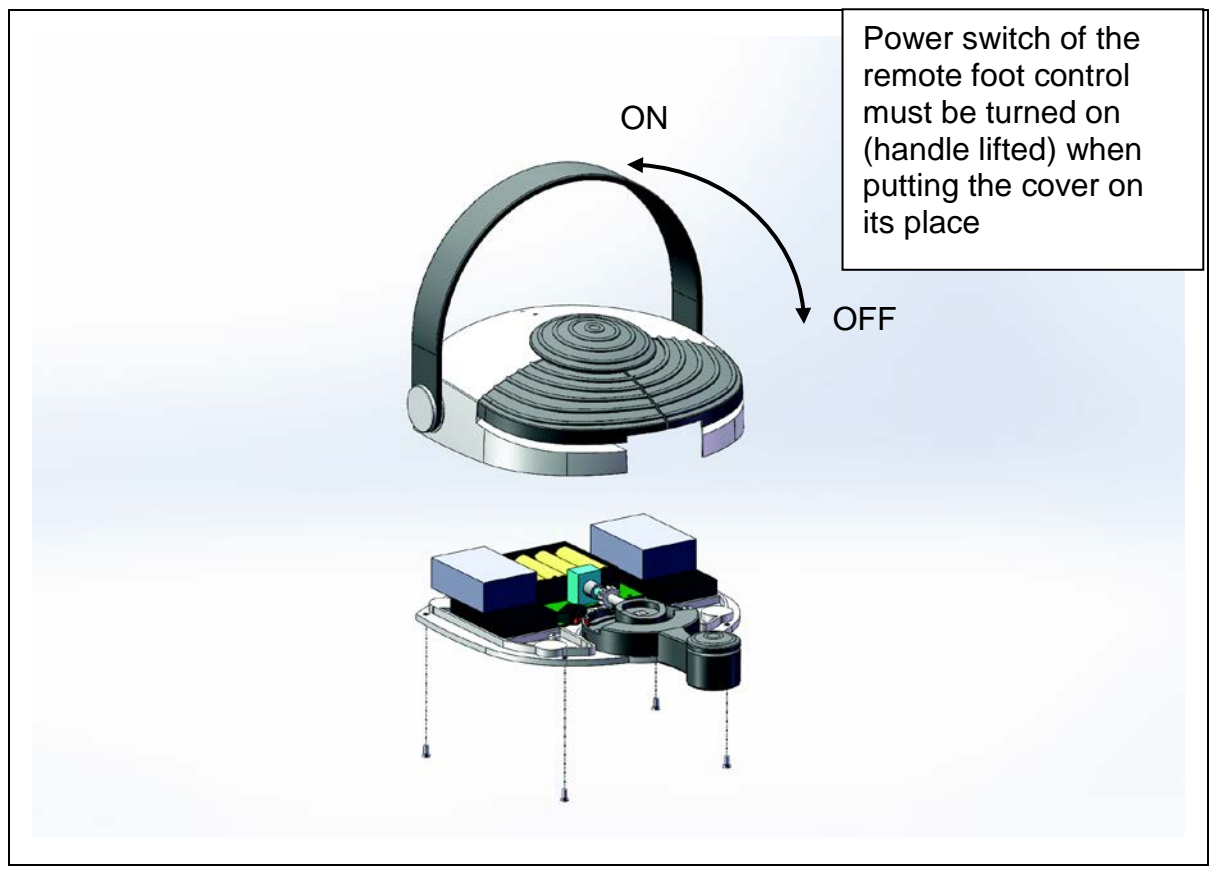

Figure 16: Remote foot control batteries

Detached the 4 attachment screws and open the cover of the foot control. Replace the rechargeable batteries with the type:

#### 1.2 V, NiMH, AA, Rechargeable

#### 4.4 Error, warning and info messages

Error messages need to be acknowledged by clicking the hutton on the instrument bridge.

Warnings and information messages are automatically acknowledged after 5 seconds.

| Code     | ode Description                   |      | Display text          |
|----------|-----------------------------------|------|-----------------------|
| Errors   |                                   |      |                       |
| 10       | Chair Move Alarm<br>Switch - Lift | MDR1 | ALARM,CHAIR,LIFT MOVE |
| 11       | Chair Move Alarm<br>Switch – Back | MDR2 |                       |
| 12       | Chair Move Alarm<br>Switch - Unit | UNT  |                       |
| 20       | Under Voltage                     | MDR1 | MDR1,POWER,LOST       |
| 21       | Under Voltage                     | MDR2 |                       |
| 22       | Under Voltage                     | RLY  |                       |
| 23       | Under Voltage                     | UNT  |                       |
| 24       | Under Voltage                     | BVD  |                       |
| 25       | Under Voltage                     | RXC  |                       |
| 26       | Under Voltage                     | UMB  |                       |
| 27       | Under Voltage                     | UMF  |                       |
| 28       | Under Voltage                     | BRI  |                       |
| 40       | FCC message lost                  | RXC  |                       |
| 41       | FCC battery empty                 | RXC  | FCC,BATTERY,EMPTY     |
| 50       | Over TEMPERA-<br>TURE heat sink   | MDR1 |                       |
| 51       | Over CURRENT hw meas              | MDR1 | MDR1,MOTOR.OVER LOAD  |
| 52       | Over CURRENT sw meas              | MDR1 |                       |
| 53       | Softdog timeout                   | MDR1 |                       |
| 54       | No chair MOVE on potentiometer    | MDR1 | MDR1,SENSOR,NO MOVE   |
| 60       | Over TEMPERA-<br>TURE heat sink   | MDR2 |                       |
| 61       | Over CURRENT hw meas              | MDR2 |                       |
| 62       | Over CURRENT sw meas              | MDR2 |                       |
| 63       | Softdog timeout                   | MDR2 |                       |
| 64       | No chair MOVE on potentiometer    | MDR2 |                       |
| 90       | Device status request<br>lost     | MST  |                       |
| Warnings |                                   |      |                       |
| 100      | Tool Selected at Boot             | BRI  |                       |
| 101      | Tool Selected at Boot             | SUI  |                       |
| 105      | Button Down at Boot               | BRI  |                       |
| 106      | Button Down at Boot               | SUI  |                       |
| 107      | Button Down at Boot               | CUI  |                       |
| 108      | Button Down at Boot               | JOY1 |                       |

| 109                | Button Down at Boot           | JOY2 |  |
|--------------------|-------------------------------|------|--|
| 110                | Button Down at Boot           | RXC  |  |
| 120                | Multiple Tool Selec-<br>tion  | BRI  |  |
| 121                | Dutycycle limitter            | MST  |  |
| 140                | FCC battery low               | RXC  |  |
| 150                | Chair move limit              | MST  |  |
| <b>Information</b> |                               |      |  |
| 200                | FCC charger con-<br>nected    | RXC  |  |
| 201                | FCC charger discon-<br>nected | RXC  |  |
| 202                | FCC battery full              | RXC  |  |
| 210                | Timer Elapsed                 | MST  |  |
| 211                | Flush Done                    | MST  |  |
| 212                | Cattani Draining              | MST  |  |
| 240                | Net Traffic Failure           | CUI  |  |
| <u>System</u>      |                               |      |  |
| 254                | Unknown Message               | MST  |  |
| 255                | Factory testing               | MST  |  |

#### 4.5 Setting the chair movement soft limits

Lift the chair until the lift tube is positioned as shown in Figure 17: Lift tube. Open the service menu, described in chapter 5 User interface - service menu. Select Chair / Lift Lim / Set Max. Set the value to the same value as displayed in the title (Lift=XX).

Exit the menu with button. Lower the chair until the seat's lowest position nearly touches the base.

Repeat the procedure for lower limit (Chair / Lift Lim / Set Min).

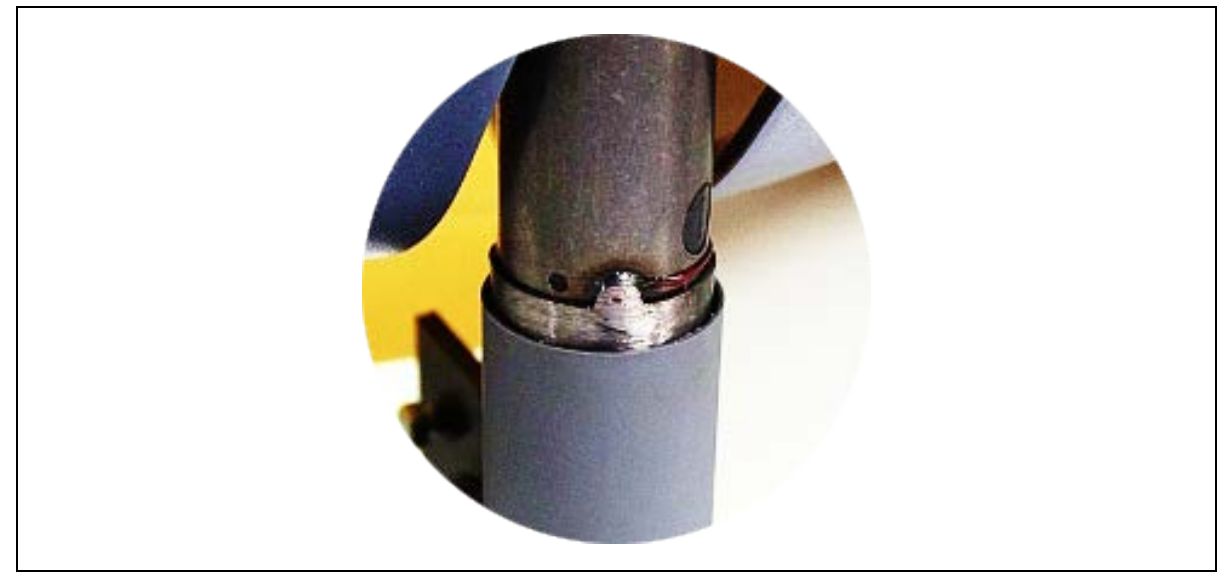

Figure 17: Lift tube

#### 4.6 Remote foot control settings

Open the "SERVICE" menu, described in chapter 5 User interface - service menu. Select "CONFIG" and "RFC MODE". If the "DEF" is active, the foot controls settings are in the default mode. The function of the foot control joystick and buttons can be altered by changing the "RFC CONF MODE" from "DEF" to "CFG" and clicking the "OK" -button on the correspondent row.

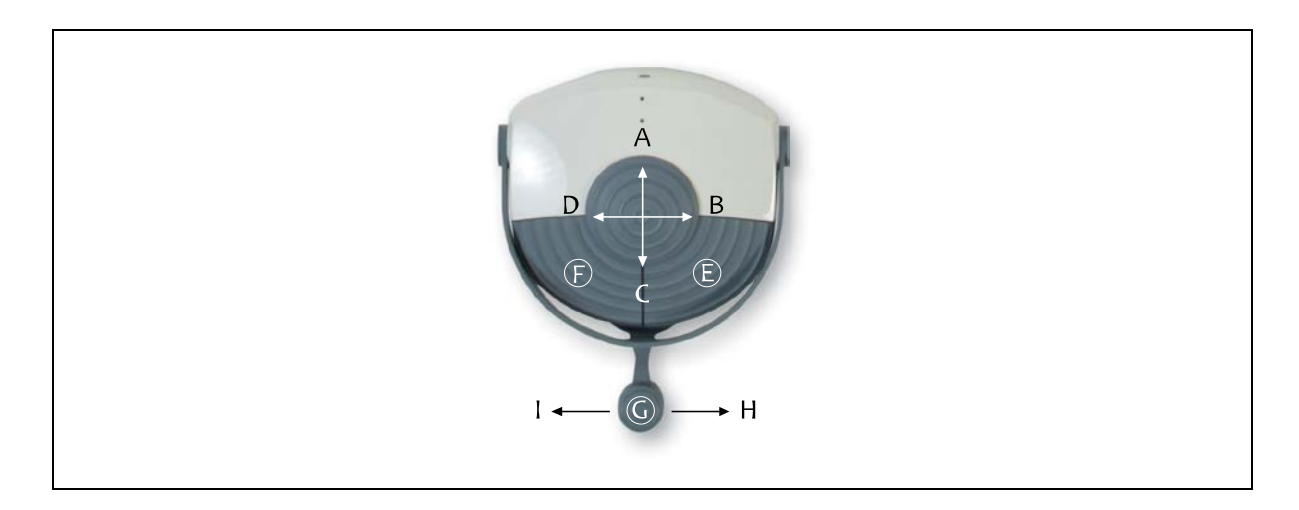

| Control             | Controlled device          | Function                       |  |
|---------------------|----------------------------|--------------------------------|--|
|                     | MDR1, lift motor           | A=Chair up, C=Chair down       |  |
|                     | MDR2, tilt motor           | A=Backrest up, C=Backrest down |  |
|                     | MDR3, cart motor           | A=Cart up, C=Cart down         |  |
| D1 = Joystick A<->C | MDR4, Trendelenburg motor  | A=Seat tilt, C=Seat horizontal |  |
| (Default = MDR1)    | MDR1–, lift motor          | A=Chair down, C=Chair up       |  |
|                     | MDR2–, tilt motor          | A=Backrest down, C=Backrest up |  |
|                     | MDR3–, cart motor          | A=Cart down, C=Cart up         |  |
|                     | MDR4–, Trendelenburg motor | A=Seat horizontal, C=Seat tilt |  |
|                     | MDR1, lift motor           | B=Chair up, D=Chair down       |  |
|                     | MDR2, tilt motor           | B=Backrest up, D=Backrest down |  |
|                     | MDR3, cart motor           | B=Cart up, D=Cart down         |  |
| D2 = Joystick B<->D | MDR4, Trendelenburg motor  | B=Seat tilt, D=Seat horizontal |  |
| (Default = MDR2)    | MDR1–, lift motor          | B=Chair down, D=Chair up       |  |
|                     | MDR2–, tilt motor          | B=Backrest down, D=Backrest up |  |
|                     | MDR3–, cart motor          | B=Cart down, D=Cart up         |  |
|                     | MDR4–, Trendelenburg motor | B=Seat horizontal, D=Seat tilt |  |

|                      | MDR1, lift motor           | E=Chair up, F=Chair down       |  |
|----------------------|----------------------------|--------------------------------|--|
|                      | MDR2, tilt motor           | E=Backrest up, F=Backrest down |  |
| D2 Duttone F and     | MDR3, cart motor           | E=Cart up, F=Cart down         |  |
| D3 = Buttons E and F | MDR4, Trendelenburg motor  | E=Seat tilt, F=Seat horizontal |  |
| (Default =)          | MDR1–, lift motor          | E=Chair down, F=Chair up       |  |
|                      | MDR2–, tilt motor          | E=Backrest down, F=Backrest up |  |
|                      | MDR3–, cart motor          | E=Cart down, F=Cart up         |  |
|                      | MDR4–, Trendelenburg motor | E=Seat horizontal, F=Seat tilt |  |
|                      | MDR1, lift motor           | H=Chair up, I=Chair down       |  |
|                      | MDR2, tilt motor           | H=Backrest up, I=Backrest down |  |
|                      | MDR3, cart motor           | H=Cart up, I=Cart down         |  |
| D4 = Lever H<->I     | MDR4, Trendelenburg motor  | H=Seat tilt, I=Seat horizontal |  |
| (Default =)          | MDR1–, lift motor          | H=Chair down, I=Chair up       |  |
|                      | MDR2–, tilt motor          | H=Backrest down, I=Backrest up |  |
|                      | MDR3-, cart motor          | H=Cart down, I=Cart up         |  |
|                      | MDR4–, Trendelenburg motor | H=Seat horizontal, I=Seat tilt |  |

#### 4.7 Remote foot control lever calibration

Pull foot controls joystick towards yourself [C=chair down] while lifting the handle (=switching the foot controls power on). Turn the lever to extreme position on both directions while keeping the joystick in C-direction. After releasing the joystick, the lever movement is calibrated.

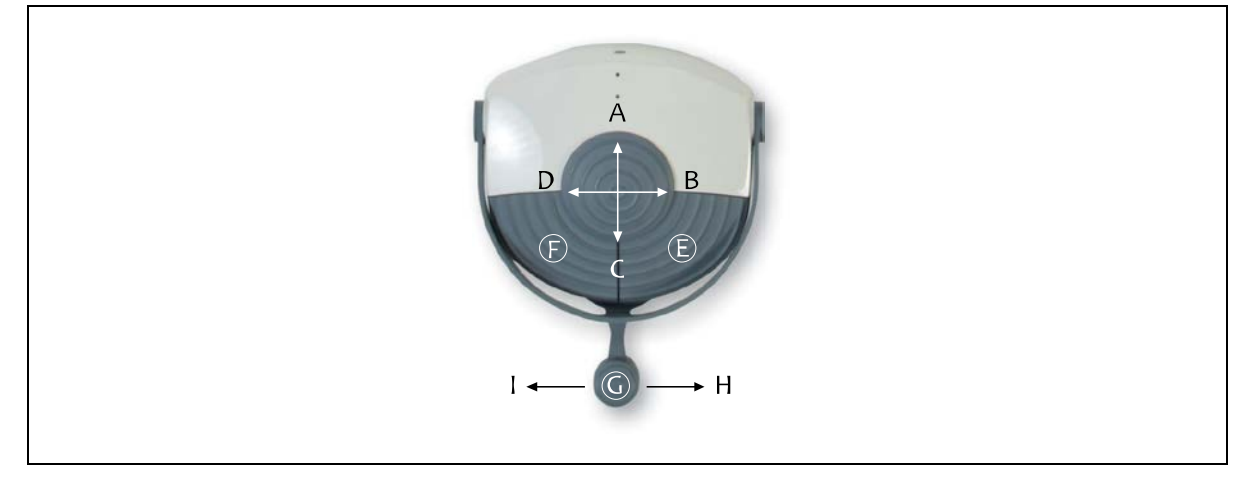

#### 4.8 Pairing the transmitter and the receiver

Connect charging cable while the foot control is powered on (handle lifted). If both LEDs blink few times, devices are paired. If only one LED blinks, disconnect and reconnect again.

#### 4.9 Unpairing the transmitter and the receiver

Push the foot controls joystick away from you [A=chair up] and the lever button [G] pressed while powering up (lifting the handle). Release the buttons after lifting the handle. If both LEDs blink, the devices are unpaired.

#### 4.10 Setting the parameters of joysticks

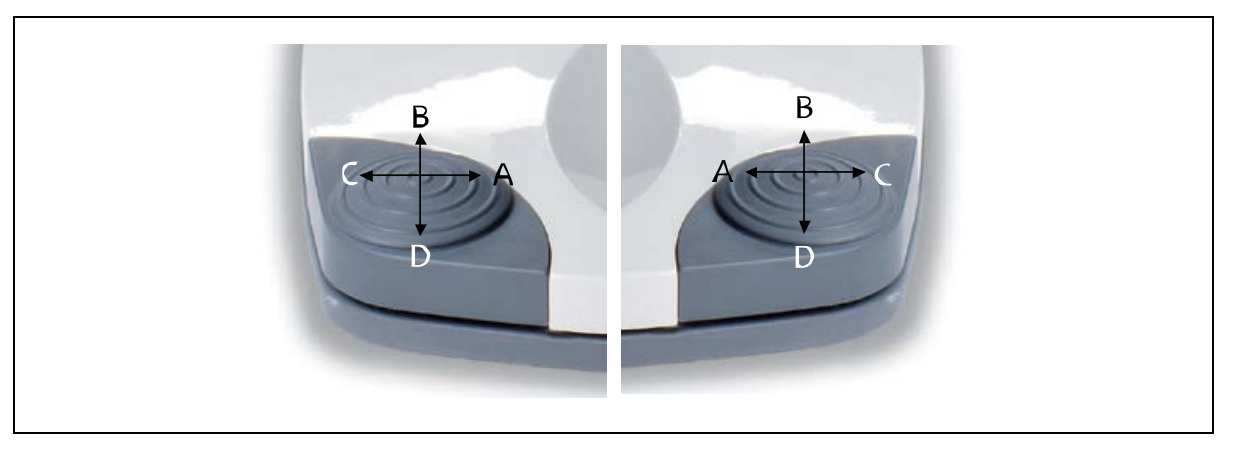

Side parameter defines the joysticks placement, either doctors or assistants side.

Press and hold any two of the joystick's micro switches simultaneously and plug in the joystick's connector. If both LEDs are blinking, push the joystick towards the foot rest [B=raise the backrest]. Release the micro switches. Set the side parameter of the other joystick on the same way. Reboot (or reset) the system. Please notice, if the parameter of either one of the joysticks is incorrectly set, the joysticks will not function correctly.

The chair lift / chair down- function can be reversed separately in the "SERVICE" -menu. Opening the "SERVICE" -menu is described in chapter 5 User interface - service menu. Select "CONFIG" and then "JOY MODE". The value can be toggled with the "OK" -button on the correspondent line.

| Joystick               | Value | Function                           |  |
|------------------------|-------|------------------------------------|--|
| JOY1 (doctors side)    | 00    | A=Chair up, C=Chair down (default) |  |
| JOY1                   | 01    | A=Chair down, C=Chair up           |  |
| JOY2 (assistants side) | 00    | A=Chair up, C=Chair down (default) |  |
| JOY2                   | 01    | A=Chair down, C=Chair up           |  |

#### 4.11 Replacing the MST

Connect the second MST to the communication bus. Press and hold the "reset"-button in the MST. Power up the system. After a few seconds, the display in MST should display "C0". This means that the parameters have been copied from the existing to the second. The other MST in the system should display "P", which means it is inactive (paused). Switch the power off from the system and remove the old MST. Power up the system and check the tool positions, pneumatic block channel selection for each instrument and suction system selection setting, see *"5 User interface - service menu"*.

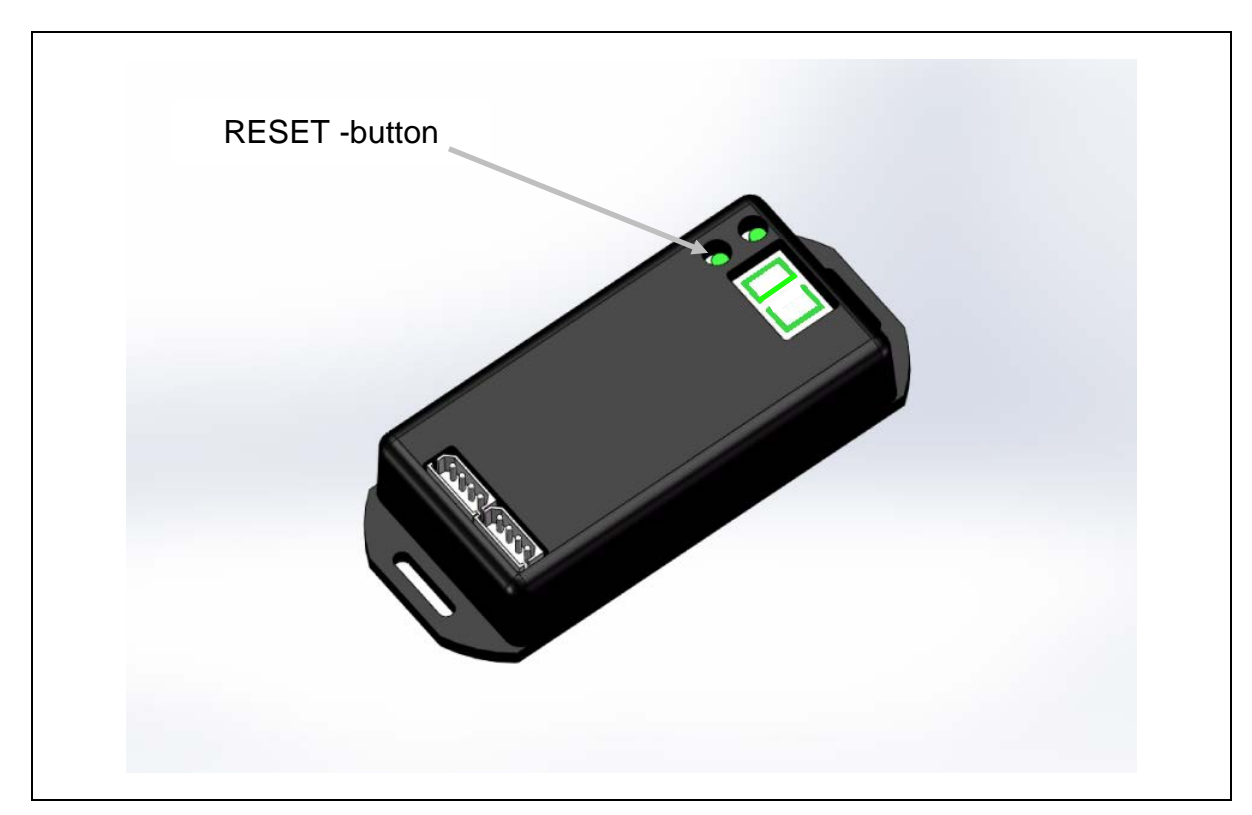

Figure 18: MST displaying "C0"

#### 4.12 Faro Alya operating light On/Off mode change

Faro Alya operates in two different modes. In mode 1 the light isn't automatically switched on when the power is fed to the lamp. This mode allows the lamp to be controlled from the lamp's own power switch. Mode 2 switches the light on automatically when power is fed to the lamp (preferable mode). This mode allows the lamp to be controlled from the unit (or from the remote foot control). To change operating mode, first open the lamp electronics cover, see Figure 19: Opening Faro Alya electronics cover.

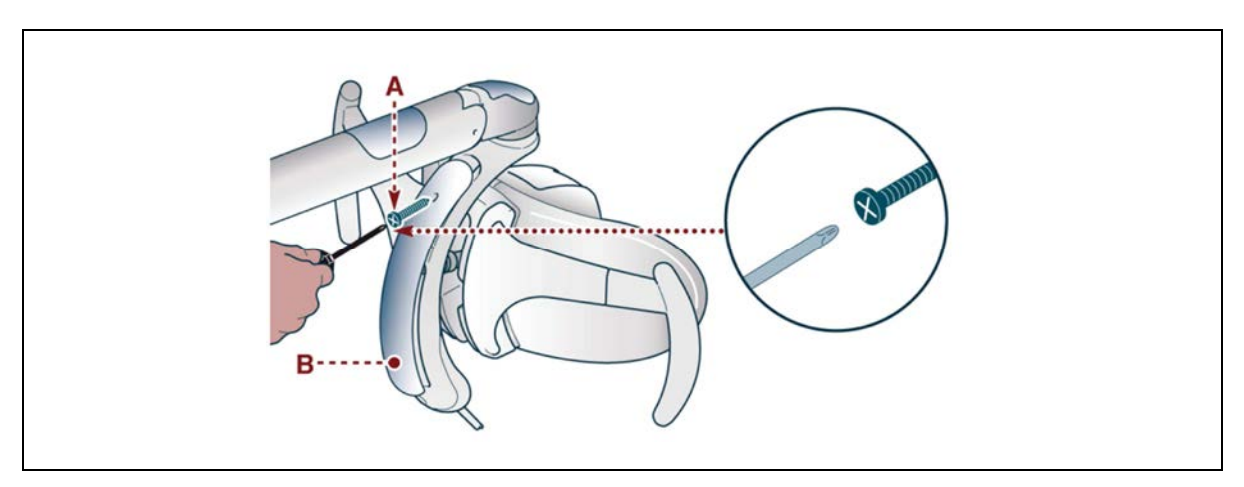

Figure 19: Opening Faro Alya electronics cover

There are two different kinds of electronics used. The older one is used up to serial number 10LD010815:

Disconnect the JP4 jumper to disable automatically ON / OFF function.

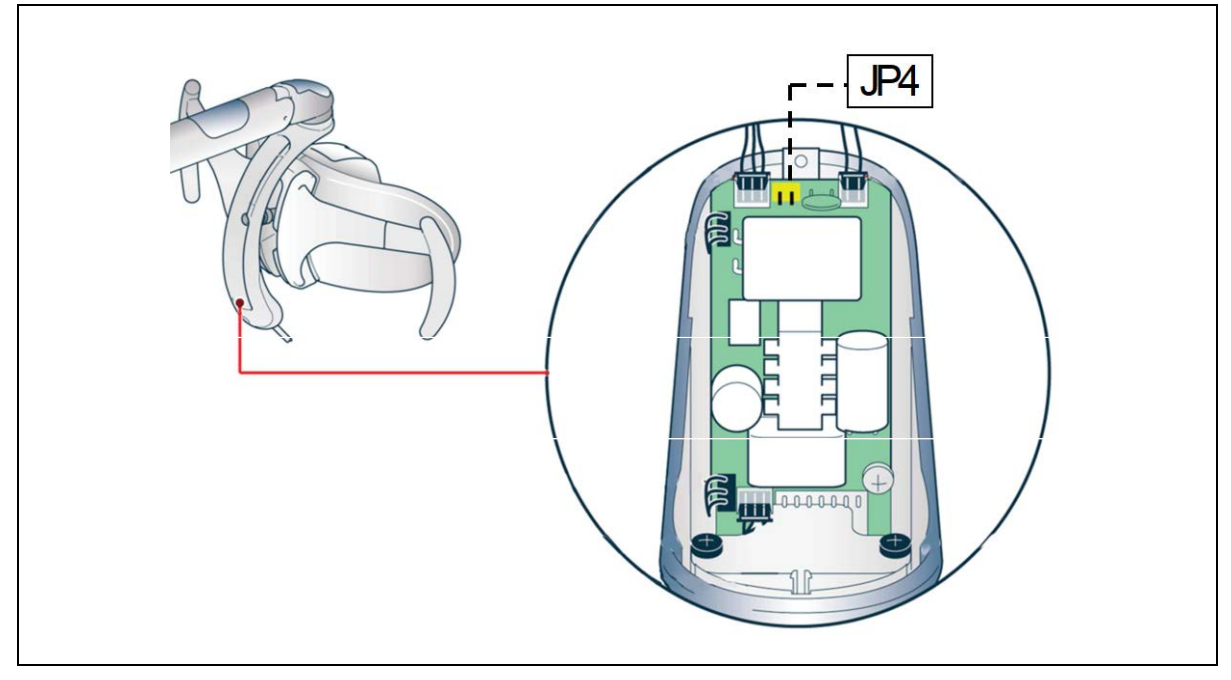

Figure 20: Faro Alya older electronics mode change

The newer electronics, starting from serial number 10LD010816, has different procedure. To switch mode:

- Put in the jumper J2
- Power on the board
- Pull out jumper J2

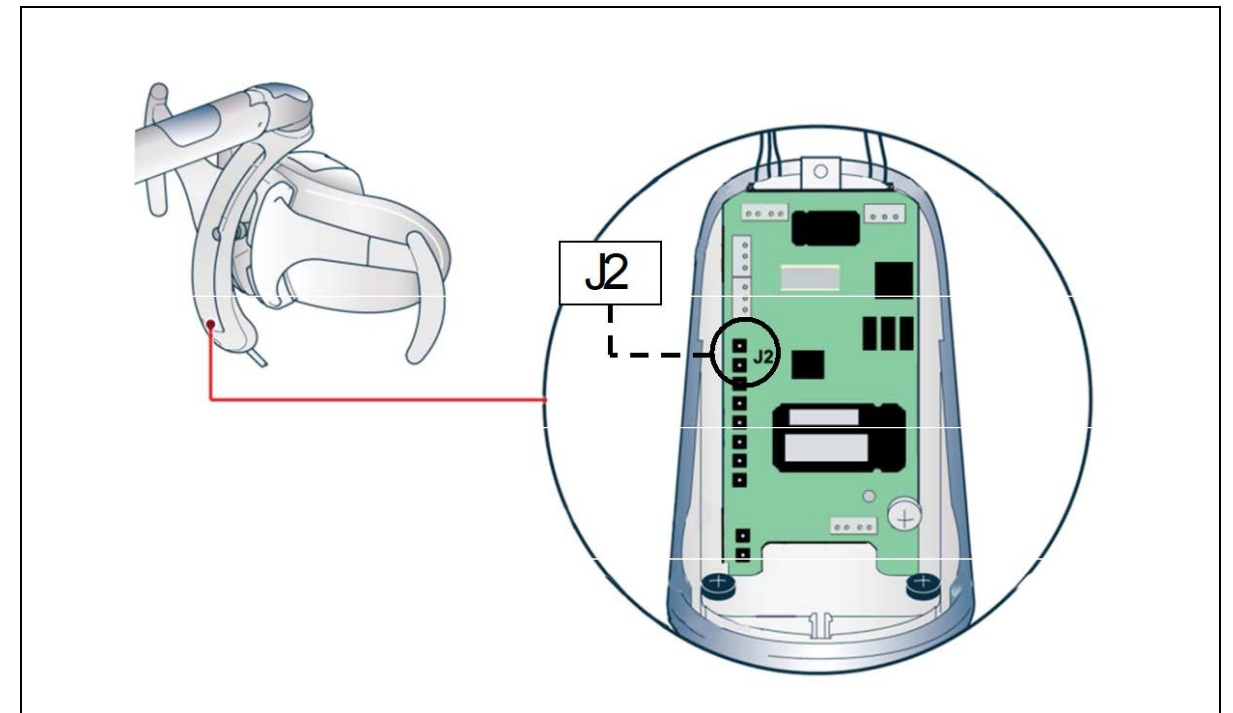

Figure 21: Faro Alya newer electronics mode change

### 5 User interface - service menu

To enter service menu, click and hold -button (about 2 secs.) until the following display appears:

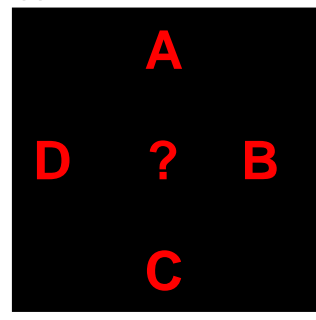

Then click within 3 seconds the  $\bigcirc$ -button.

| Menu item | Submenu 1 | Submenu 2 | Submenu 3 | Description                                                               |
|-----------|-----------|-----------|-----------|---------------------------------------------------------------------------|
| +SYS INFO |           |           |           |                                                                           |
|           | MESSAGES  |           |           | Error, info, and warn-<br>ing message log                                 |
|           | MASTER    |           |           | System info, fw-<br>version, dev. count,<br>start times, up-time<br>hours |
|           | DEV INFO  |           |           | PCB's, software ver-<br>sions, serial numbers                             |
| +SERVICE  |           |           |           |                                                                           |
|           | CHAIR     |           |           |                                                                           |
|           |           | LIFT LIM  |           |                                                                           |
|           |           |           | SET MIN   | Sets seat lifting mini-<br>mum height(*)                                  |
|           |           |           | SET MAX   | Sets seat lifting max-<br>imum height(*)                                  |
|           |           |           | MMM-NNN   | Current values                                                            |
|           |           |           | RESET MIN | Resets the min value                                                      |
|           |           |           | RESET MAX | Resets the max value                                                      |
|           |           | BACK LIM  |           |                                                                           |
|           |           |           | SET MIN   | Sets backrest tilting<br>minimum(*)                                       |
|           |           |           | SET MAX   | Sets backrest tilting<br>maximum(*)                                       |
|           |           |           | MMM-NNN   | Current values                                                            |
|           |           |           | RESET MIN | Resets the min value                                                      |
|           |           |           | RESET MAX | Resets the max value                                                      |
|           |           | TREN LIM  |           |                                                                           |
|           |           |           | SET MIN   | Sets Trendelenburg<br>tilting minimum(*)                                  |
|           |           |           | SET MAX   | Sets Trendelenburg tilting maximum(*)                                     |
|           |           |           | MMM-NNN   | Current values                                                            |
|           |           |           | RESET MIN | Resets the min value                                                      |
|         |                                       | RESET MAX                                                                                                    | Resets the max value                                                                                                    |
|---------|---------------------------------------|----------------------------------------------------------------------------------------------------|----------------------------------------------------------------------------------------------------|
|         | SET MEM                               |                                                                                                    | Factory use only                                                                                                    |
|         | TESTER                                |                                                                                                    | Factory use only                                                                                                    |
| BRIDGE  |                                       |                                                                                                    |                                                                                                    |
|         | TOOL POS                              | SYRINGE /<br>TURBIN1 /<br>TURBIN2 /<br>TURBIN3/<br>TURBIN4/<br>MOTORF1 /<br>MOTORF2 /<br>MOTORF2 /<br>MOTORB1 /<br>MOTORB2 /<br>SCALER /<br>CURING /<br>SUCT1/<br>SUCT2 | Sets the instrument<br>type for each instru-<br>ment module. =-sign<br>marks the selected<br>instrument type.                                   |
|         | BLOCK SEL                             | T1/T2/T3/T4<br>/T5                                                                                                    | Pneumatic block<br>channel (, B1, B2,<br>B3, B4) selection for<br>each instrument                                                               |
|         | UMF VOLT                              | UMF BOARD /<br>ENA POS                                                                                                    | UMF BOARD (micro<br>motor driver) common<br>minimum and maxi-<br>mum voltage settings.<br>ENA POS individual<br>micro motor voltage<br>settings |
|         | UMB MODEL                             | BA BASIC /<br>BA STD /<br>NSK NLX                                                                                                    | Micro motor driver card type selection                                                                                                    |
|         | BRI FUNC                              |                                                                                                    | Bridge PCB valve<br>controls???                                                                                                    |
|         | VALVE TYP                             |                                                                                                    | Valve selection                                                                                                    |
|         | SCALER CF                             |                                                                                                    | Ultrasonic scaler<br>drive through relay or<br>semiconductor                                                                                    |
|         | TESTER                                |                                                                                                    | Tool position tester –<br>tool                                                                                                    |
| SUCTION |                                       |                                                                                                    |                                                                                                    |
|         | SUCT1/<br>SUCT2/<br>SYRINGE/<br>VIDEO |                                                                                                    | Suction head tool setting                                                                                                    |
| UNIT    |                                       |                                                                                                    |                                                                                                    |
|         | CUP FILL                              |                                                                                                    | Cup filling time                                                                                                    |
| <br>    | RINSE                                 |                                                                                                    | Bowl flushing time                                                                                                    |
|         | W SENSOR                              |                                                                                                    | Water sensor sensi-<br>tivity settings,<br>high=start level,<br>low=stop level                                                                  |
|         | SUC SYST                              | METASYS /<br>CATTANI /                                                                                                    | Suction system selec-<br>tion setting. Metasys,<br>Cattani, Cattani with                                                                        |

|  |           | CAT-PMP/<br>WETLINE                 | pump, wet line                                                                    |
|--|-----------|-------------------------------------|-----------------------------------------------------------------------------------|
|  | SUC TIMES |                                     |                                                                                   |
|  |           | SUC MOTOR                           | Suction motor time                                                                |
|  |           | CAT FLUSH                           | Cattani flushing time                                                             |
|  |           | CAT PUMP                            | Cattani pump time                                                                 |
|  |           | EVASEPT                             | Evasept time                                                                      |
|  | CONFIG    | RFC MODE/<br>LAMP MODE/<br>JOY MODE | Remote foot control<br>settings, operating<br>light control, joystick<br>settings |

\* Note, beep-signal confirms that the set value is stored

To enter debug menu, click and hold -button (about 2 secs.) ,then click within 3 seconds the - and - buttons simultaneously.

| Menu item | Submenu 1 | Submenu 2 | Submenu 3 | <b>Description</b>                     |
|-----------|-----------|-----------|-----------|----------------------------------------|
| ++DEBUG   |           |           |           |                                        |
|           | STREQ=0/1 |           |           | Factory use only                       |
|           | DEV INFO  |           |           | Device listing with<br>version numbers |

## 6 Electronics

## 6.1 General Description

Neo dental treatment system consists of a few obligatory PCBs, several optional PCBs and third party devices. The system parameters are configurable using the service menu. The modularity of the system allows easy setup of additional devices and functions after instalment.

Communication between the PCBs is realised with a data bus. This bus is used with all Neo PCBs. Bus data transfer is controlled by MST-card. There is no direct data transfer between two separate PCBs; the communication is always between the master and a slave. Specific information about each PCB can be found in section 7.

### 6.2 System overview

The system electronics overview with wiring information is described in the next figure.

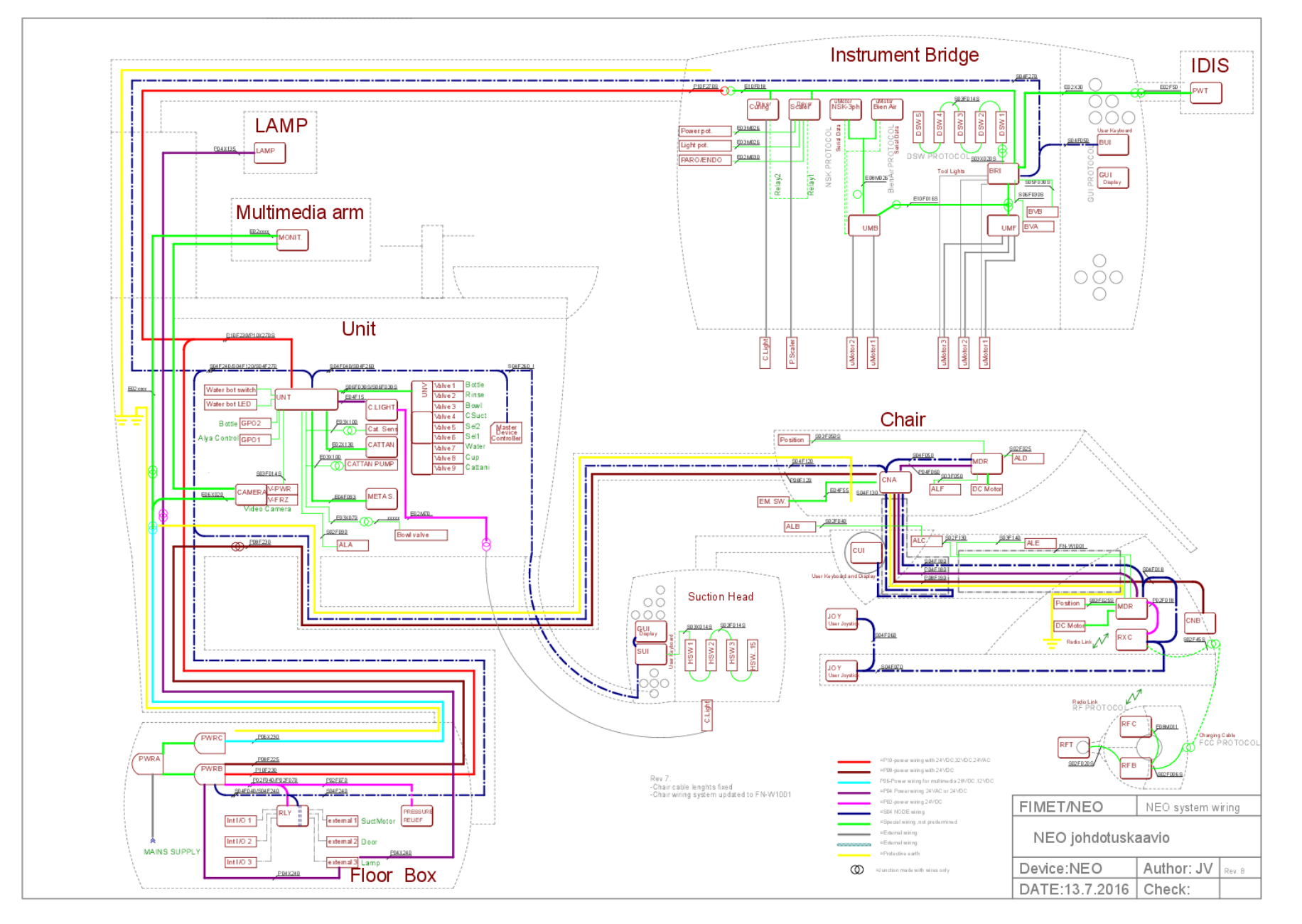

**NEO** Technical Manual • 40

#### 6.3 Data communication

All the PCBs have the same communication electronics. It consists of a microcontroller, RS485 transceiver and two Molex 4-pin Spox connectors. The software of the microcontroller utilizes dedicated UART registers to receive from and transmit data to the communication bus. The transceiver converts the microcontroller logic level signals to half duplex differential signals for the bus cable. The data transmission rate is 19200 bauds. Two connectors for bus cable are used to allow the cable to be easily continued. Supply voltage of +7 VDC is used to power up all the microprocessors. This logic voltage is regulated to a suitable level in each card. PCB supply voltage is protected with a 1.2 A PTC resistor located in the PWRB. An indication LED in the PWRB shows when the supply voltage is short circuited or overloaded. Protection is automatically reset after overload condition has been fixed. In normal idle condition, all the PCBs together should consume about 400 mA.

#### 6.4 Status LEDs

The green status LED (STA) indicates the status of received traffic. There are five different blinking modes:

| STA LED on time     | Network status                               |
|---------------------|----------------------------------------------|
| No light            | Data traffic missing                         |
| 1/16 slow blinking  | Data traffic detected (address not match)    |
| 1/2 fast blinking   | CRC error                                    |
| 14/16 slow blinking | Package received (address match)             |
| Light on            | No data traffic detected for the last second |

The red LED (PWR) indicates power status. It also indicates about error or malfunction of the board. There are five different blinking modes:

| PWR LED on time     | Power status                           |
|---------------------|----------------------------------------|
| No light            | 35V power and logic power missing      |
| 1/16 slow blinking  | Power failure. Logic power only        |
| 1/2 fast blinking   | Alarm (overheating, safety limit etc.) |
| 14/16 slow blinking | Self-diagnostic failure                |
| Light on            | Power OK                               |

The Yellow LED (ACT) indicates specific state of the card; it is not used with all the cards.

Yellow LED is also used to indicate Valves supply voltage and generally operative conditions.

#### 6.5 Connection Box

- Power source and fuses.
- Relay card for external connections
- PWRA, PWRB, PWRC, RLY, pressure relief

#### 6.5.1 Power supply

- +7 VDC / 1 A for node, 24 VDC / 15 A for chair, 32 VDC / 5 A and 24 VAC / 5 A for unit
- Isolates the system from mains voltage
- Power Factor Correction (PFC)

 Separate multimedia power supply 28 VDC / 1A & 12 VDC / 4A for multimedia devices, isolated from main power supply

#### 6.6 Unit/Cuspidor

- Unit main PCB
- Valve control for cuspidor functions (tap(s), suction controls, etc.)
- Power source for operating light
- Place for external cards controlling devices placed in suction head or on display arm
- Control for waste handling devices and sensors (separators, etc.)
- UNT, MST, LMP, UNV

#### 6.6.1 Master

- Controls data communication
- Holds configuration data
- Is replaceable for updating

#### 6.6.2 Valve driver cards

- Used mainly to handle Water and Air
- Can include different types of sensors, I/O connectors
- Two basic places, Cuspidor and Instrument head, different purposes

#### 6.7 Chair

- Motor control electronics
- User interface (joysticks, display)
- Safety devices related to chair positioning
- Radio transceiver
- Charging of remote foot controller
- MDR x2, CAN, RXC, JOY, CUI

#### 6.7.1 Motor controllers

- Drives lift and tilt motors
- Has current, temperature, and different types of limits

#### 6.8 Instrument Bridge

- Control for instrument water & air
- Instrument control PCBs
- Instrument selection detectors
- User interface, keypad and display
- BRI, BVD, BVA, BVB, UMF, UMB, GUI, BUI

#### 6.8.1 Instrument related cards

- Mainly for different types of instruments manufactured by external company
- Can alter voltages, currents, or even serial data

#### 6.9 Suction Head

- User interface, keypad and display
- Controls for Instruments
- SUI, GUI

## 6.10 User interference devices

- Includes keyboards, joysticks and displays, few different types
- Takes user inputs to control the device
- Gives information about the device status, from date/time to Alarm signals

#### 6.10.1 Remote foot control

- Rechargeable batteries x4
- Radio transceiver
- RFT, RFB, RFC

#### 6.11 Radio devices

- Mainly user interference devices
- Can be used to data transfer

### 6.12 I/O cards

Control for external devices, inputs & outputs

## 7 PCB descriptions

## 7.1 ALA - Unit bottom safety switch

## 7.1.1 General description

The safety switch opens when the unit is lowered against an obstacle.

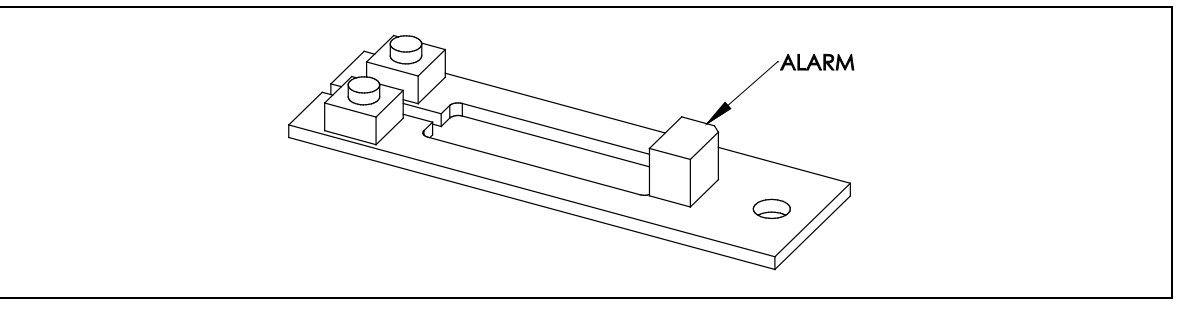

## 7.1.2 Connectors

| Connector | Purposed use |
|-----------|--------------|
| ALARM     | UNT-card     |

## 7.1.3 Indicators

N/A

## 7.2 ALB - Suction arm safety switch

### 7.2.1 General description

The safety switch opens when the suction arm is lowered against an obstacle.

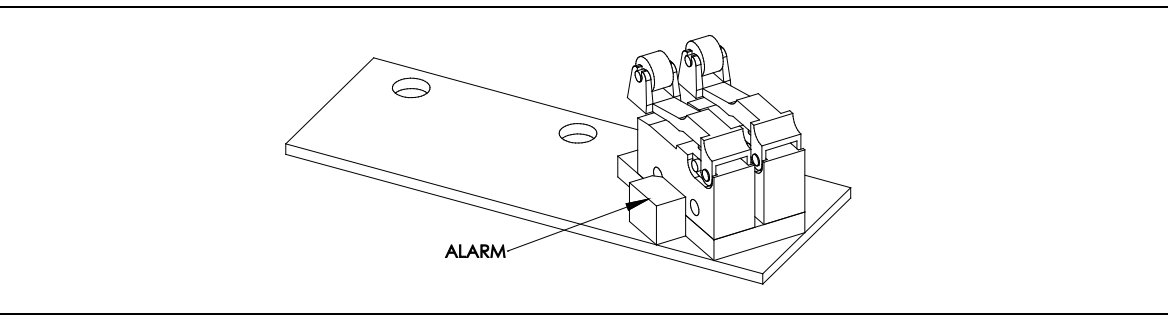

#### 7.2.2 Connectors

| Connector | Purposed use |
|-----------|--------------|
| ALARM     | ALC-PCB      |

### 7.2.3 Indicators

N/A

### 7.3 ALC - Chair lift safety switch

7.3.1 General description

The safety switch opens when the chair is lowered against an obstacle.

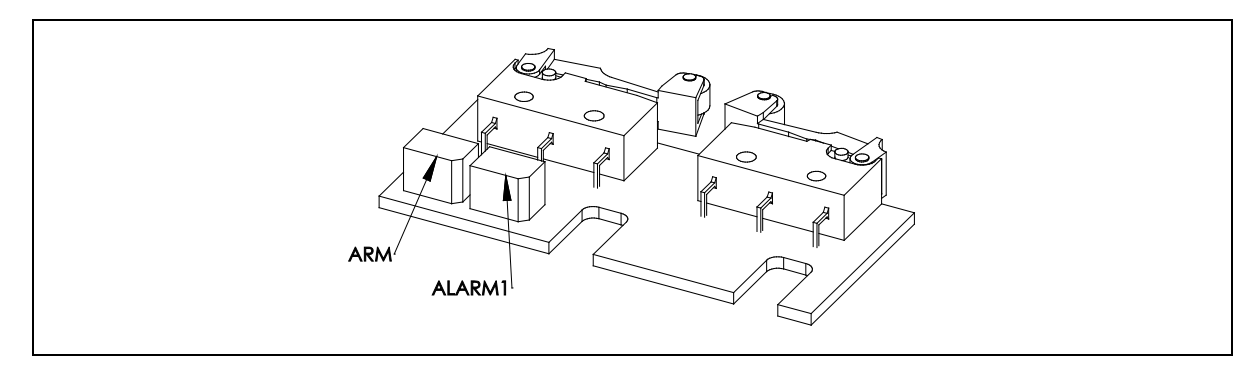

#### 7.3.2 Connectors

| Connector | Purposed use                                |
|-----------|---------------------------------------------|
| ALARM1    | MDR-PCB, lift                               |
| ARM       | ALB-PCB, jumper if no suction arm (=no ALB) |

### 7.3.3 Indicators

N/A

## 7.4 ALD - Chair back safety switch

## 7.4.1 General description

The safety switch opens when the chair back rest is lowered against an obstacle.

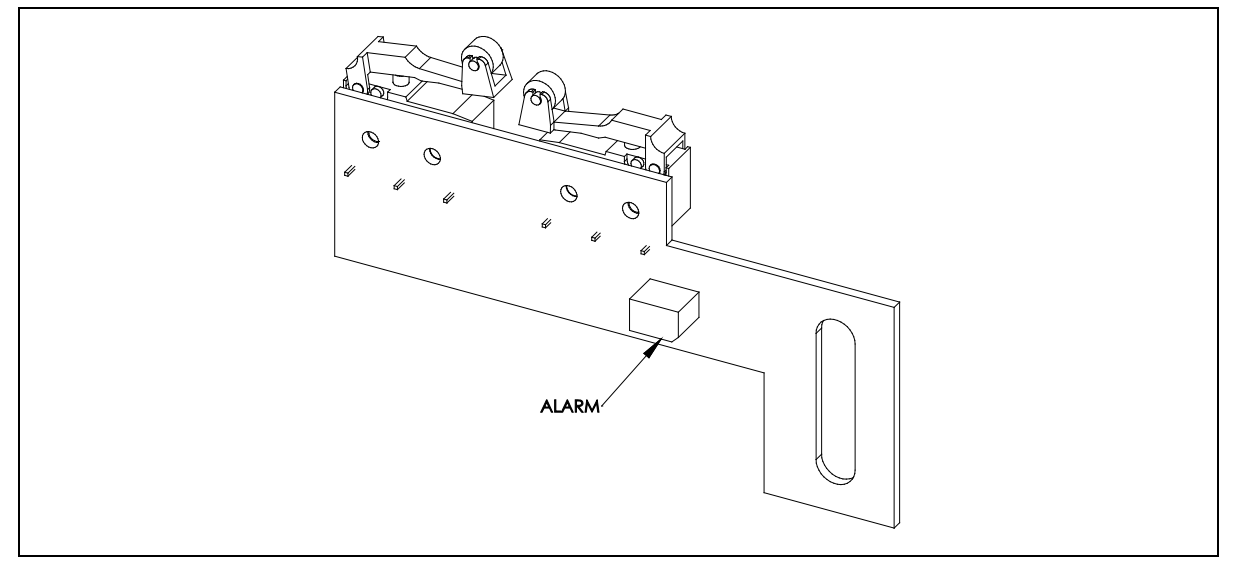

### 7.4.2 Connectors

| Connector | Purposed use   |
|-----------|----------------|
| ALARM     | MDR-card, tilt |

## 7.4.3 Indicators

N/A

## 7.5 ALE – Chair movement limiter switch, lift

7.5.1 General description

The movement limit switch gets closed on the mechanical limits of the seat lifting.

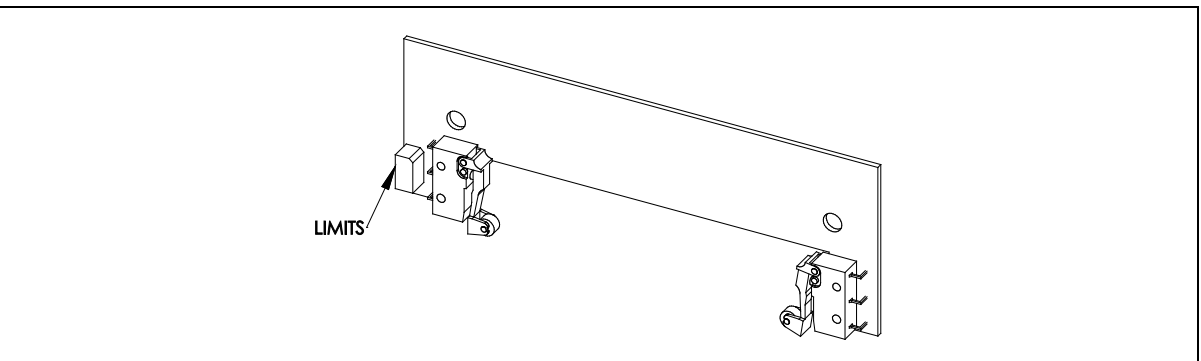

### 7.5.2 Connectors

| Connector | Purposed use   |
|-----------|----------------|
| LIMITS    | MDR-card, lift |

## 7.5.3 Indicators

N/A

## 7.6 ALF - Chair movement limiter switch, tilt

### 7.6.1 General description

The movement limit switch gets closed on the mechanical limits of the back rest tilting.

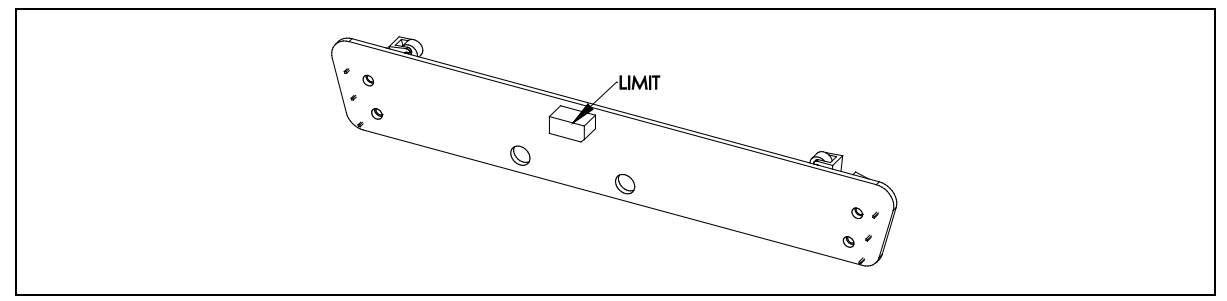

#### 7.6.2 Connectors

| Connector | Purposed use   |
|-----------|----------------|
| LIMIT     | MDR-card, tilt |

#### 7.6.3 Indicators

N/A

## 7.7 BRI – Instrument bridge main board

7.7.1 General description

Provides connection for BRIDGE BUS.

Power source for instrument lights.

Instrument selection acknowledgement with a chain of detectors (HSWs & DSWs).

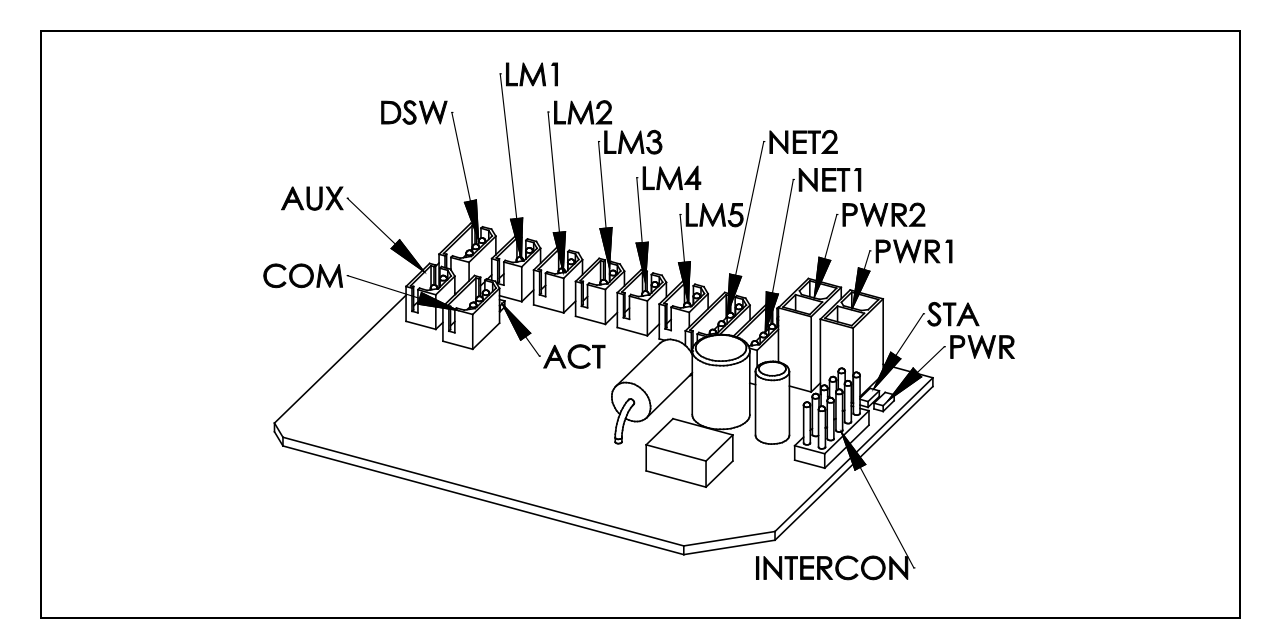

### 7.7.2 Connectors

| Connector | Purposed use                        |
|-----------|-------------------------------------|
| СОМ       | Reserved                            |
| AUX       | Reserved                            |
| DSW       | Tool selection switches, DSWs, HSWs |
| LM1       | Instrument light #1                 |
| LM2       | Instrument light #2                 |
| LM3       | Instrument light #3                 |
| LM4       | Instrument light #4                 |
| LM5       | Instrument light #5                 |
| NET1      | Communication bus #1                |
| NET2      | Communication bus #2                |
| PWR1      | Power #1                            |
| PWR2      | Power #2                            |
| INTERCON  | Bridge bus                          |

#### 7.7.3 Indicators

| LED | Colour | Purposed use |
|-----|--------|--------------|
| STA | Green  | Status       |
| PWR | Red    | Power        |

## 7.8 BUI – Instrument bridge user interface

## 7.8.1 General description

Keyboard with 13 push buttons.

5 button status LEDs beside corresponding buttons.

Links the display controller (GUI) to communication bus.

Keyboard PCB is used on the instrument head and it provides controls for the system.

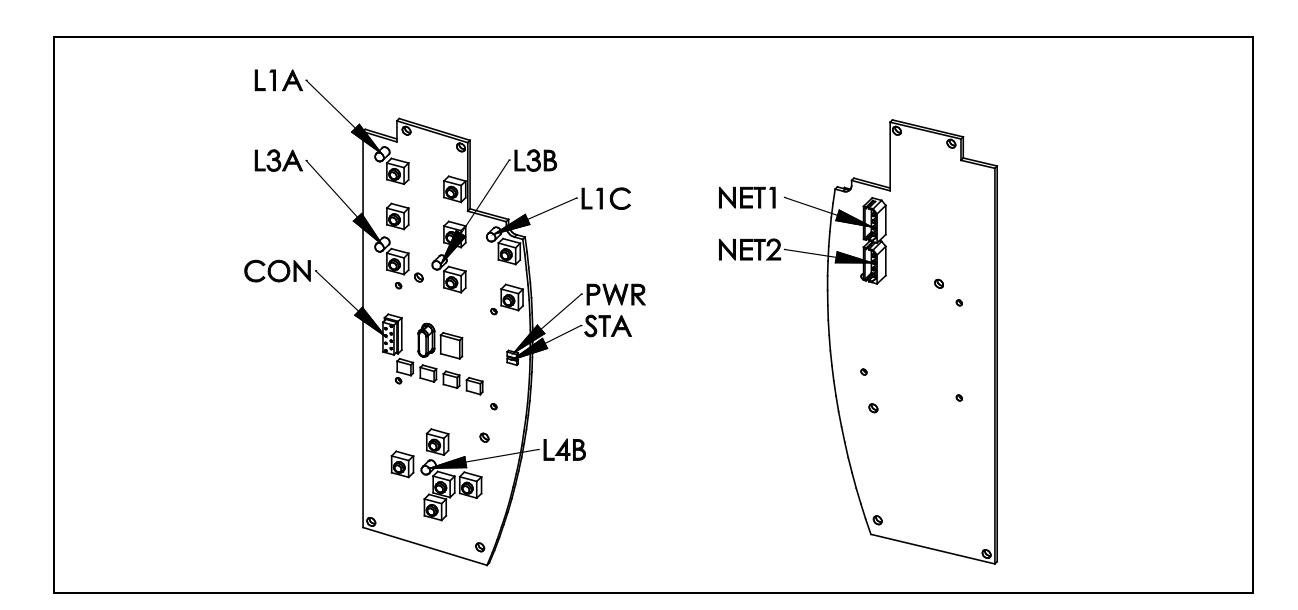

### 7.8.2 Connectors

| Connector | Purposed use         |
|-----------|----------------------|
| CON       | Display (GUI)        |
| NET1      | Communication bus #1 |
| NET2      | Communication bus #2 |

## 7.8.3 Indicators

| LED | Colour | Purposed use  |
|-----|--------|---------------|
| STA | Green  | Status        |
| PWR | Red    | Power         |
| L1A | Yellow | Button status |
| L3A | Yellow | Button status |
| L3B | Yellow | Button status |
| L1C | Yellow | Button status |
| L4B | Yellow | Button status |

## 7.9 BVA - Instrument bridge valve board A

## 7.9.1 General description

4 instrument line pilot valves for pneumatic block.

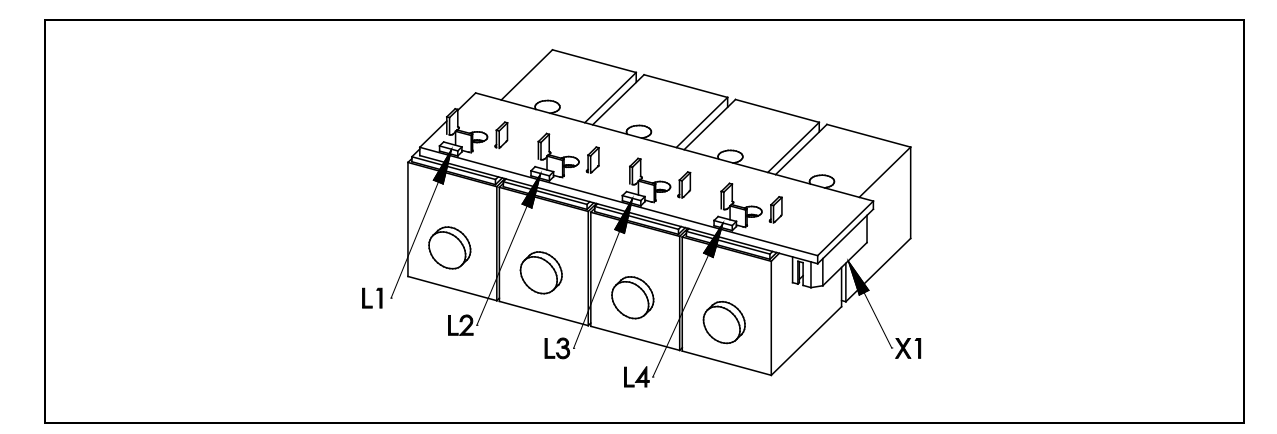

#### 7.9.2 Connectors

| Connector | Purposed use |
|-----------|--------------|
| X1        | BVD-PCB      |

## 7.9.3 Indicators

| LED | Colour | Purposed use                |
|-----|--------|-----------------------------|
| L1  | Yellow | Valve status, open when lit |
| L2  | Yellow | Valve status, open when lit |
| L3  | Yellow | Valve status, open when lit |
| L4  | Yellow | Valve status, open when lit |

## 7.10 BVB - Instrument bridge valve board B

## 7.10.1 General description

Water, main air and cooling air valves for pneumatic block.

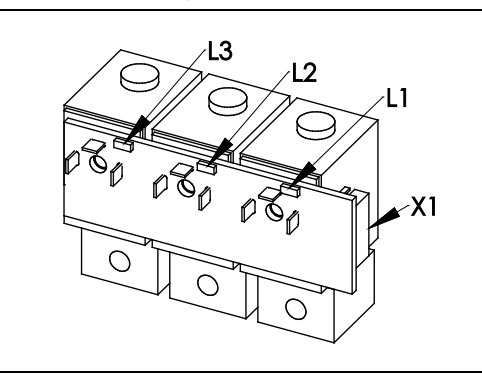

### 7.10.2 Connectors

| Connector | Purposed use |
|-----------|--------------|
| X1        | BVD-PCB      |

## 7.10.3 Indicators

| LED | Colour | Purposed use                |
|-----|--------|-----------------------------|
| L1  | Yellow | Valve status, open when lit |
| L2  | Yellow | Valve status, open when lit |

| L3 Yellow Valve status, open when lit |
|---------------------------------------|
|---------------------------------------|

## 7.11 BVD - Instrument bridge valve board

- 7.11.1 General description
  - Controls 7 valves

Relay output for scaler

Optional relay output

Bridge bus provides logic and supply voltage (32 VDC) to the board.

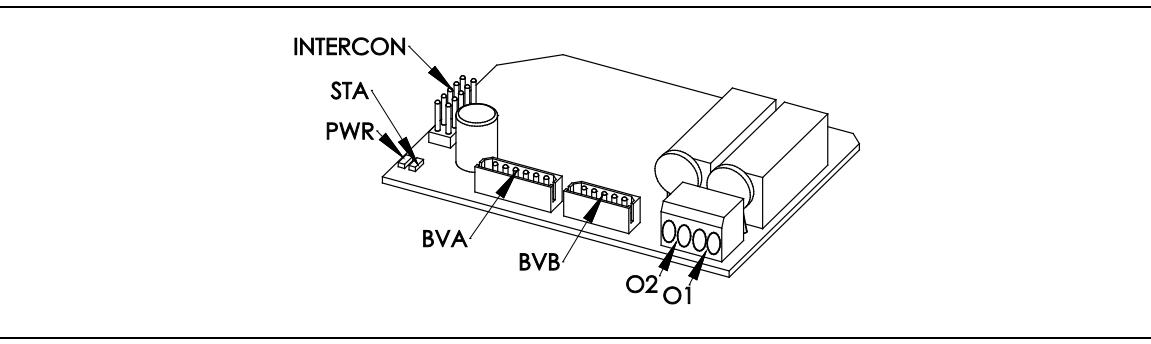

### 7.11.2 Connectors

| Connector | Purposed use          |
|-----------|-----------------------|
| 01        | Scaler relay          |
| 02        | Optional relay output |
| BVA       | BVA-PCB               |
| BVB       | BVB-PCB               |
| INTERCON  | Bridge bus            |

### 7.12 CNA - Connector card

#### 7.12.1 General description

Distribution PCB for power connections and communication bus. Shuts the power down from lift and tilt motors, when emergency stopping device has been activated.

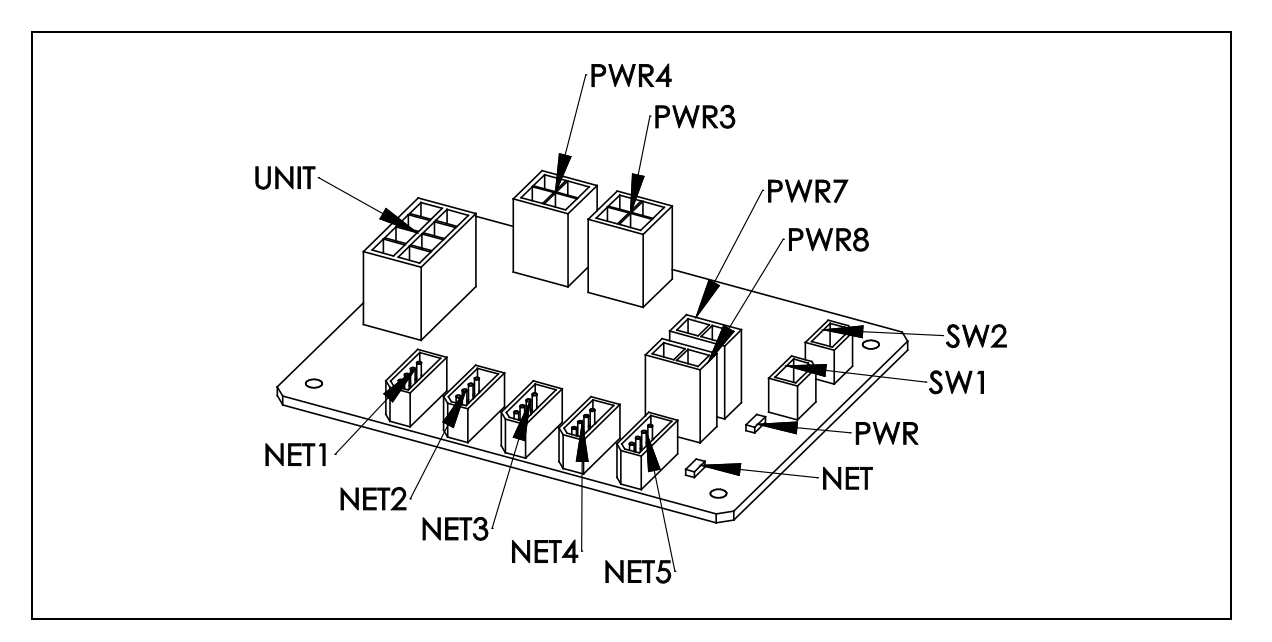

#### 7.12.2 Indicators

| LED | Colour | Purposed use                    |
|-----|--------|---------------------------------|
| NET | Yellow | Communication bus power present |
| PWR | Red    | 24 VDC present                  |

### 7.12.3 Connectors

| Connector | Purposed use              |
|-----------|---------------------------|
| UNIT      | UNT-PCB                   |
| PWR3      | MDR-PCB                   |
| PWR4      | MDR-PCB                   |
| PWR7      | Power 24 VDC              |
| PWR8      | Power 24 VDC              |
| SW1       | Emergency stopping device |
| SW2       | Emergency stopping device |
| NET1      | Communication bus         |
| NET2      | Communication bus         |
| NET3      | Communication bus         |
| NET4      | Communication bus         |
| NET5      | Communication bus         |

## 7.13 CUI – Chair user interface

### 7.13.1 General description

User interface with 3 push buttons.

Controls OLED graphic display.

The OLED display shows information about battery state and radio transmission quality. Error messages are also shown in the display. Push buttons are used to change user pre-set settings, surf through menus and setup the Chair.

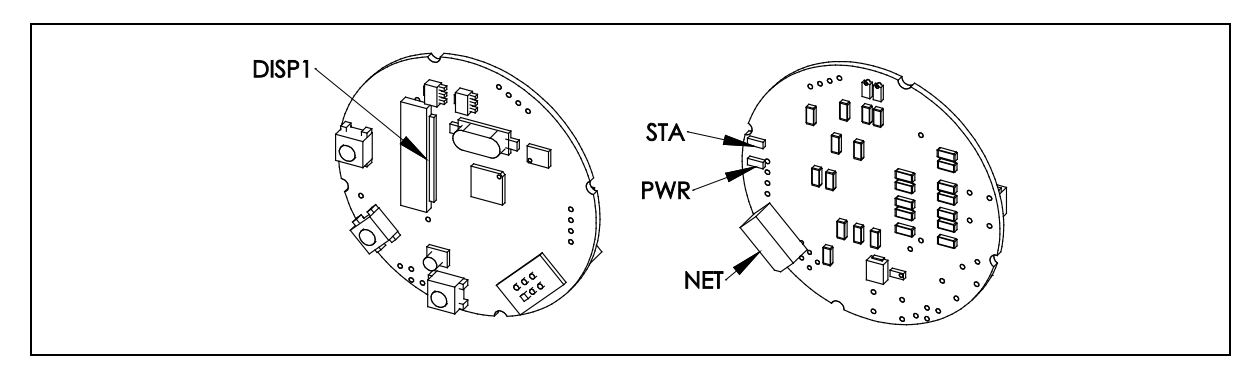

## 7.13.2 Connectors

| Connector | Purposed use      |
|-----------|-------------------|
| DISP1     | OLED Display      |
| NET       | Communication bus |

## 7.13.3 Indicators

| LED | Colour | Purposed use |
|-----|--------|--------------|
| STA | Green  | Status       |
| PWR | Red    | Power        |

## 7.14 DSW – Doriot tool switch

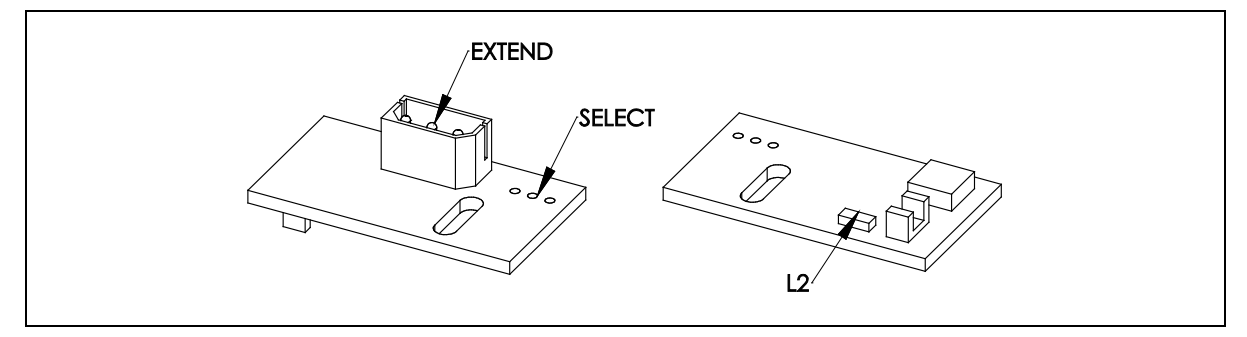

### 7.14.1 General description

The DSW card detects the doriot-arm position with optical port. The card passes the instrument selection information to the BRI-card. The doriot tools switch includes microcontroller, IR-emitter diode, phototransistor, two indication LEDs, extend- and select connectors.

## 7.14.2 Connectors

| Connector | Purposed use                                    |
|-----------|-------------------------------------------------|
| EXTEND    | Next DSW card (SELECT connector), chaining      |
| SELECT    | BRI card / previous DSW card (EXTEND connector) |

### 7.15 GUI – Graphical user interface

## 7.15.1 General description

The Graphical User Interface (GUI) -card controls the OLED display. GUI is connected to BUI/ SUI -card and to OLED-display.

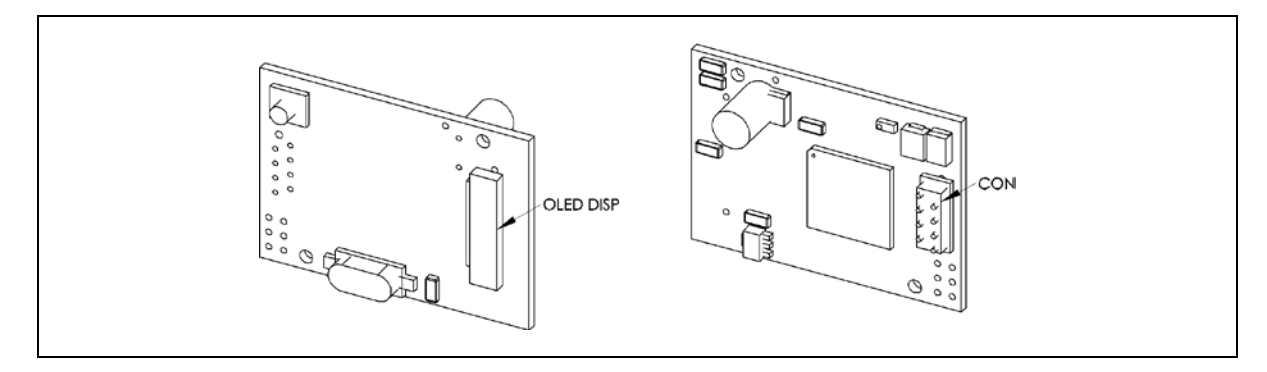

### 7.15.2 Connectors

| Connector | Purposed use |
|-----------|--------------|
| OLED DISP | OLED-display |
| CON       | BUI/SUI card |

## 7.16 HSW - Hanging hose switch

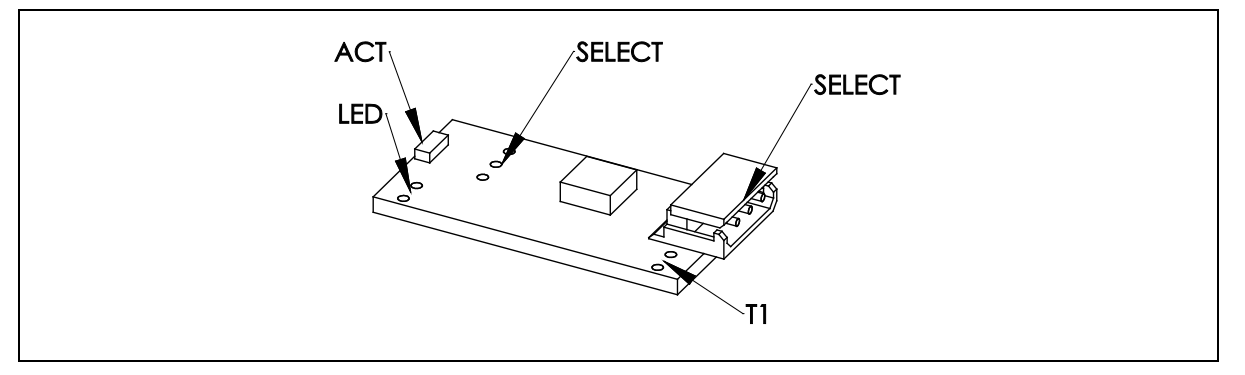

### 7.16.1 General description

The HSW card detects the hanging hoses position with optical port. The card passes the instrument selection information to the BRI-card. The tools switch includes microcontroller, IR-emitter diode, phototransistor, two indication LEDs and extend- and select connectors.

## 7.16.2 Connectors

| Connector | Purposed use                                    |
|-----------|-------------------------------------------------|
| EXTEND    | Next HSW card (SELECT connector), chaining      |
| SELECT    | BRI card / previous HSW card (EXTEND connector) |
| LED       | IR-LED (transmitter), welded                    |
| T1        | IR-transistor (receiver), welded                |

## 7.17 JOY - Joystick

### 7.17.1 General description

Joystick has switches for 4 directions and a communication bus connection. The joystick sends information to the MST-card, which decides the correct action to be done.

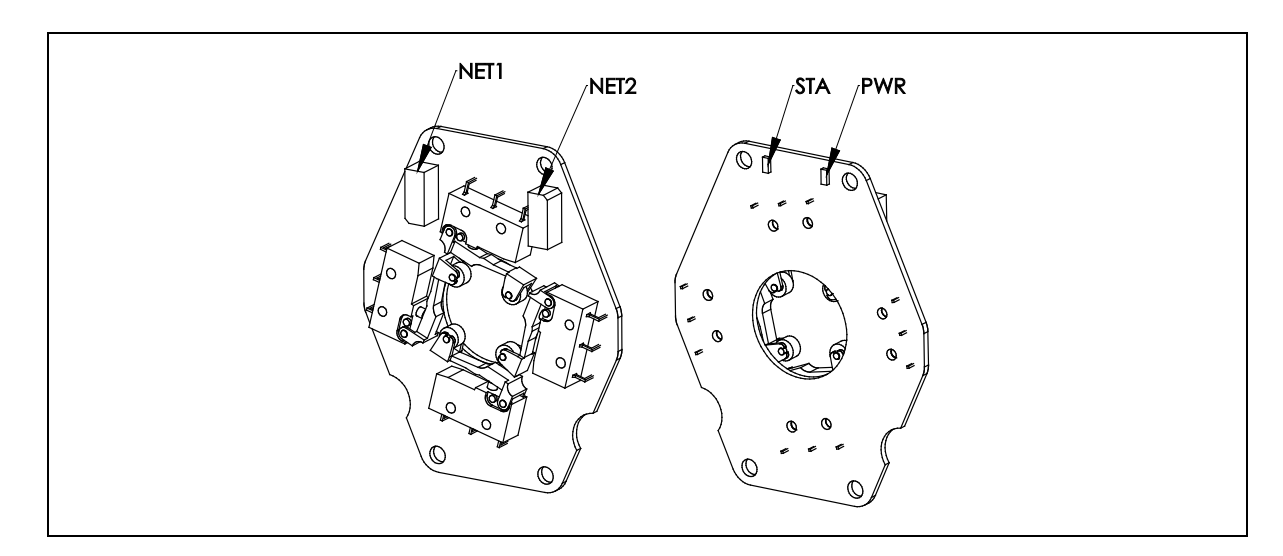

## 7.17.2 Connectors

| Connector | Purposed use      |
|-----------|-------------------|
| NET1      | Communication bus |
| NET2      | Communication bus |

## 7.17.3 Indicators

| LED | Colour | Purposed use |
|-----|--------|--------------|
| STA | Green  | Status       |
| PWR | Red    | Power        |

## 7.18 MDR - DC motor driver

### 7.18.1 General description

The MDR drives the lift and backrests motors. Two models are available, one for backrest and one for lift. The models have different current limits and addresses.

Potentiometer, safety- and limit -switches are connected directly to PCB.

CHAIR -model has hardware current limit of 15 A.

BACKREST -model has hardware current limit of 8 A.

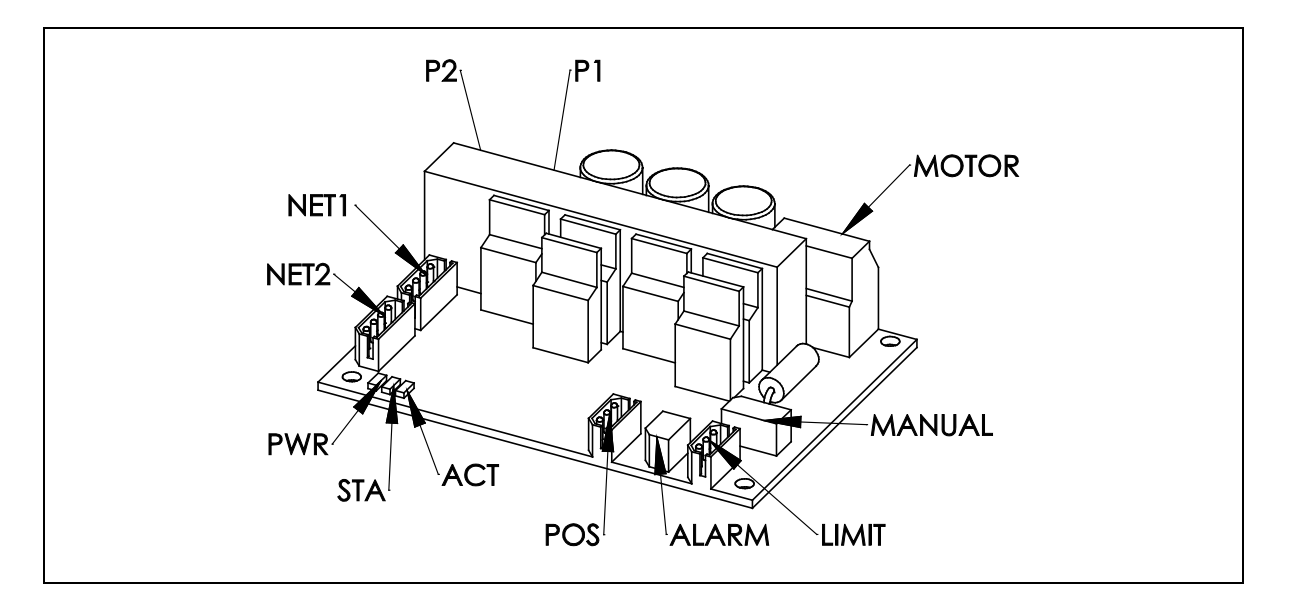

## 7.18.2 Connectors

| Connector | Purposed use                                                 |  |
|-----------|--------------------------------------------------------------|--|
| MOTOR     | Motor connector                                              |  |
| MANUAL    | Manual driving of motor, connect 1&2 forward and 2&3 reverse |  |
| LIMIT     | Limit switch, ALE / ALF -PCBs                                |  |
| ALARM     | Safety switch, ALC / ALD -PCBs                               |  |
| POS       | Position sensor potentiometer                                |  |
| NET1      | Communication bus                                            |  |
| NET2      | Communication bus                                            |  |
| P1        | Power 1, power in, 4 pins                                    |  |
| P2        | Power 2, power out, 2 pins                                   |  |

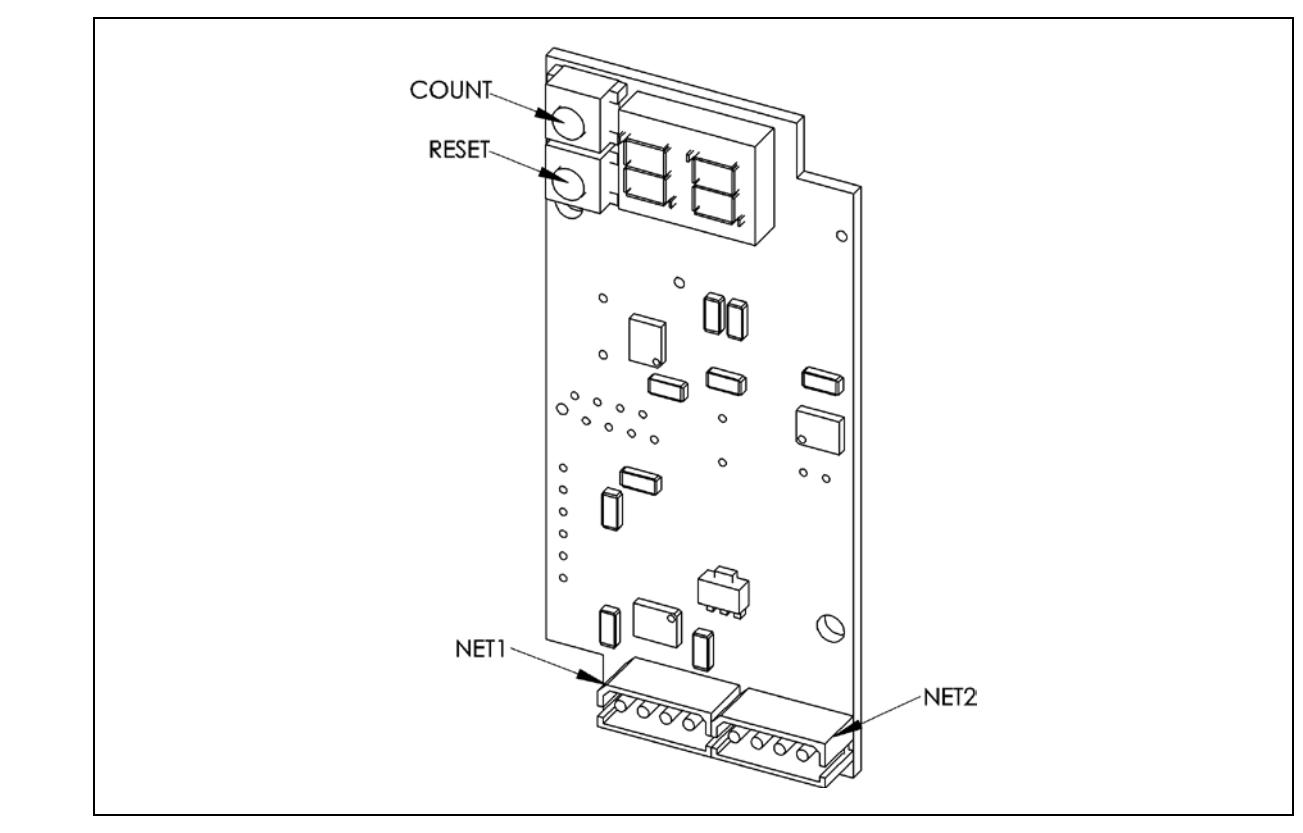

## 7.19 MST – Master device controller

## 7.19.1 General description

MST controls the communication bus and stores system configuration. The MST has a battery-protected clock, two buttons and a two digit 7-segment display. When pressing the upper button (COUNT) the amount of detected devices is shown. The lower button (RESET) rescans the devices in the system. When powering up the system, the MST shows the amount of recognized devices in the system.

The lithium battery in MST is of type CR2430 (diameter 24.5 mm, height 3.0 mm, capacity 290 mAh). Order code 76502430.

### 7.19.2 Connectors

| Connector | Purposed use      |
|-----------|-------------------|
| NET1      | Communication bus |
| NET2      | Communication bus |

## 7.20 PWRA - Power Supply - Mains

#### 7.20.1 General description

System power switch Main fuse Mains connection

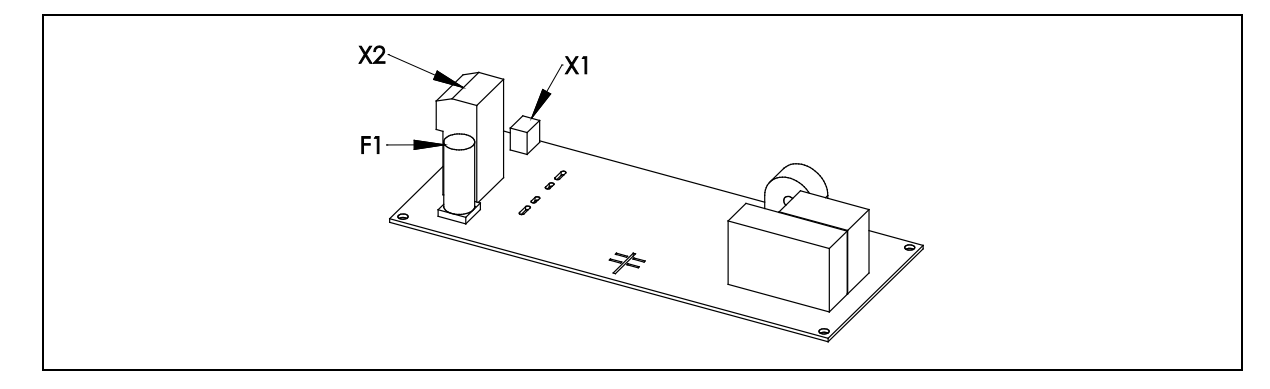

#### 7.20.2 Connectors

| Connector | Purposed use |
|-----------|--------------|
| X1        | PWRB-PCB     |
| X2        | Main supply  |

## 7.21 PWRB Power Supply - Secondary

## 7.21.1 General description

Generates voltages: 7 VDC 1A, 24VDC 15A, 32VDC 10A, 24VAC 5A, 12 VDC 2A.

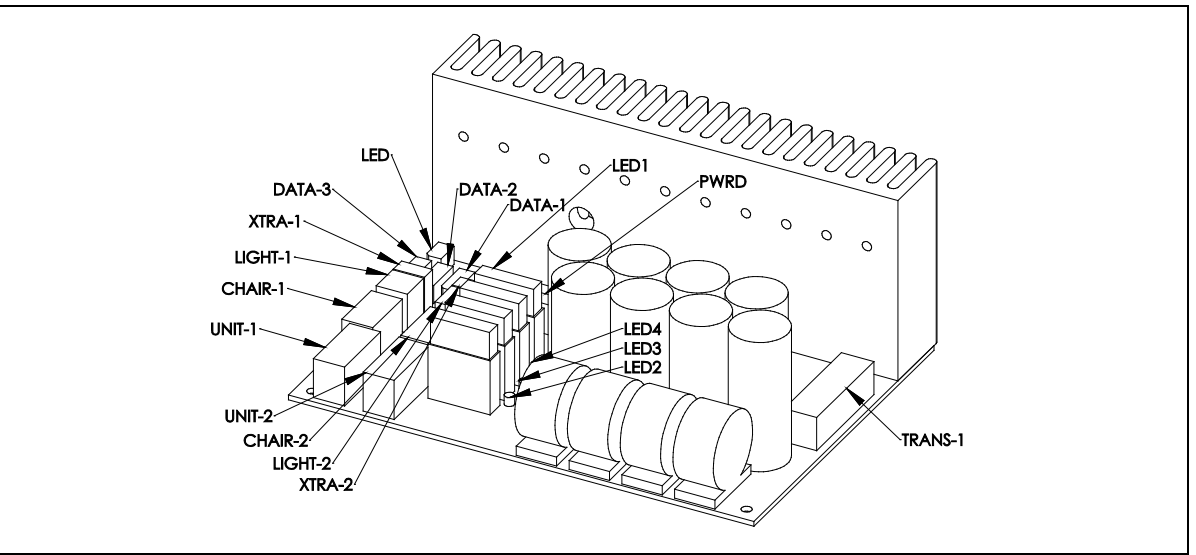

## 7.21.2 Connectors

| Connector        | Purposed use                       |
|------------------|------------------------------------|
| TRANS-1          | Transformer                        |
| UNIT-1, UNIT-2   | UNT-PCB, miscellaneous             |
| CHAIR-1, CHAIR-2 | CNA-PCB                            |
| XTRA-1, XTRA-2   | RLY-PCB, Pressure relief           |
| LIGHT-1, LIGHT-2 | N/A                                |
| DATA1-3          | Power supply for communication bus |
| LED              | Power switch LED                   |

## 7.21.3 Indicators

| LED  | Colour | Purposed use                                              |
|------|--------|-----------------------------------------------------------|
| LED1 | Red    | Communication bus over current protection (lit when over- |
| LED2 | Red    | 24 VDC fuse condition indicator (lit when blown)          |
| LED3 | Red    | 12 VDC fuse condition indicator (lit when blown)          |
| LED4 | Red    | 32 VDC fuse condition indicator (lit when blown)          |
| LED5 | Red    | 24 VAC fuse condition indicator (lit when blown)          |

## 7.22 PWRC Power Supply - Multimedia

### 7.22.1 General description

Isolated power supply for multimedia devices; monitor, camera, etc.

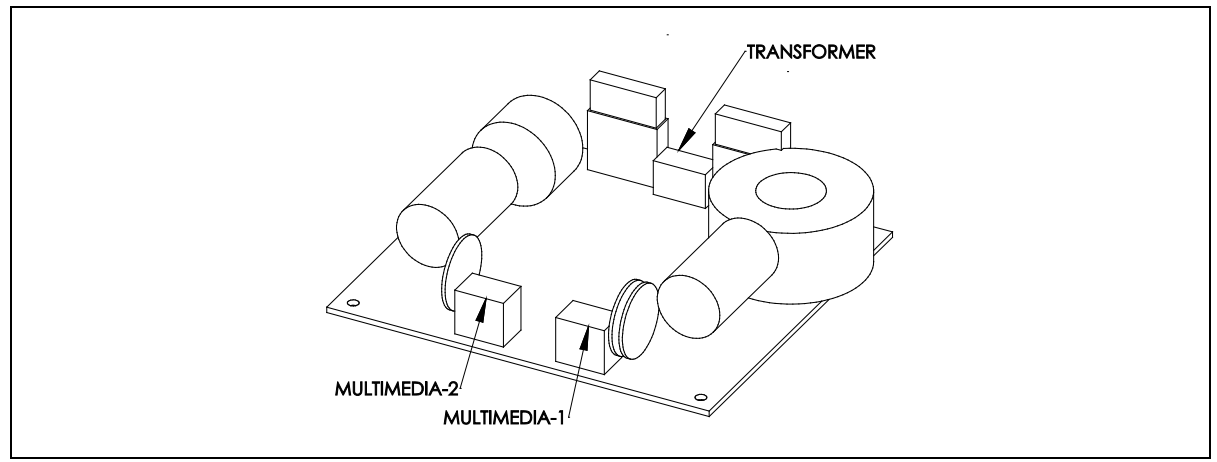

### 7.22.2 Connectors

| Connector        | Purposed use    |
|------------------|-----------------|
| TRANSFORMER      | Transformer     |
| MULTIMEDIA-1 & 2 | 12 VDC & 28 VDC |

## 7.23 RFB – Remote foot control battery PCB

### 7.23.1 General description

The RFB-PCB supplies power to the RFC-PCB, contains four rechargeable batteries, potentiometer for lever position detection, a micro switch for detecting lever actuation and a second for power switch.

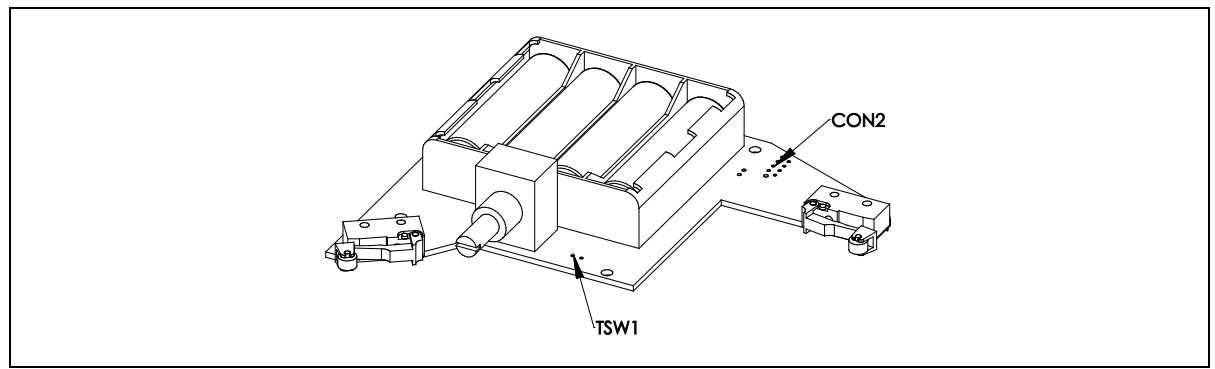

### 7.23.2 Connectors

| Connector | Purposed use |
|-----------|--------------|
| TSW1      | RFT-PCB      |
| CON2      | RFC-PCB      |

## 7.24 RFC – Radio foot controller

#### 7.24.1 General description

The RFC-PCB has a radio transceiver for wireless communication to the system. It has a 4direction joystick, 2 buttons and 1 lever for instrument operation. Two LEDs show the radio status; LED1 indicates radio transmission, LED2 indicates radio reception.

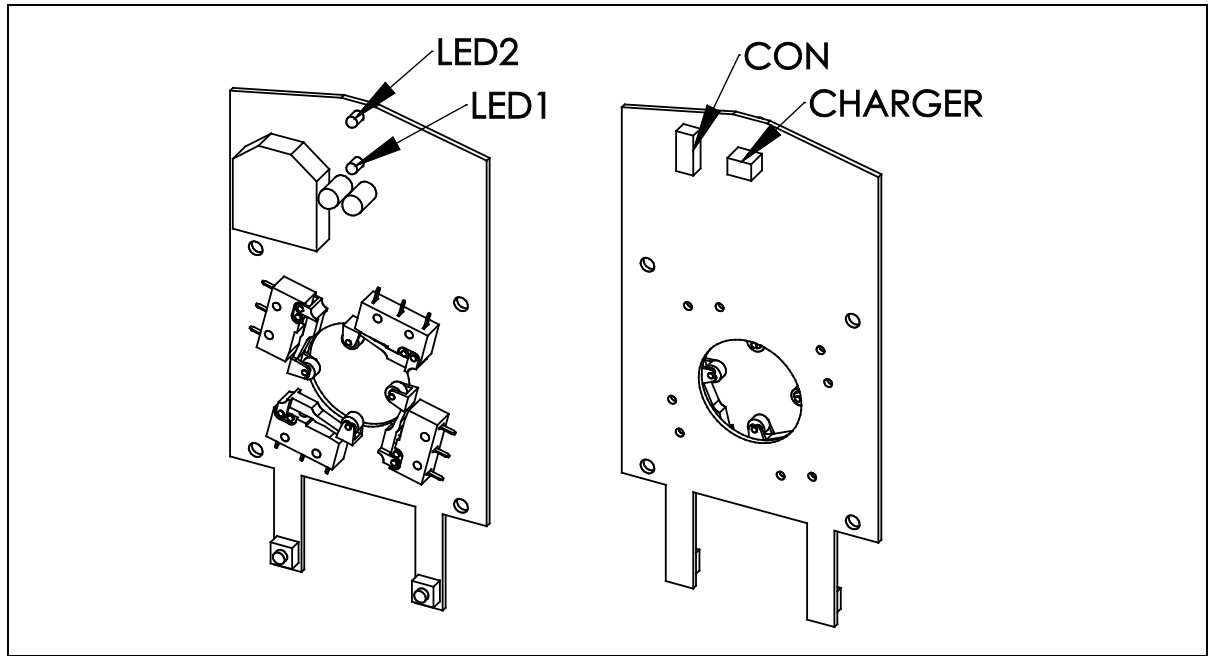

#### 7.24.2 Connectors

| Connector | Purposed use       |
|-----------|--------------------|
| CON       | Communication bus  |
| CHARGER   | Charging connector |

## 7.24.3 Indicators

| LED  | Colour | Purposed use |
|------|--------|--------------|
| LED1 | Yellow | Transmission |
| LED2 | Yellow | Reception    |

## 7.25 RFT - Foot control lever switch

#### 7.25.1 General description

RFT-PCB is used in the lever of the Remote Foot Control.

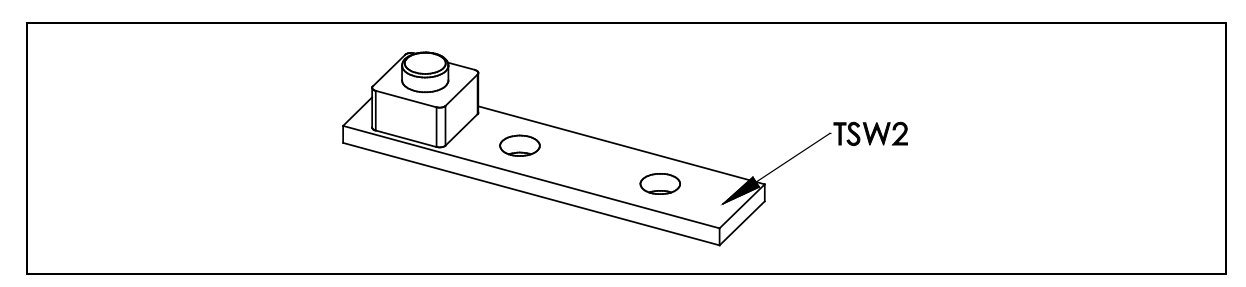

#### 7.25.2 Connectors

| Connector | Purposed use    |
|-----------|-----------------|
| TSW2      | RFB-PCB, welded |

## 7.26 RLY – Relay card for external connections

## 7.26.1 General description

The RLY-PCB controls external devices, for example suction motor, doorbell and lamp.

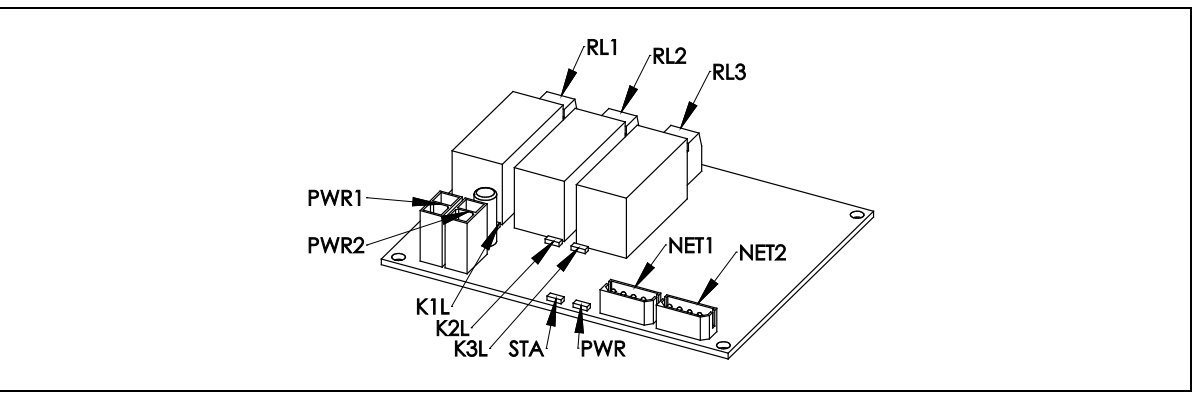

#### 7.26.2 Connectors

| Connector | Purposed use        |
|-----------|---------------------|
| PWR1      | Power connector     |
| PWR2      | Power connector     |
| NET1      | Communication bus   |
| NET2      | Communication bus   |
| RL1       | Relay output 1 (NC) |
| RL2       | Relay output 2 (NC) |
| RL3       | Relay output 3 (NC) |

### 7.26.3 Indicators

| LED | Colour | Purposed use                     |
|-----|--------|----------------------------------|
| K1L | Yellow | Relay 1 status (closed when lit) |
| K2L | Yellow | Relay 2 status (closed when lit) |
| K3L | Yellow | Relay 3 status (closed when lit) |

## 7.27 RXC - Radio receiver

7.27.1 General description

RXC-PCB communicates with remote foot control (RFC), charges remote foot controller batteries and reports battery status to Master Device Controller (MST). When charging cable is plugged in, the communication is done radiolessly via charging cable. The radio communication uses 2.4 GHz frequency band.

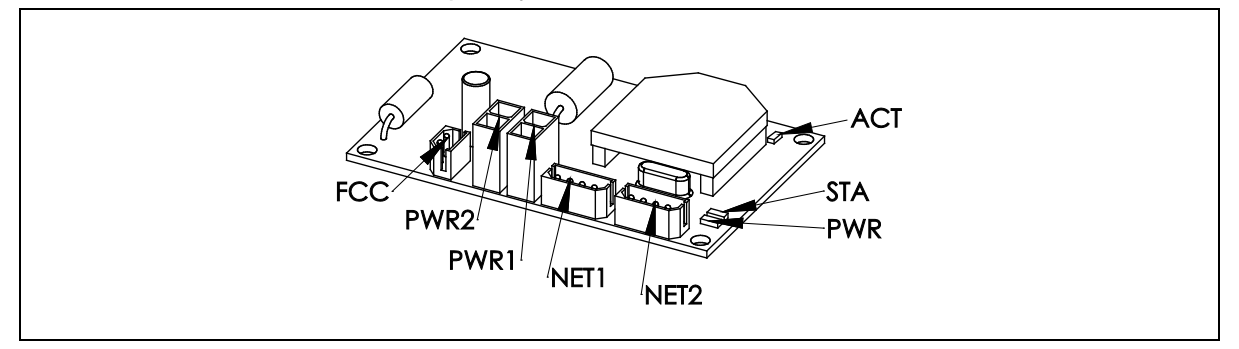

### 7.27.2 Connectors

| Connector | Purposed use                                |
|-----------|---------------------------------------------|
| NET1      | Communication bus                           |
| NET2      | Communication bus                           |
| PWR1      | Power                                       |
| PWR2      | Power                                       |
| FCC       | Remote foot controller recharging connector |

## 7.27.3 Indicators

| LED | Colour | Purposed use |
|-----|--------|--------------|
| STA | Green  | Status       |
| PWR | Red    | Power        |
| ACT | Yellow | Activity     |

## 7.28 SUI – Suction head user interface

#### 7.28.1 General description

Keyboard with 11 push buttons. 3 button status LEDs beside corresponding buttons. Links the display controller (GUI) to communication bus. Suction tool selection acknowledgement with a chain of detectors (HSWs).

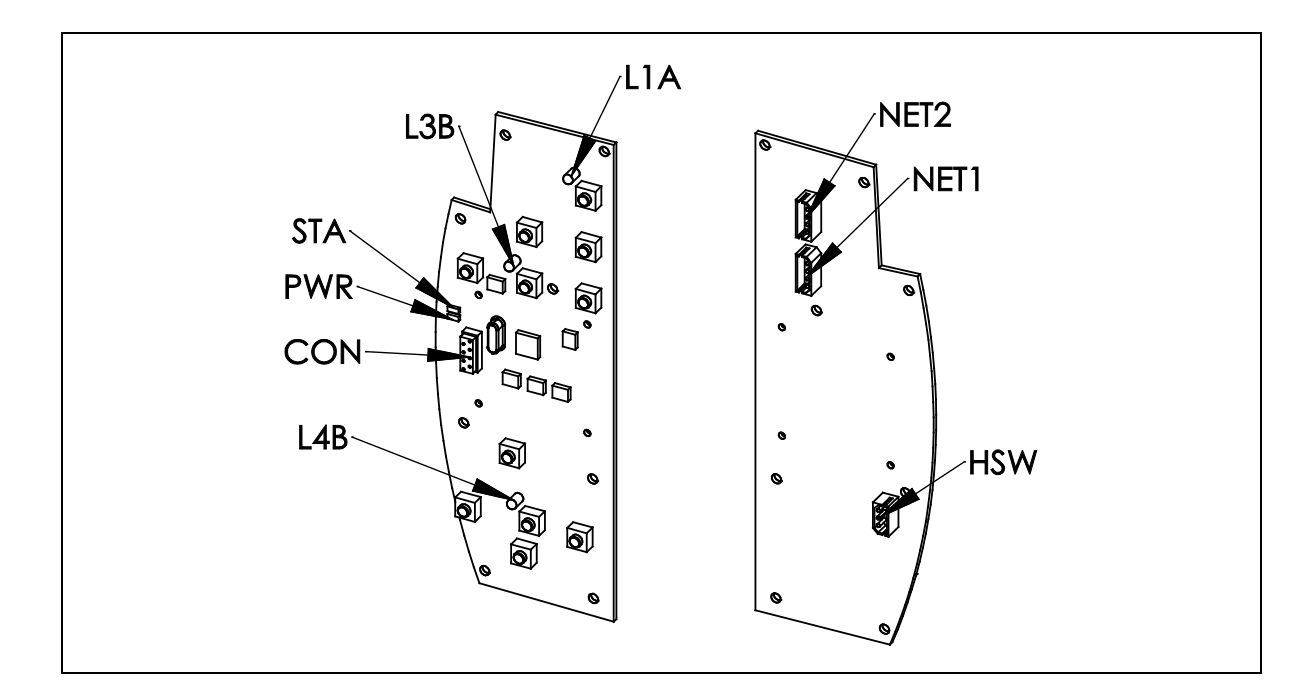

## 7.28.2 Connectors

| Connector | Purposed use                          |
|-----------|---------------------------------------|
| CON       | GUI connector                         |
| NET1      | Communication bus                     |
| NET2      | Communication bus                     |
| HSW       | Suction tool selection switches, HSWs |

### 7.28.3 Indicators

| LED | Colour | Purposed use  |
|-----|--------|---------------|
| L1A | Yellow | Button status |
| L3B | Yellow | Button status |
| L4B | Yellow | Button status |
| STA | Green  | Status        |
| PWR | Red    | Power         |

## 7.29 UMB – Bien Air micromotor adapter

## 7.29.1 General description

UMB-PCB has a serial data adapter for Bien Air 3-phase micromotor controller and a relay multiplexer for two micromotors.

The hardware supports also other than Bien Air micromotor controllers.

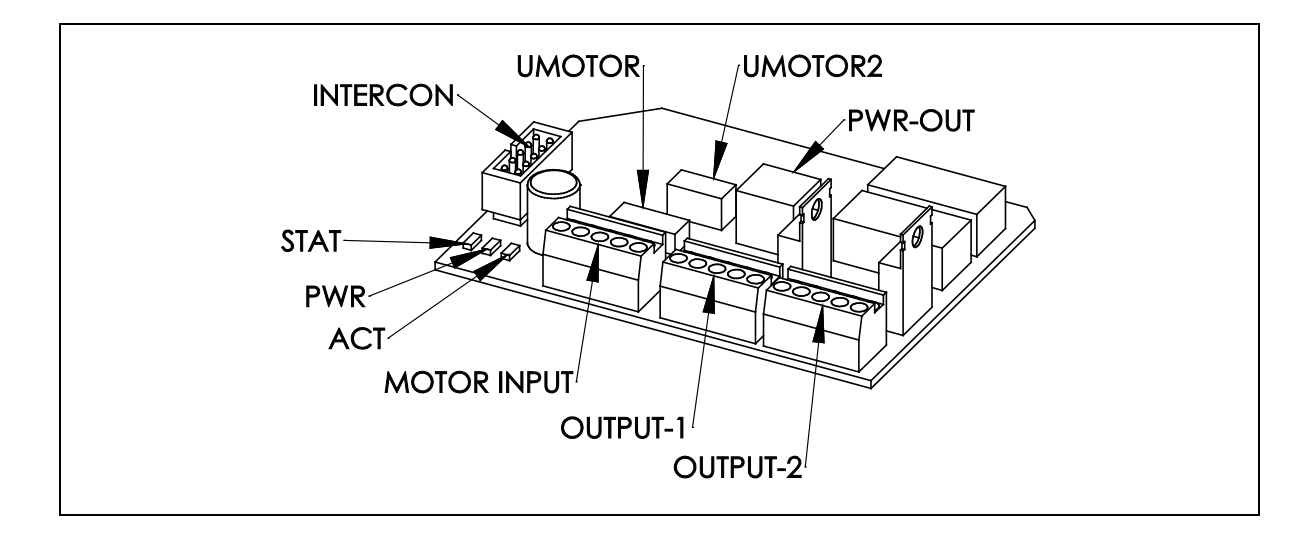

#### 7.29.2 Connectors

| Connector   | Purposed use                                 |
|-------------|----------------------------------------------|
| OUTPUT-1    | Micromotor 1                                 |
| OUTPUT-2    | Micromotor 2                                 |
| MOTOR INPUT | Bien Air micromotor controller               |
| INTERCON    | Bridge bus                                   |
| PWR-OUT     | Bien Air micromotor controller (power)       |
| UMOTOR      | Bien Air micromotor controller (serial data) |
| UMOTOR2     | Reserved for other micromotor controllers    |

#### 7.29.3 Indicators

| LED  | Colour | Purposed use |
|------|--------|--------------|
| STAT | Green  | Status       |
| PWR  | Red    | Power        |
| ACT  | Yellow | Activity     |

#### 7.30 UMF – Micromotor driver

## 7.30.1 General description

The UMF-PCB is a DC-micromotor controller. It adjusts the speed and direction of micromotors. It has multiplexer for three motors. The UMF can control different types of DCmicromotors.

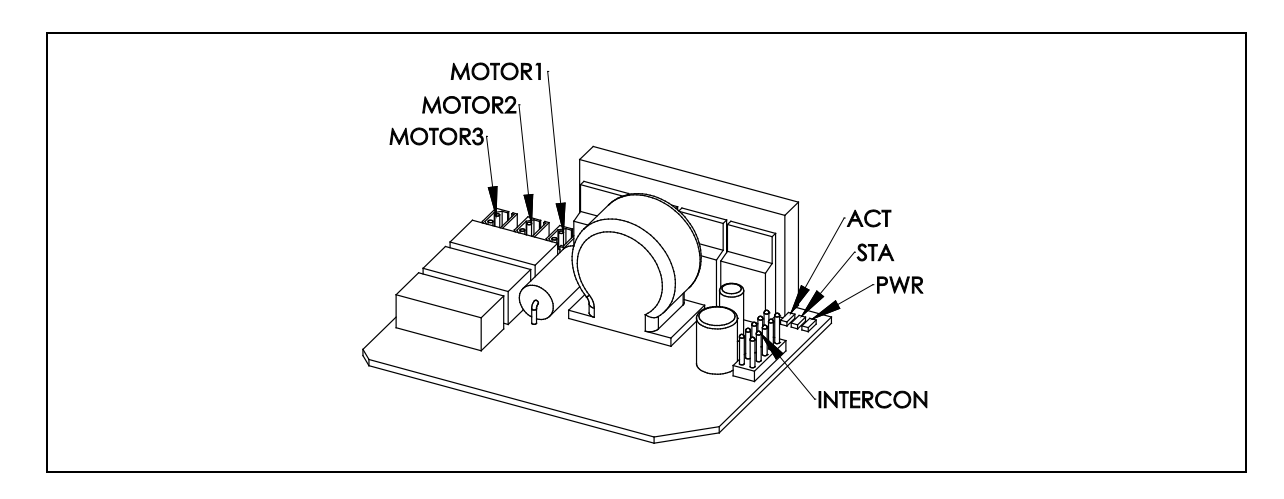

| Connector | Purposed use |
|-----------|--------------|
| INTERCON  | Bridge bus   |
| MOTOR1    | Micromotor 1 |
| MOTOR2    | Micromotor 2 |
| MOTOR3    | Micromotor 3 |

## 7.30.2 Indicators

| LED | Colour | Purposed use |
|-----|--------|--------------|
| STA | Green  | Status       |
| PWR | Red    | Power        |
| ACT | Yellow | Activity     |

### 7.31 UNT – Unit main module

7.31.1 General description

The UNT-PCB controls valves on UNV-PCB. It controls also auxiliary devices.

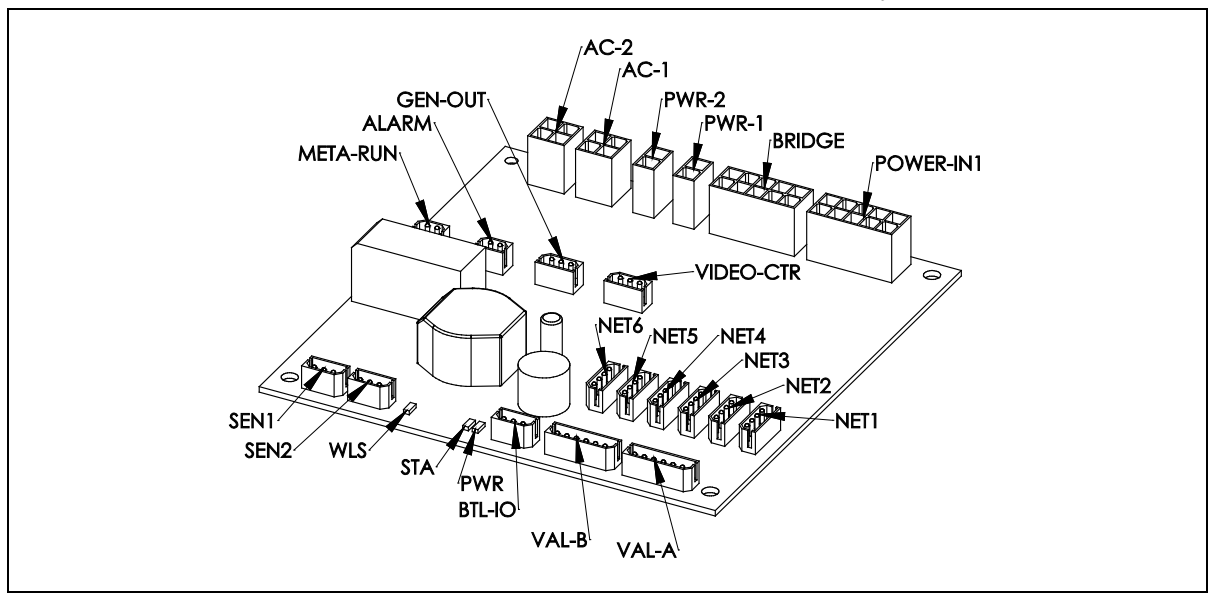

## 7.31.2 Connectors

| Connector | Purposed use                                 |
|-----------|----------------------------------------------|
| VAL-A     | UNV-PCB                                      |
| VAL-B     | UNV-PCB                                      |
| BTL-IO    | Clean water bottle switch and LED            |
| SEN1      | Water level sensor 1                         |
| SEN2      | Water level sensor 2                         |
| META-RUN  | Metasys relay output                         |
| ALARM     | ALA-PCB                                      |
| GEN-OUT   | General output (eg. Faro Alya control)       |
| VIDEO-CTR | Video camera control                         |
| AC-1      | Power output, 24 VAC                         |
| AC-2      | Power output, 24 VAC                         |
| PWR-1     | Power output #1, 32 VDC                      |
| PWR-2     | Power output #2, 32 VDC                      |
| BRIDGE    | BRI-PCB                                      |
| POWER-IN1 | PWRB-PCB, power input 32 VDC, 24 VDC, 24 VAC |
| NET1      | Communication bus                            |
| NET2      | Communication bus                            |
| NET3      | Communication bus                            |
| NET4      | Communication bus                            |
| NET5      | Communication bus                            |
| NET6      | Communication bus                            |

## 7.31.3 Indicators

| LED | Colour | Purposed use                                                         |
|-----|--------|----------------------------------------------------------------------|
| STA | Green  | Status                                                               |
| PWR | Red    | Power                                                                |
| WLS | Yellow | Water level sensor indicator (maximum water level detected when lit) |

## 7.32 UNV - Unit valves

## 7.32.1 General description

UNV-PCB controls the water- and air supply to the devices located in the cuspidor.

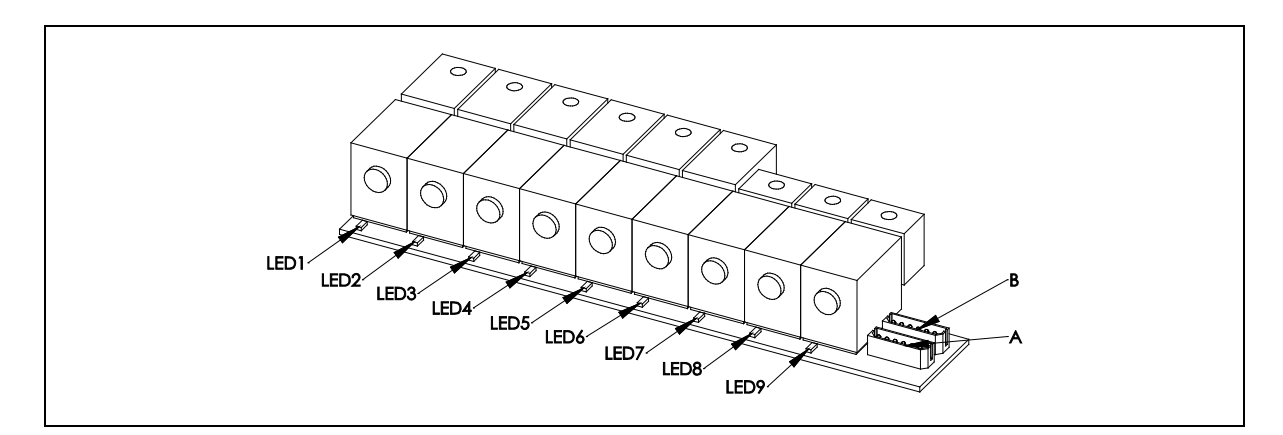

### 7.32.2 Connectors

| Connector | Purposed use |
|-----------|--------------|
| А         | UNT          |
| В         | UNT          |

## 7.32.3 Indicators

| LED    | Colour | Purposed use                |
|--------|--------|-----------------------------|
| LED1-9 | Yellow | Valve status, open when lit |

## 7.33 X1N10A - Pressure relief

## 7.33.1 General description

Relieves air and water pressures when the system is powered down.

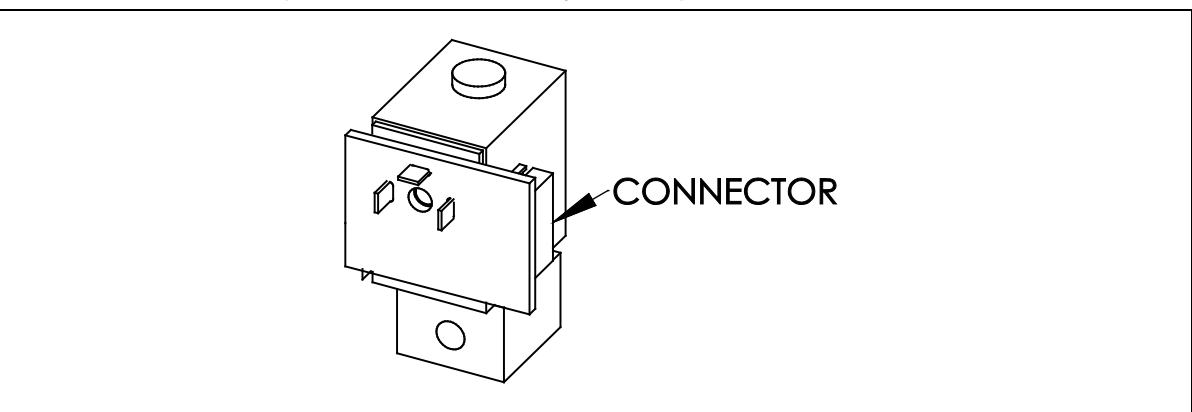

## 7.33.2 Connectors

| Connector | Purposed use |
|-----------|--------------|
| CONNECTOR | PWRB-PCB     |

## 8 Pneumatics

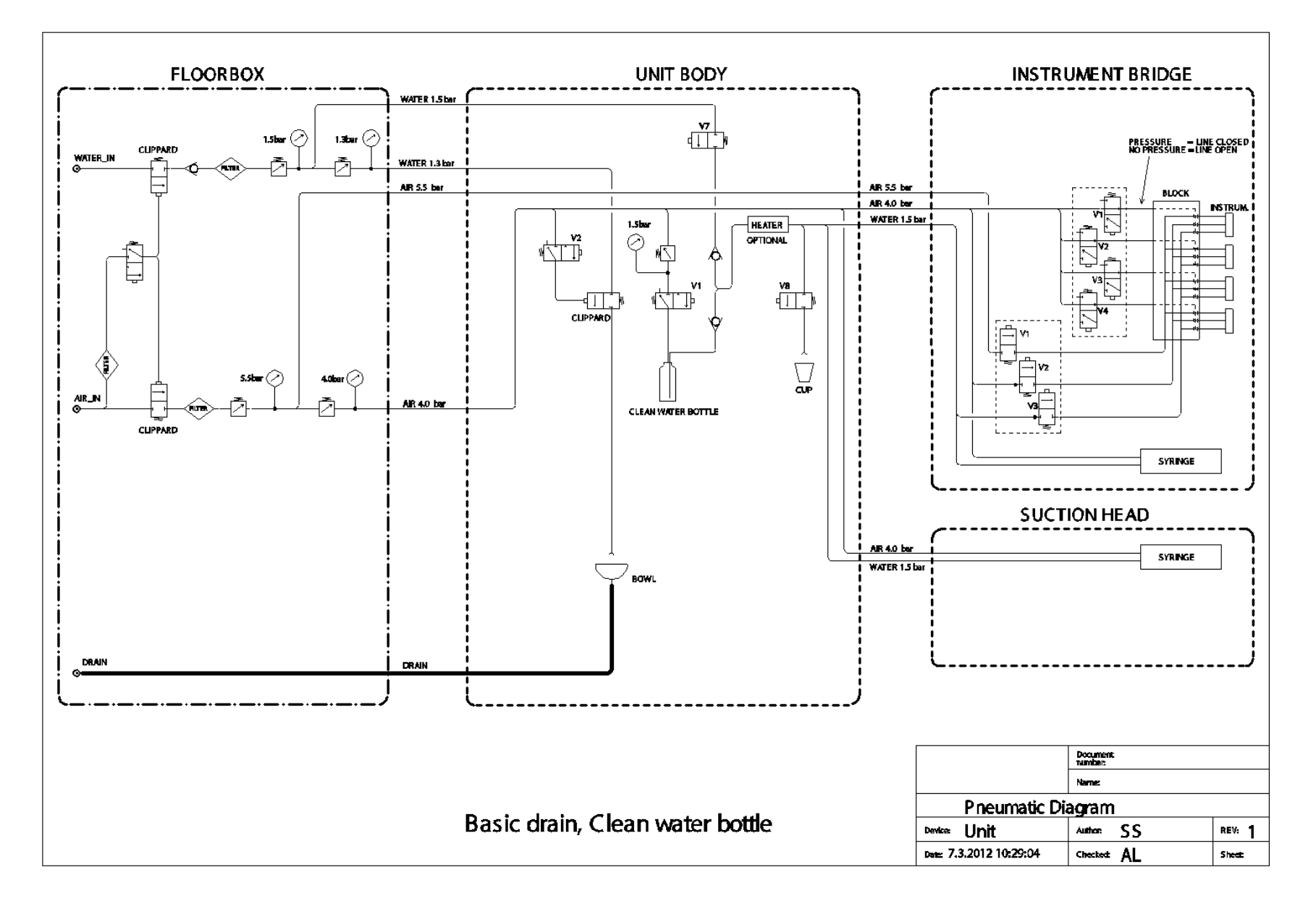

## FINET THE ART OF MEDICAL DESIGN

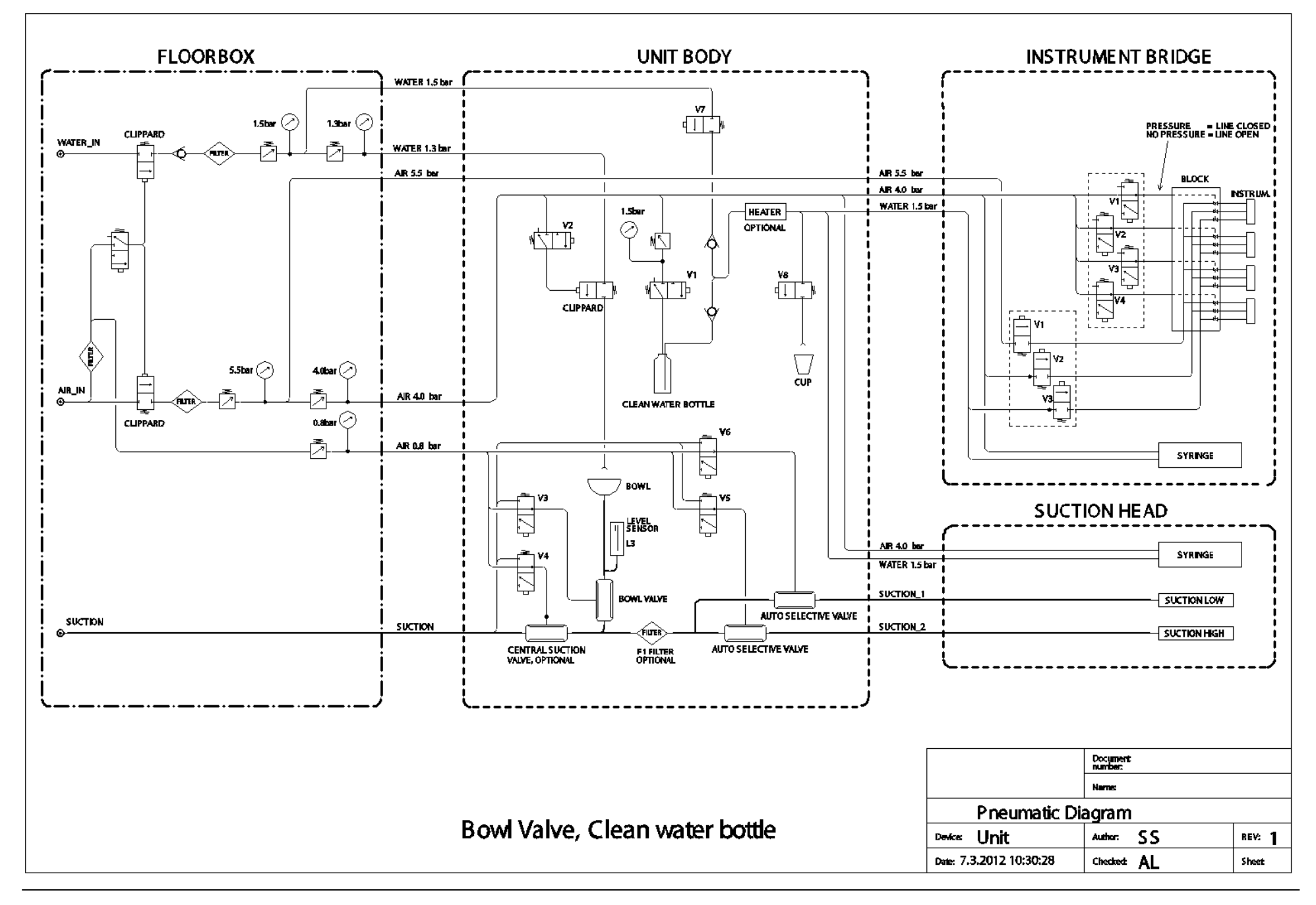

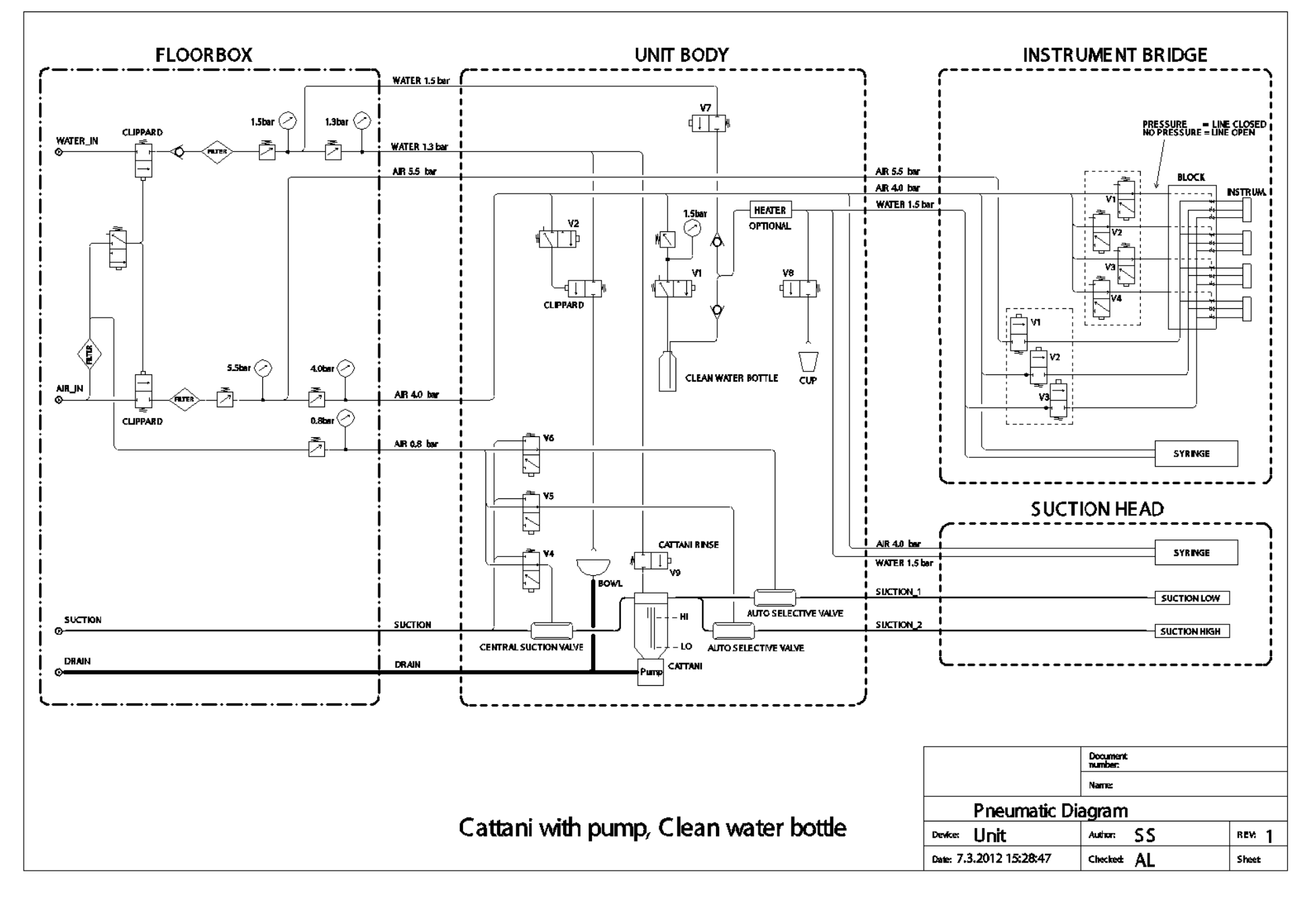

## FINET THE ART OF MEDICAL DESIGN

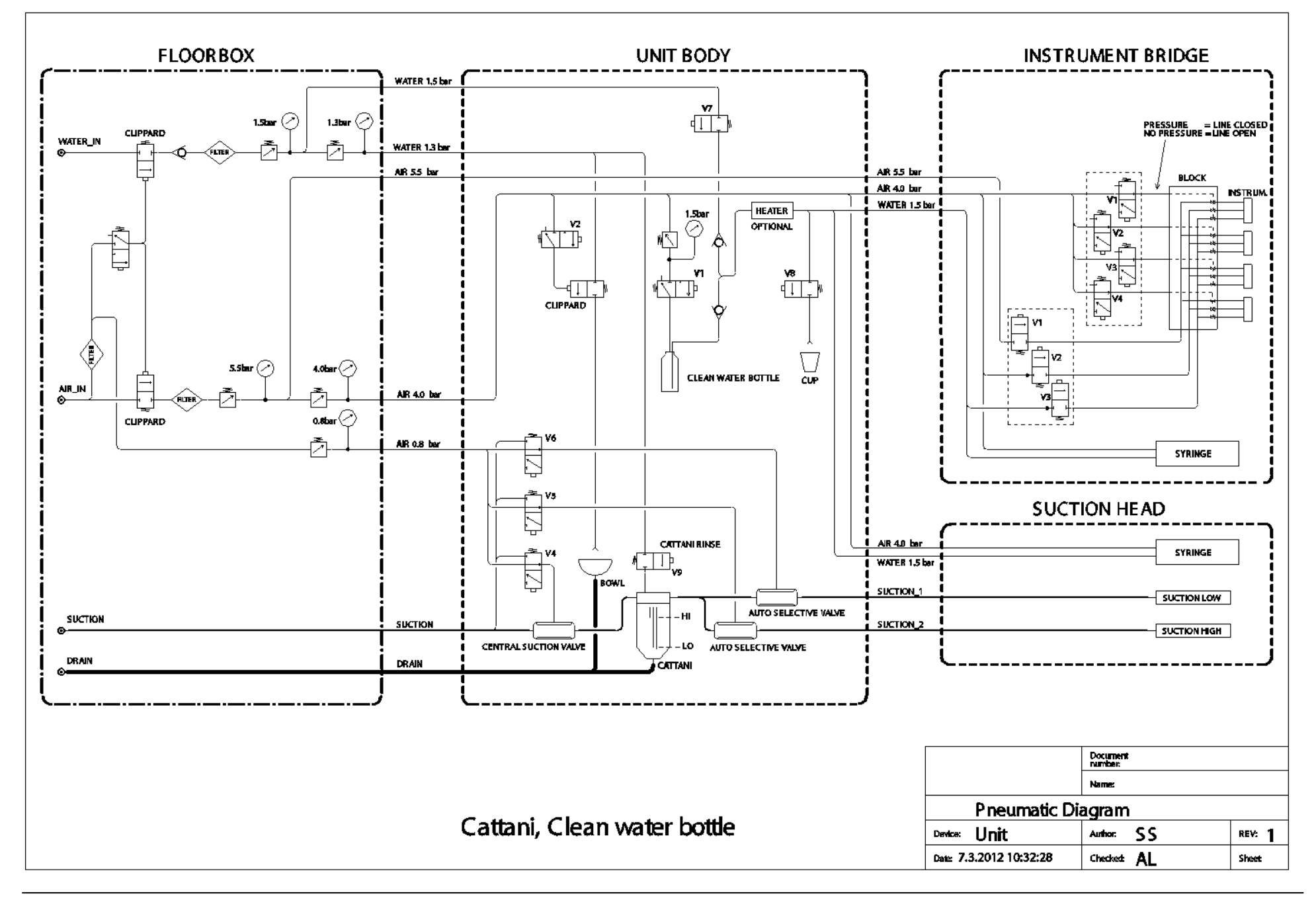

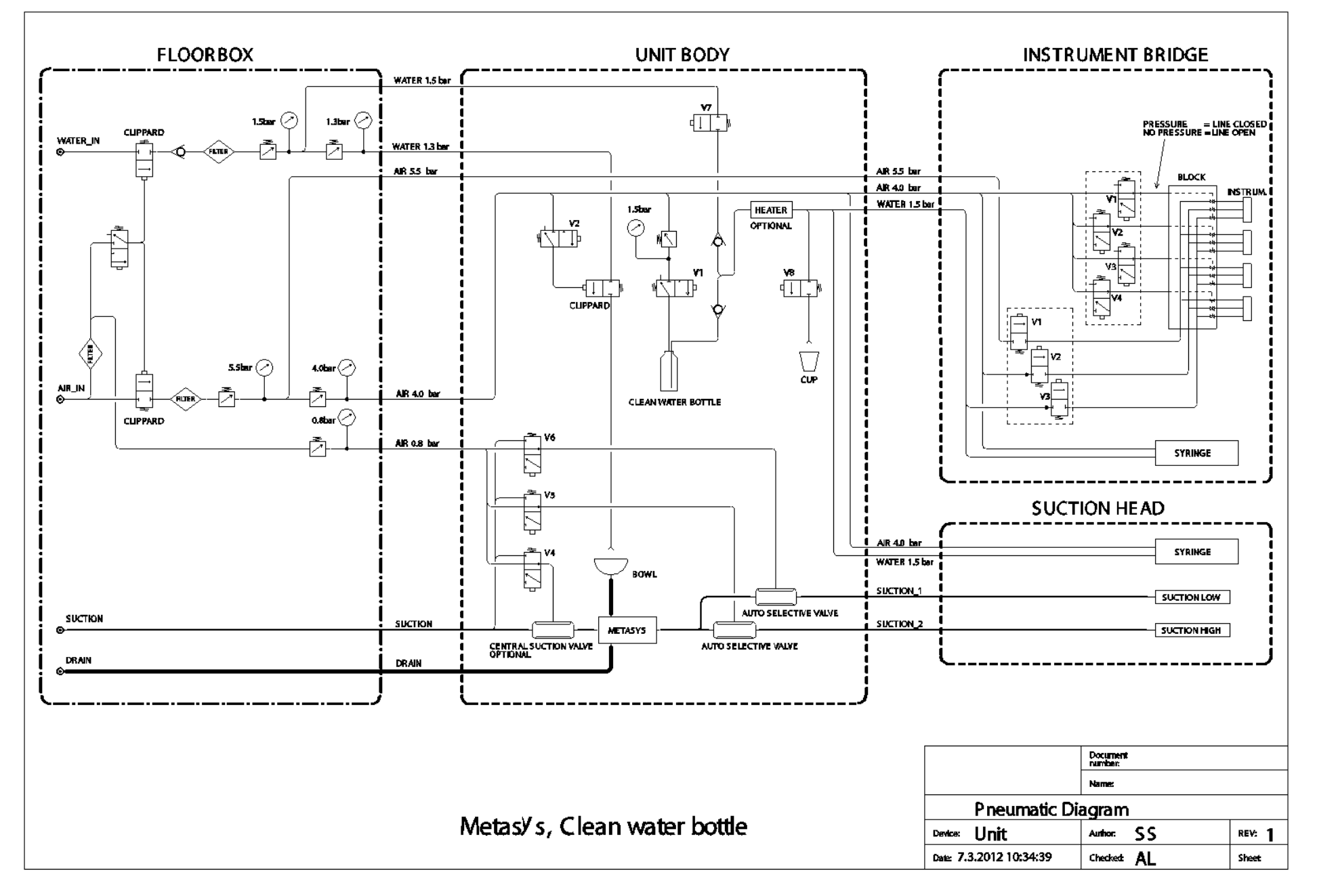

## FINET THE ART OF MEDICAL DESIGN

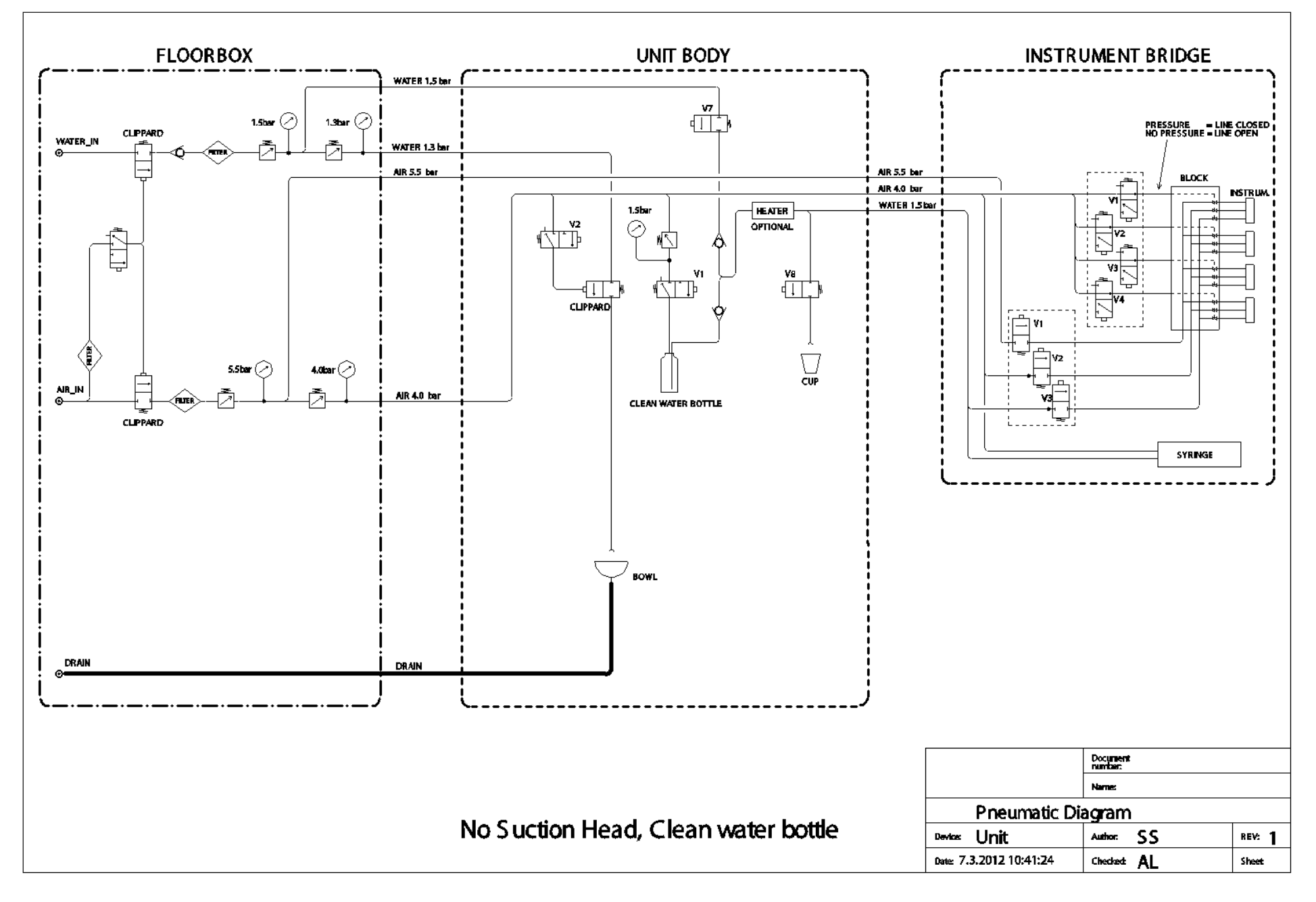
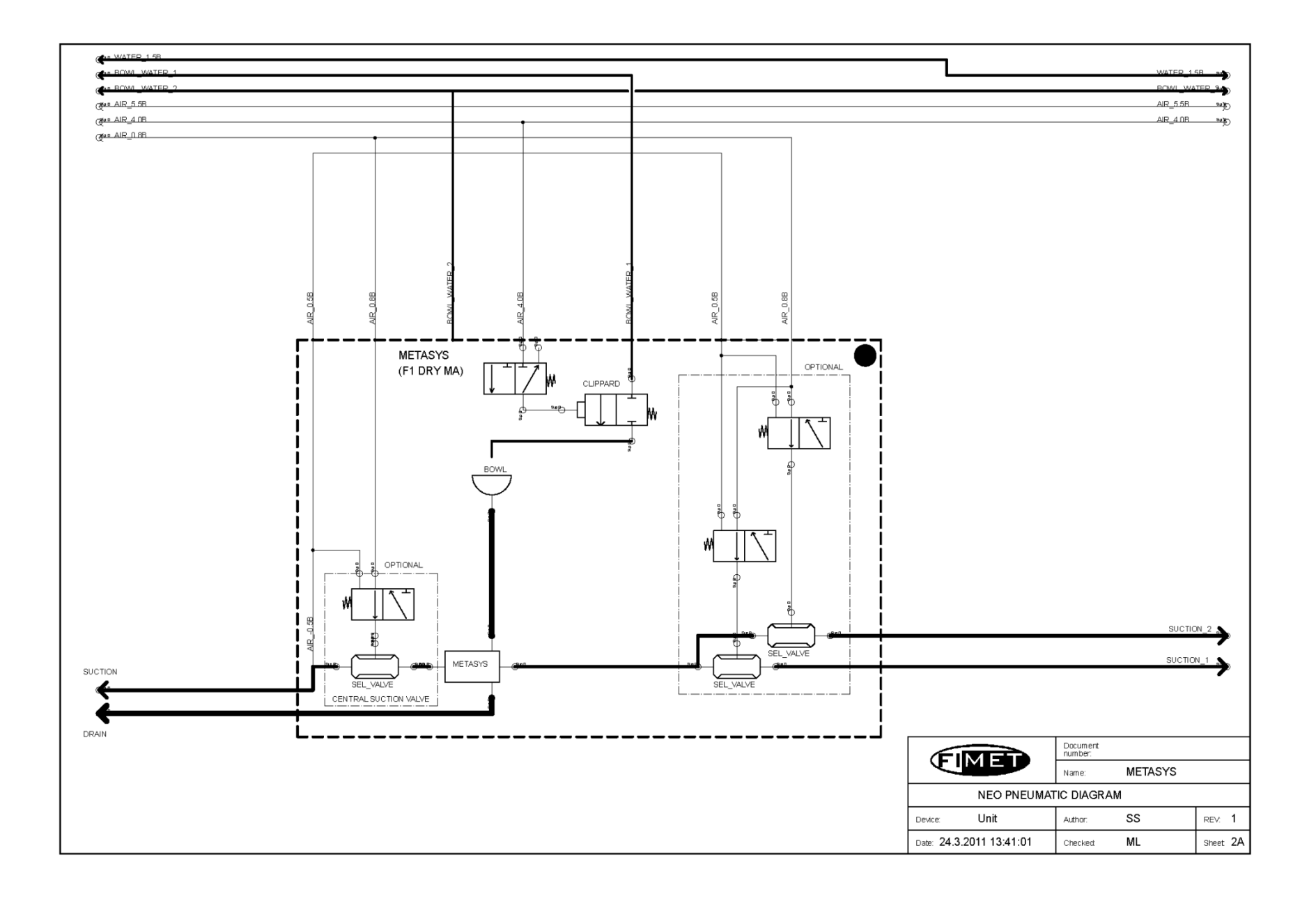

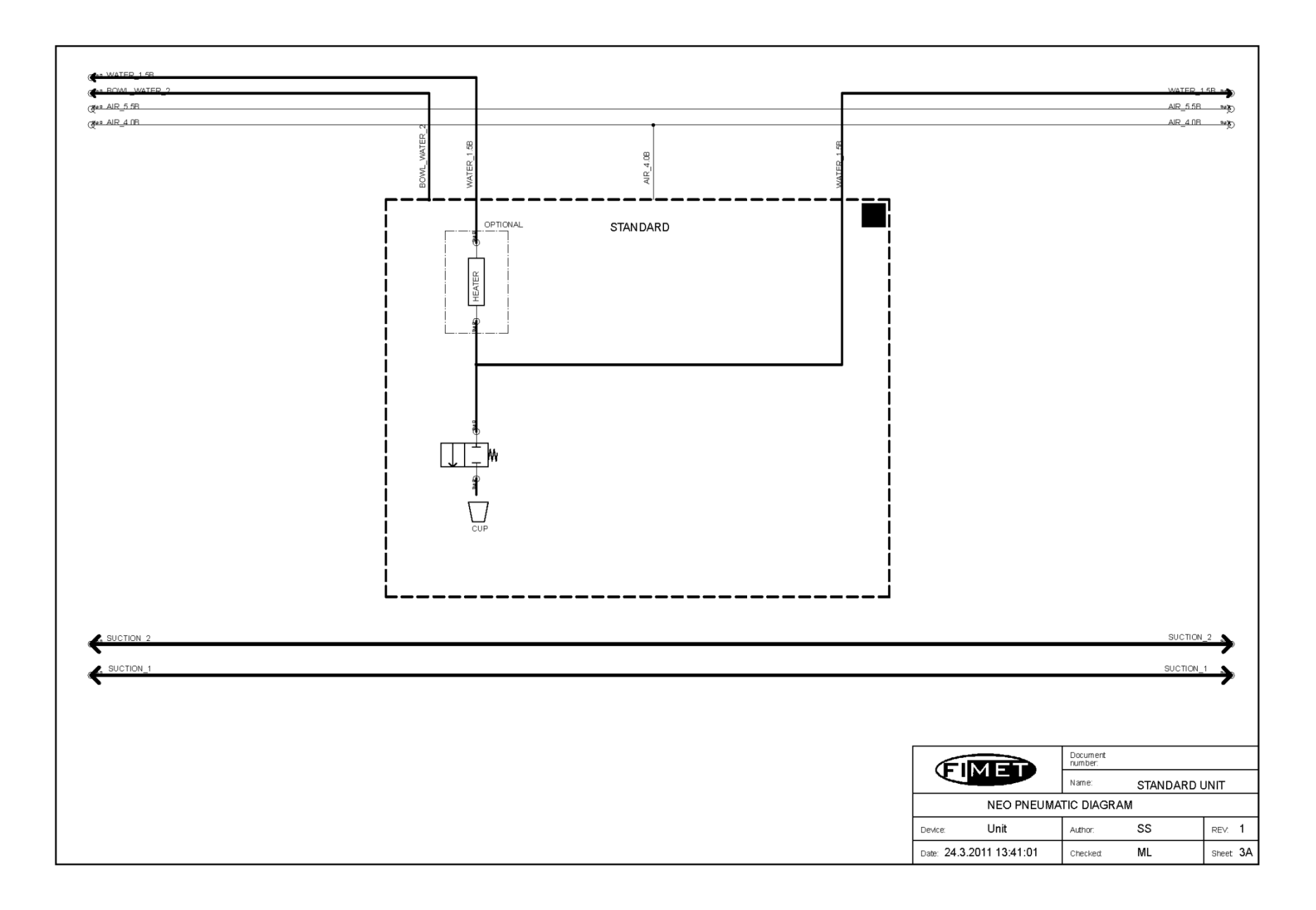

#### FINET THE ART OF MEDICAL DESIGN

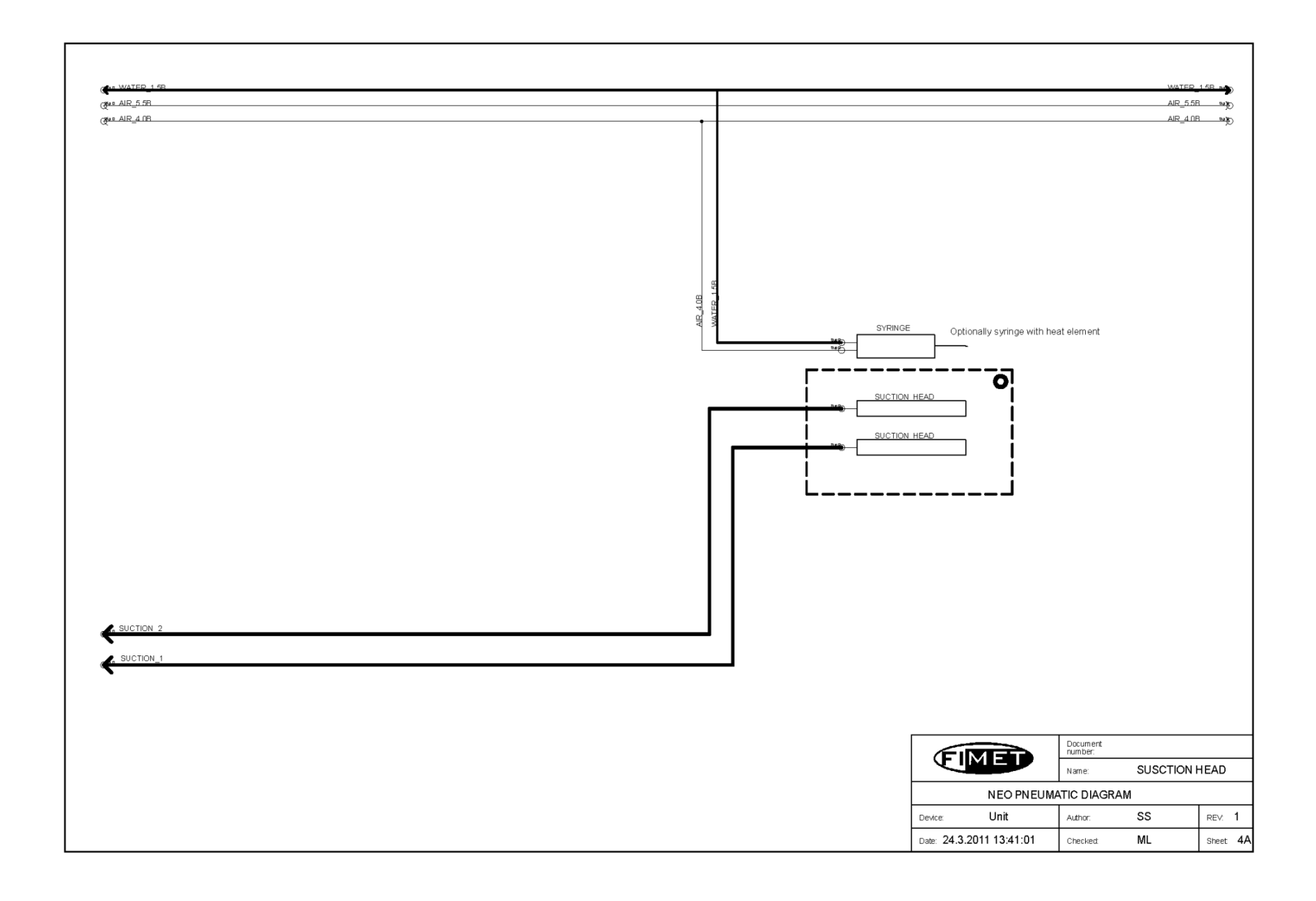

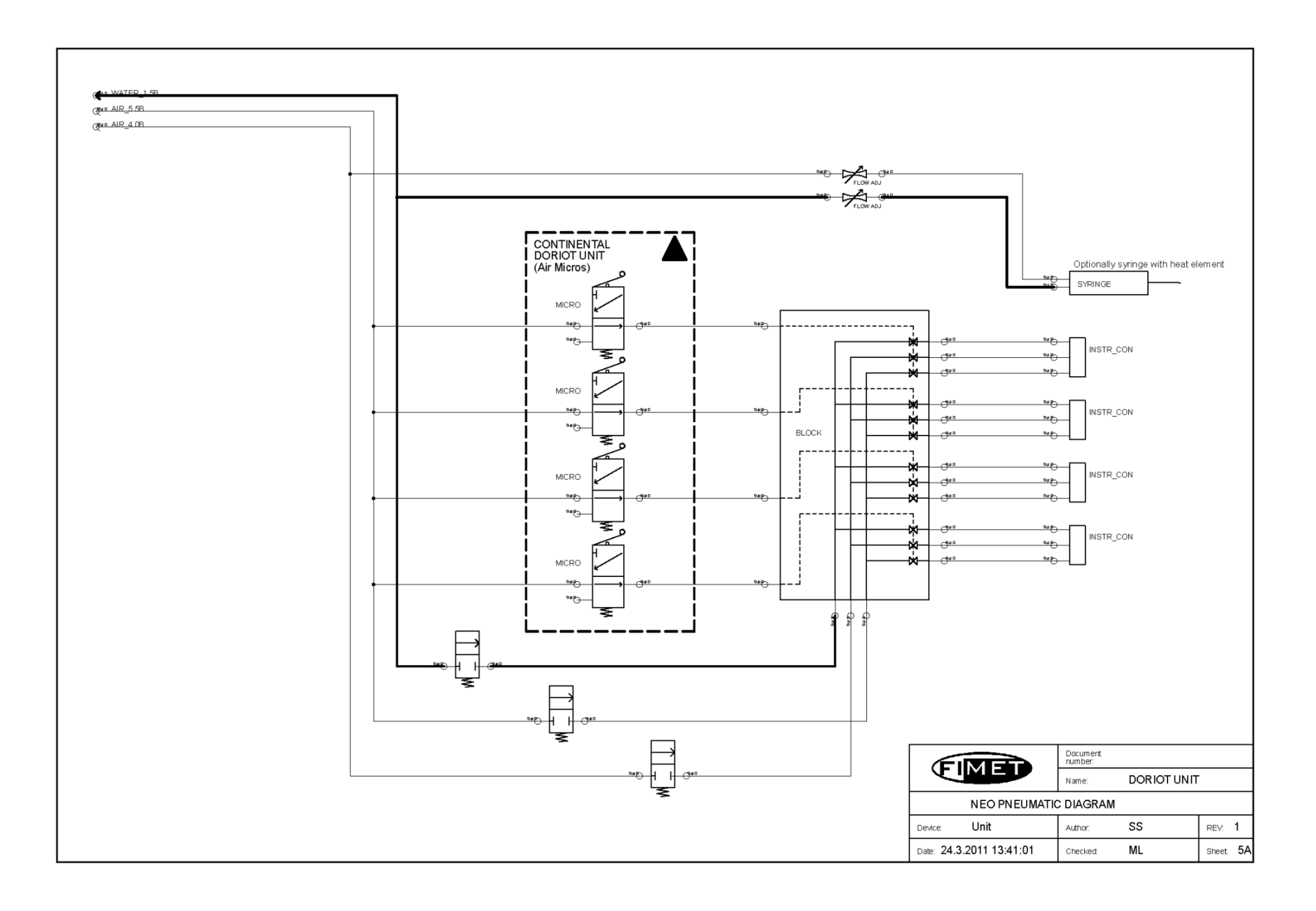

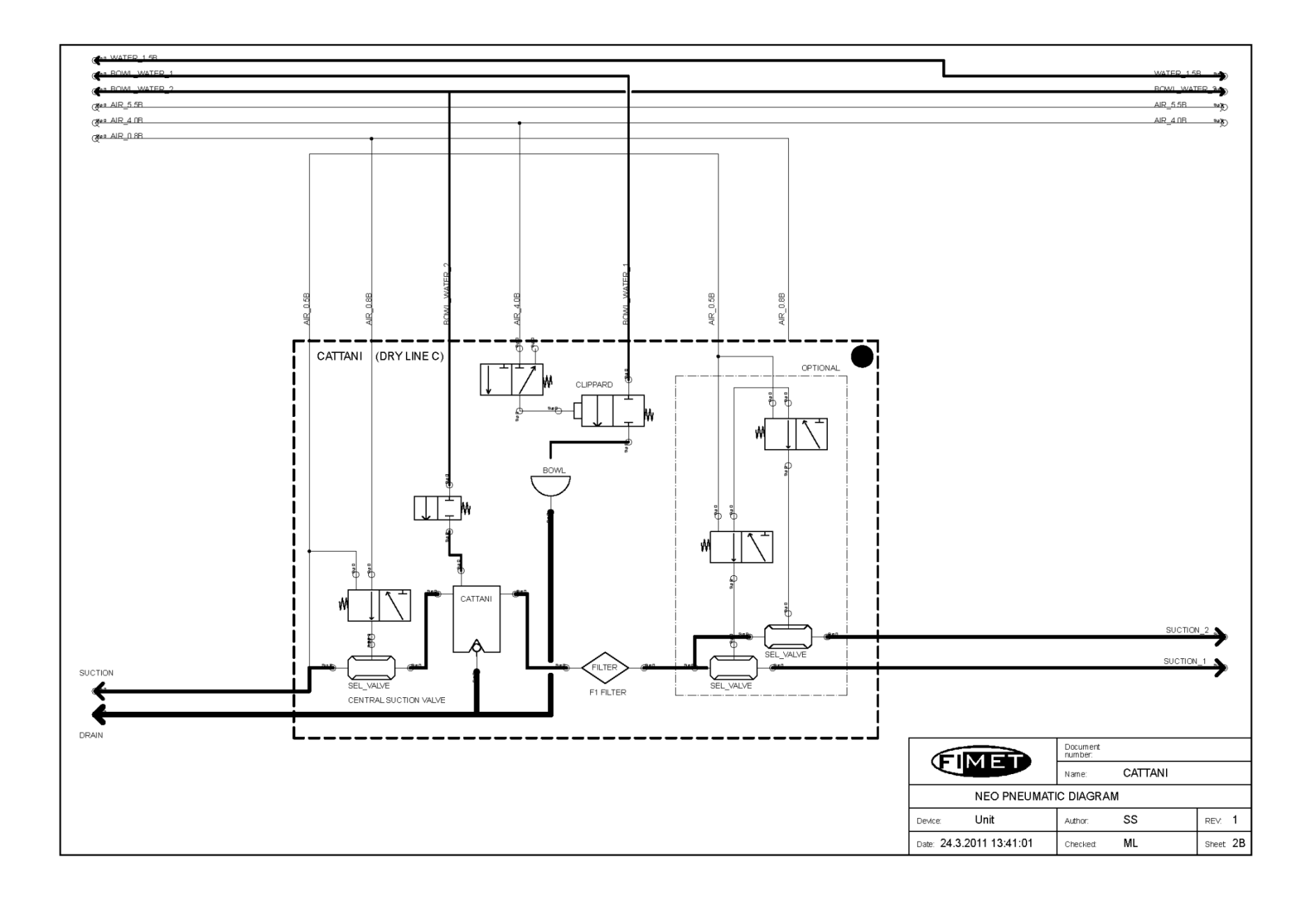

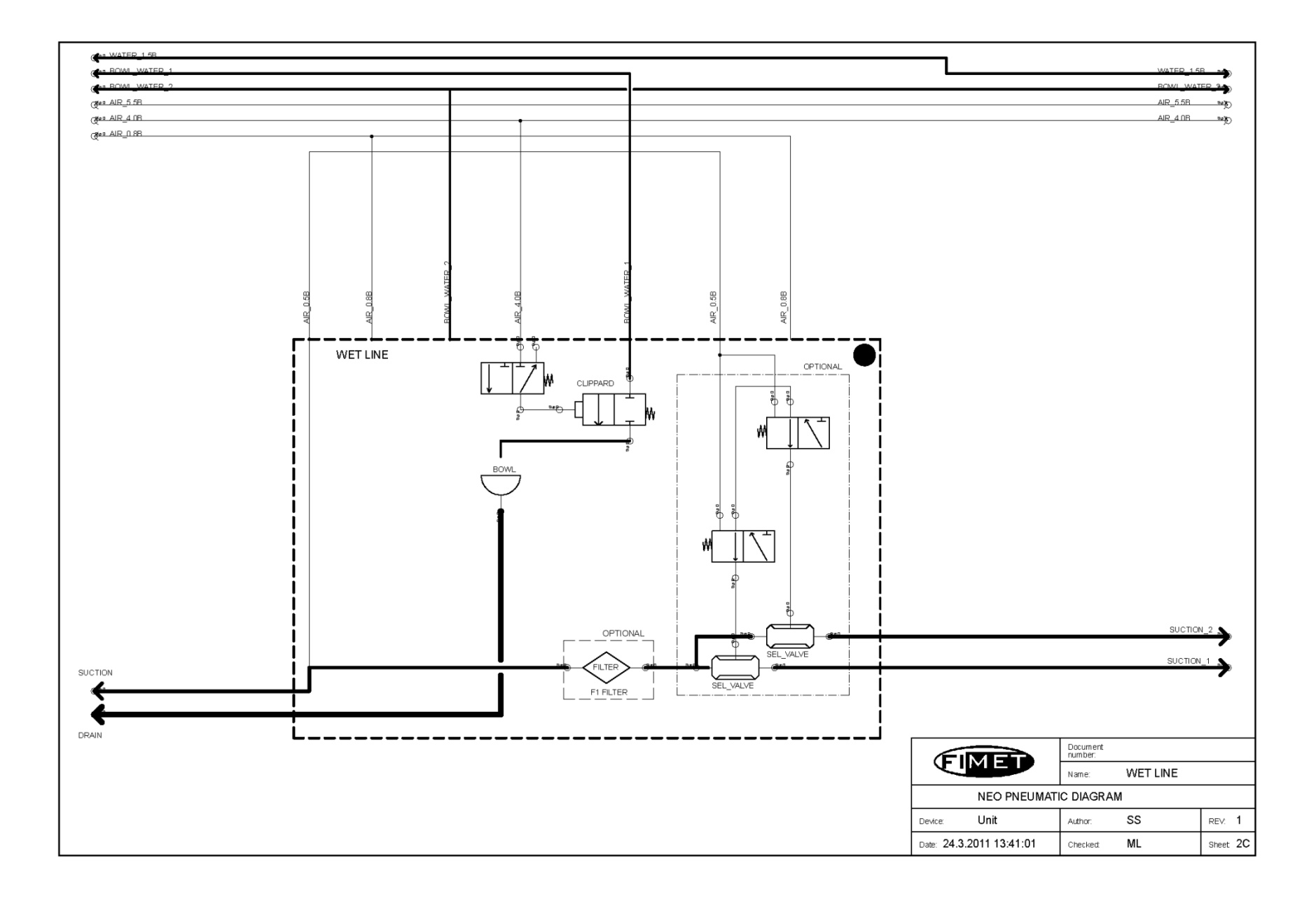

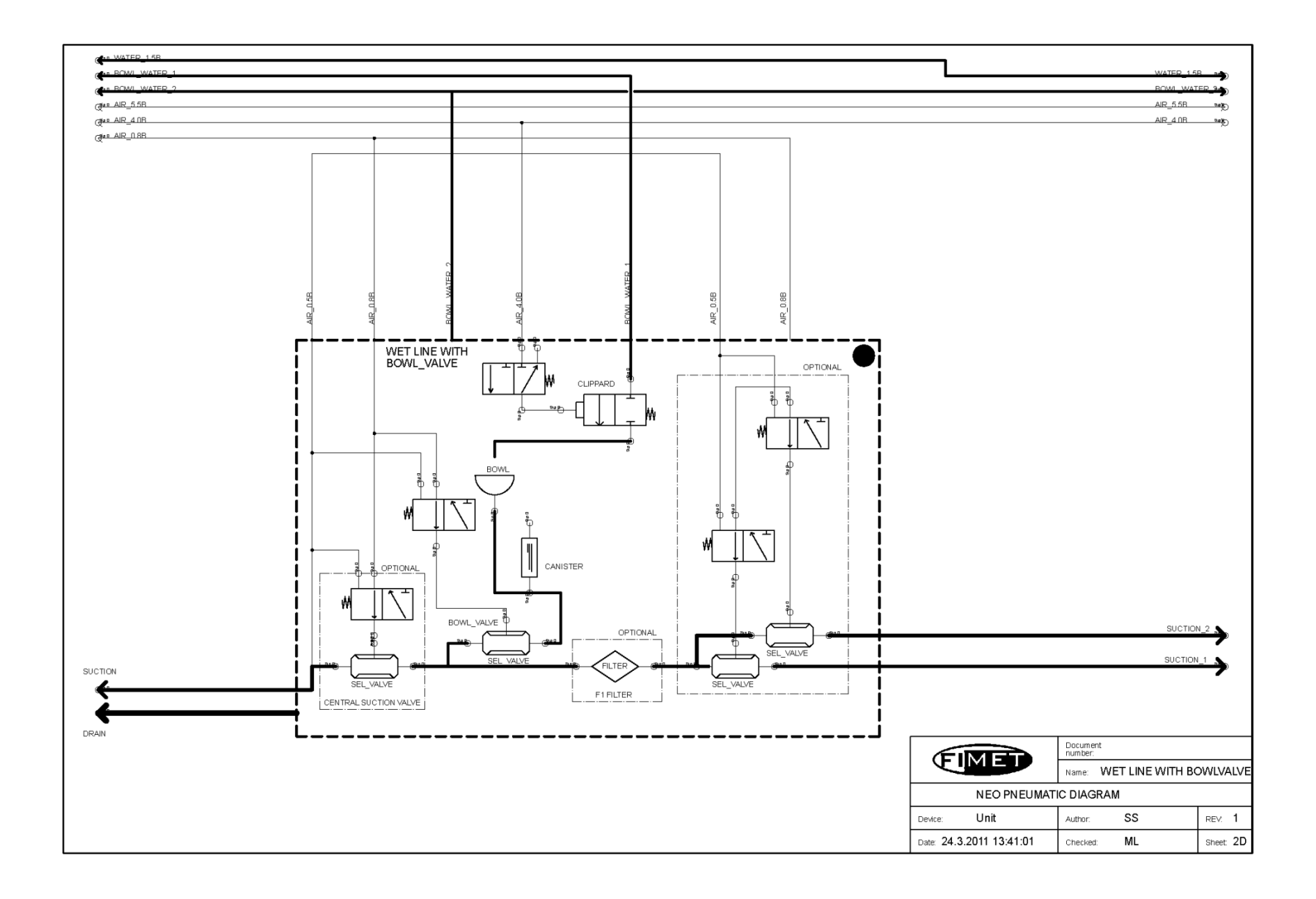

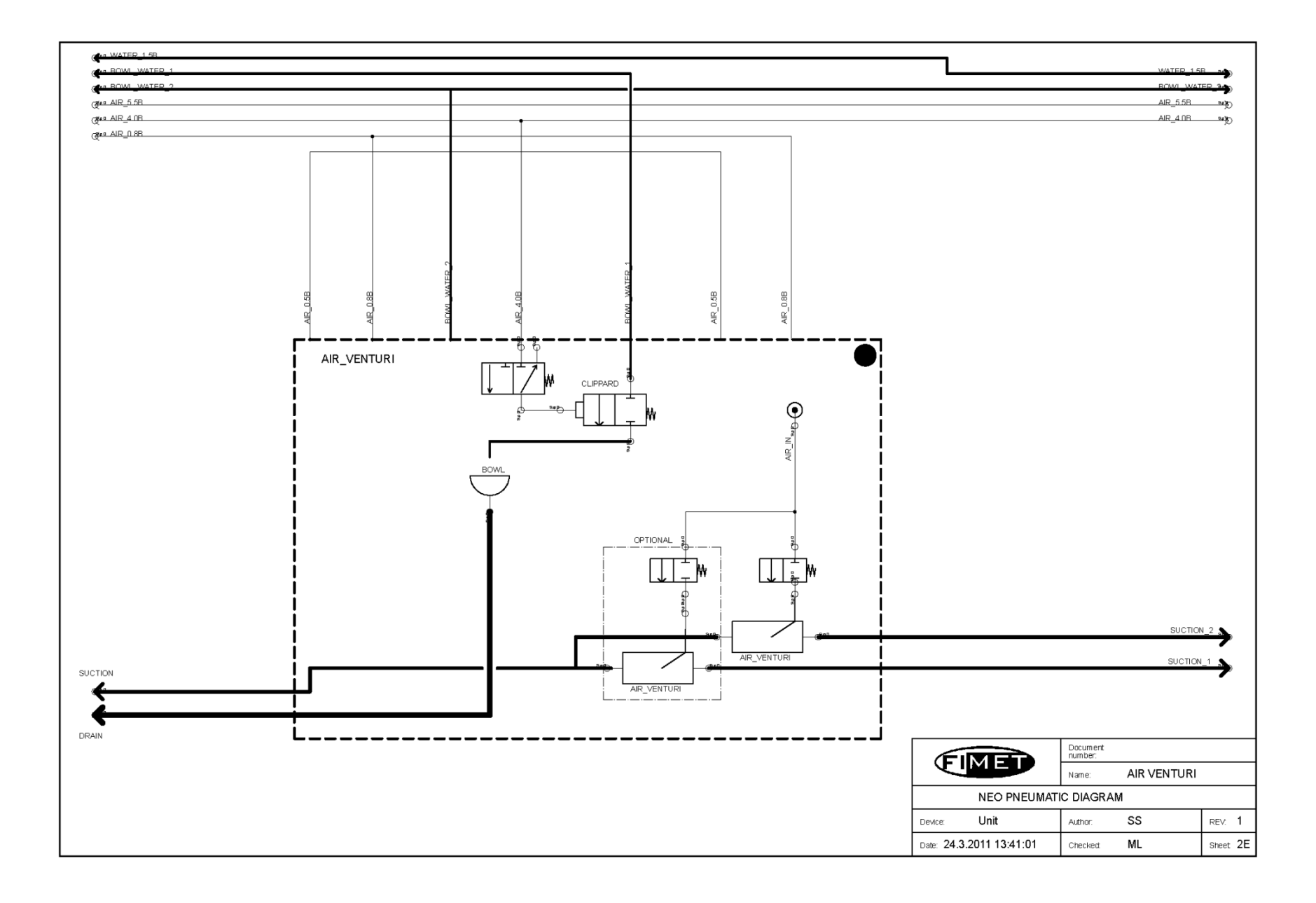

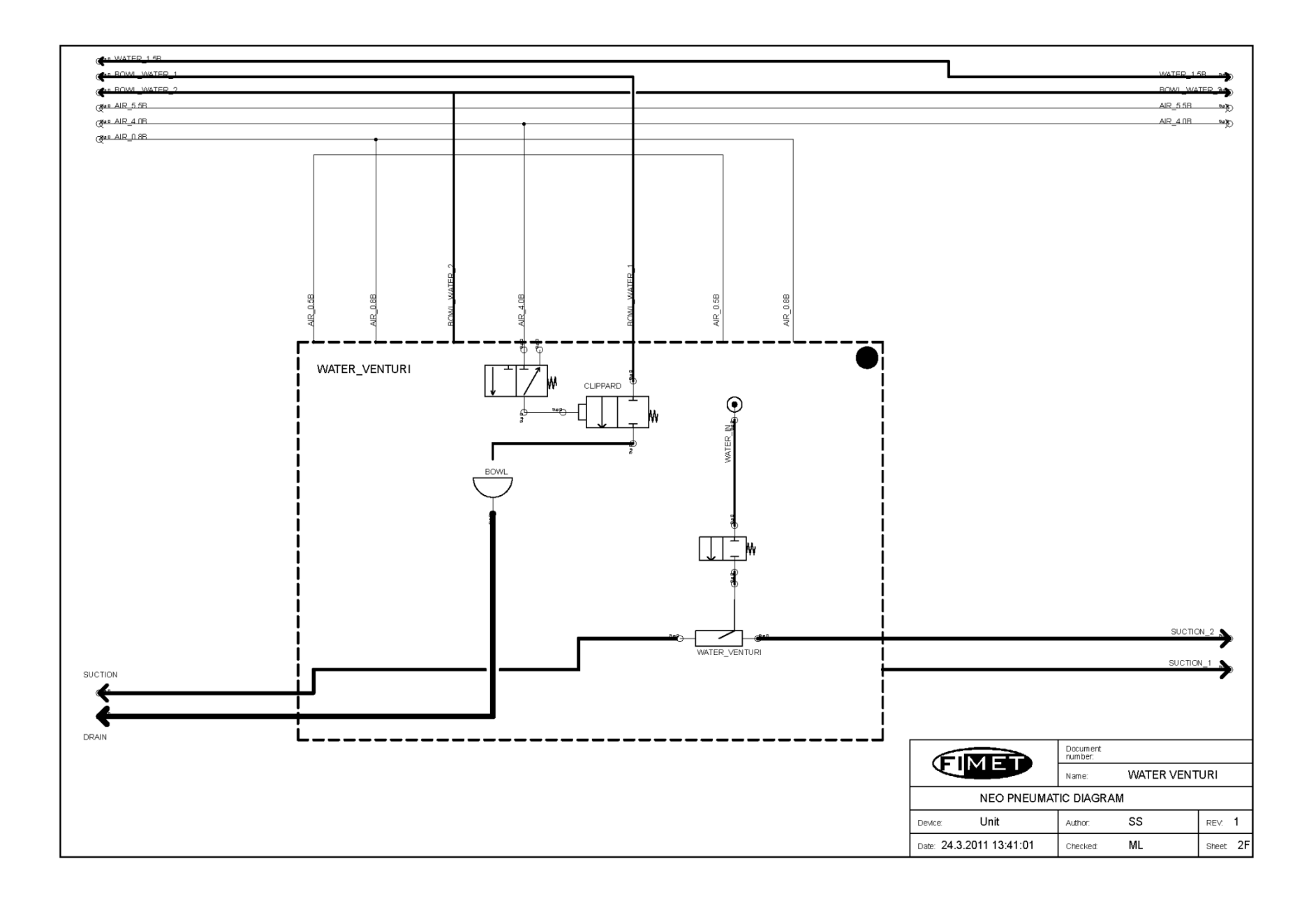

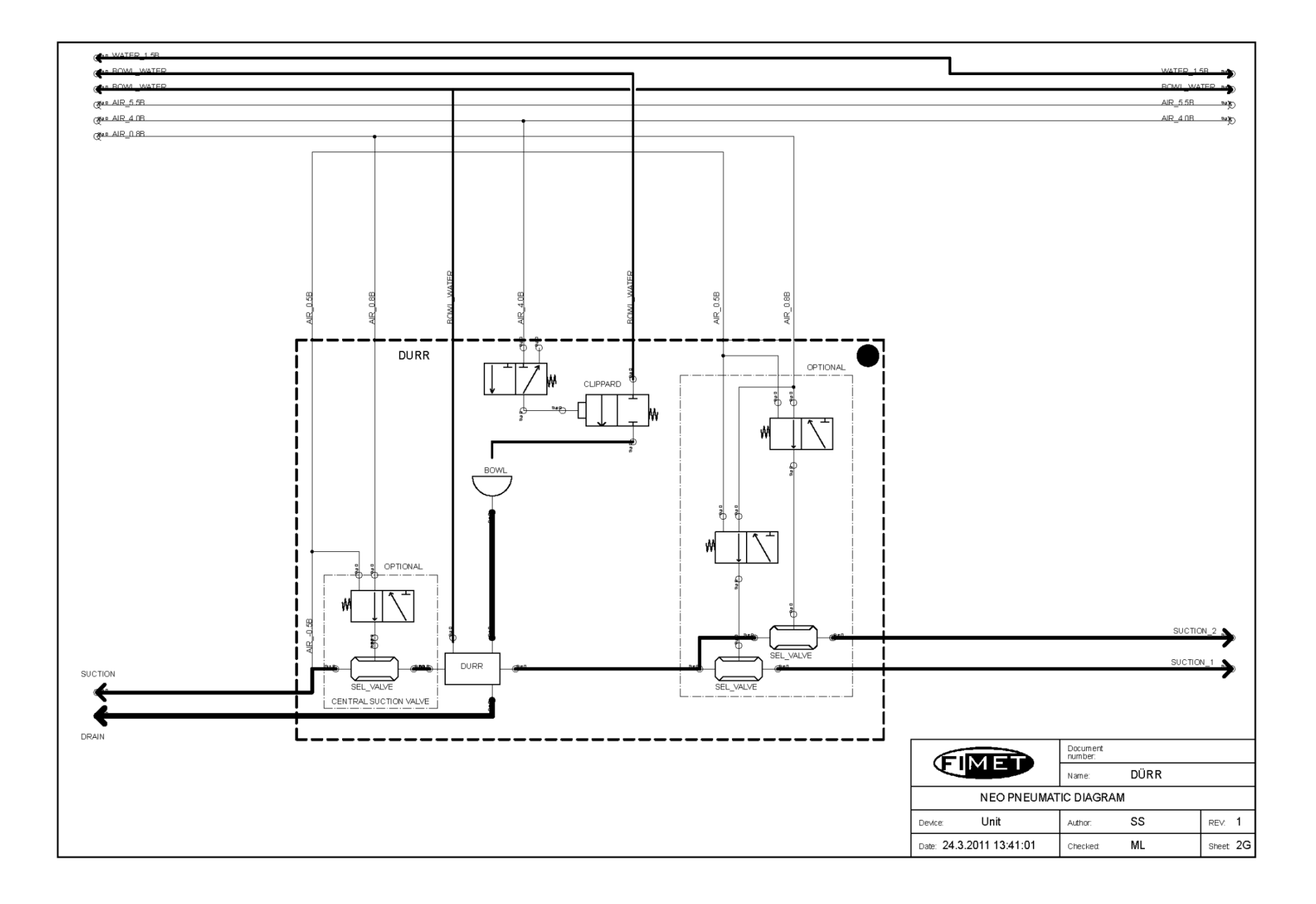

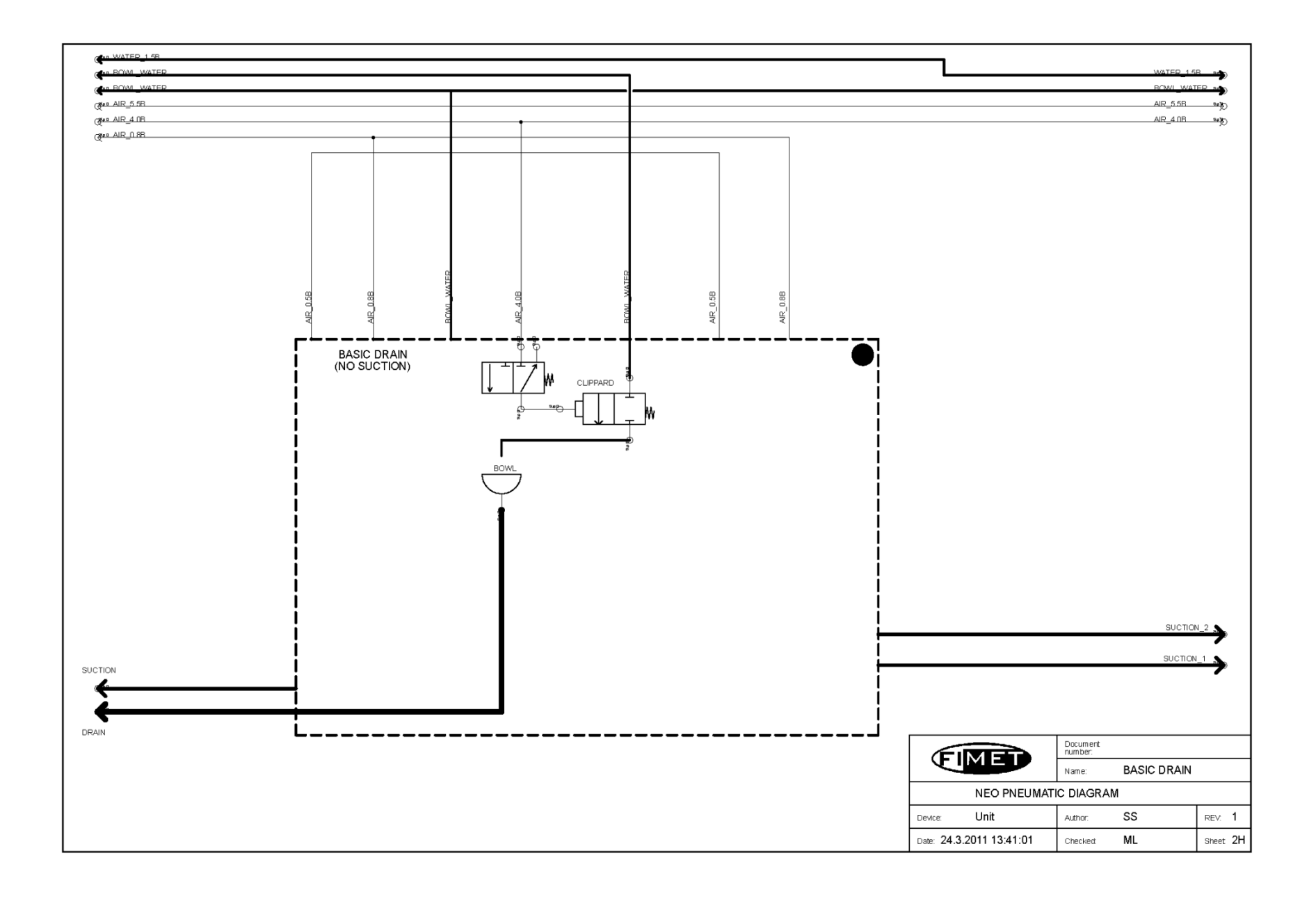

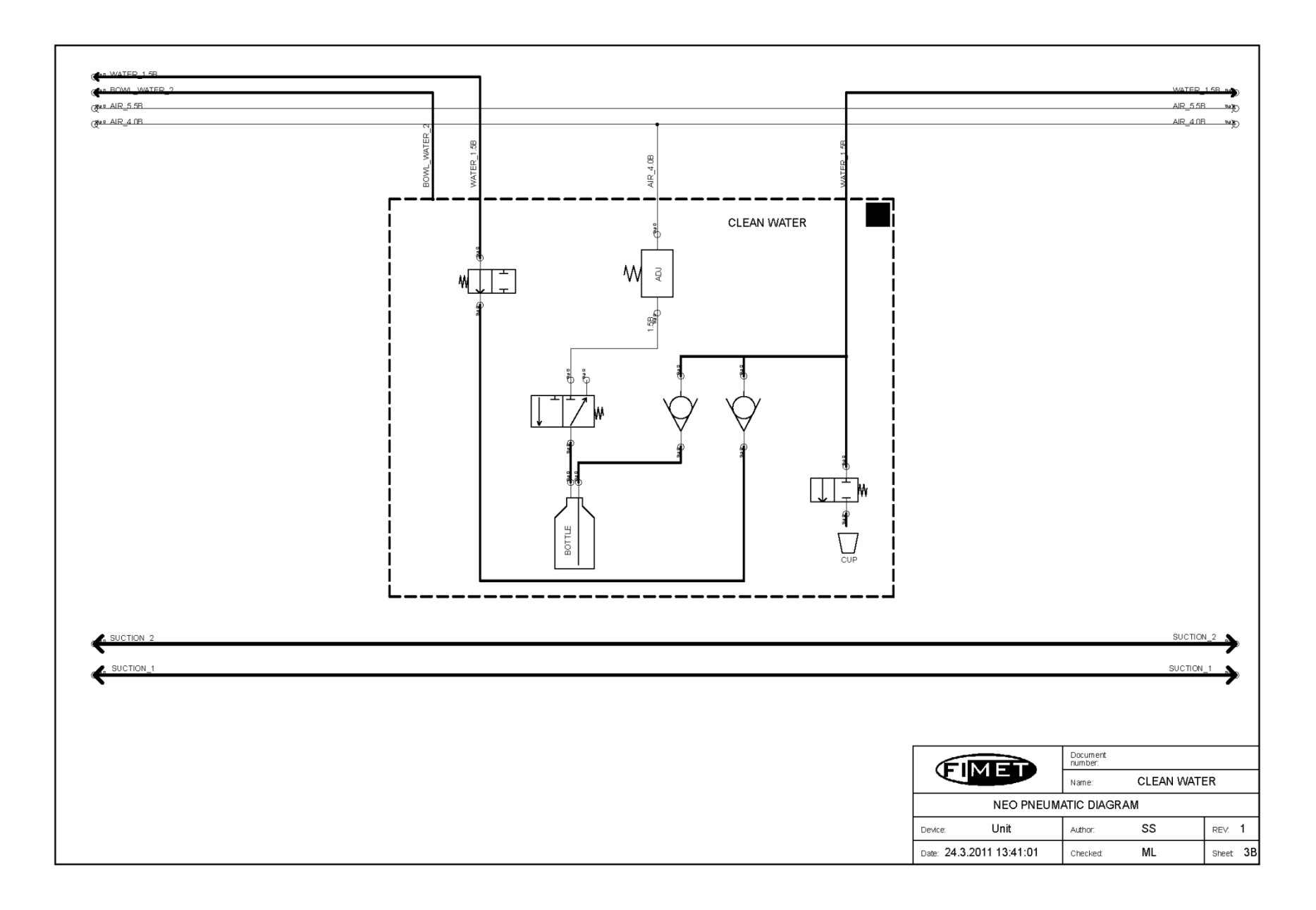

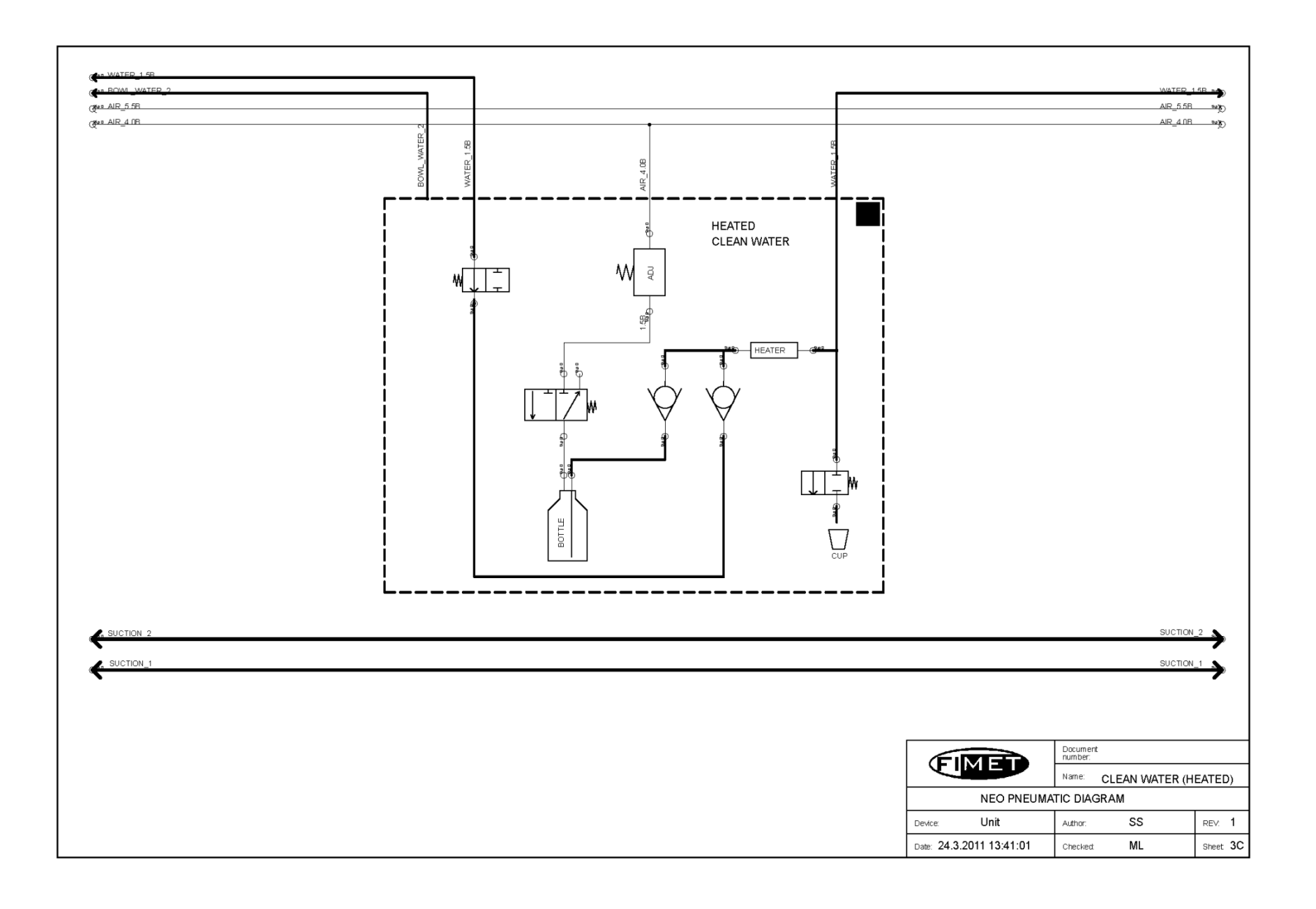

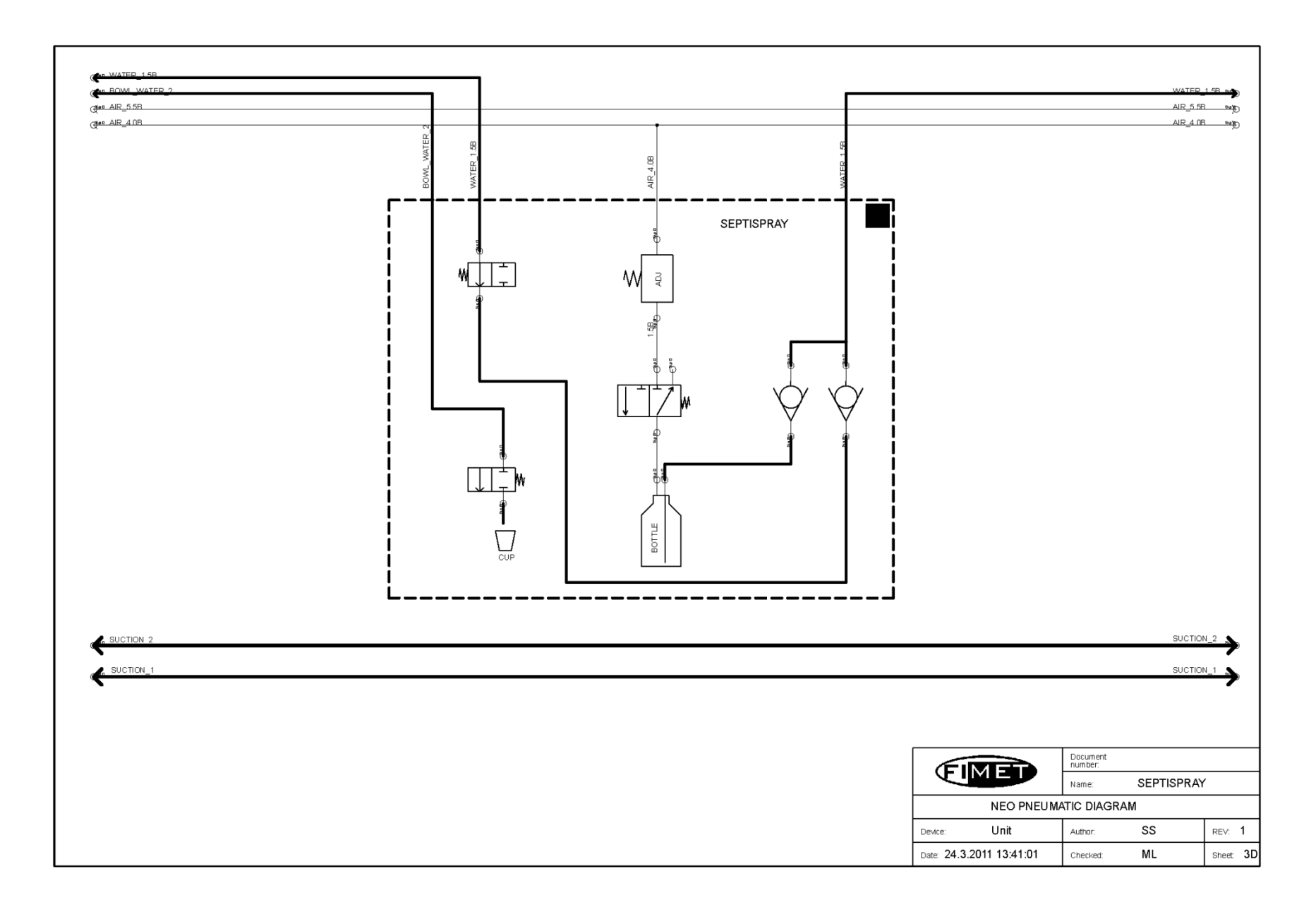

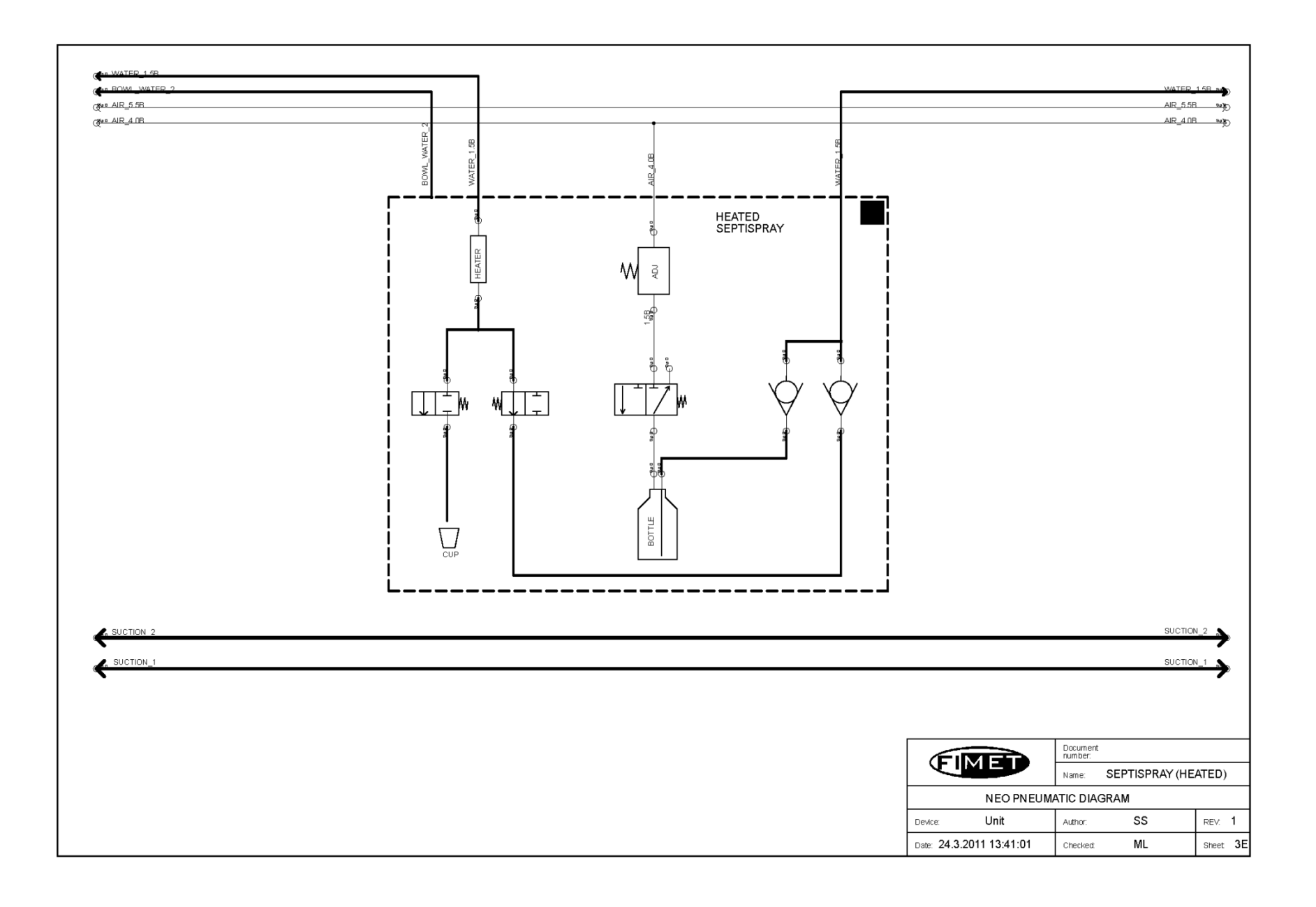

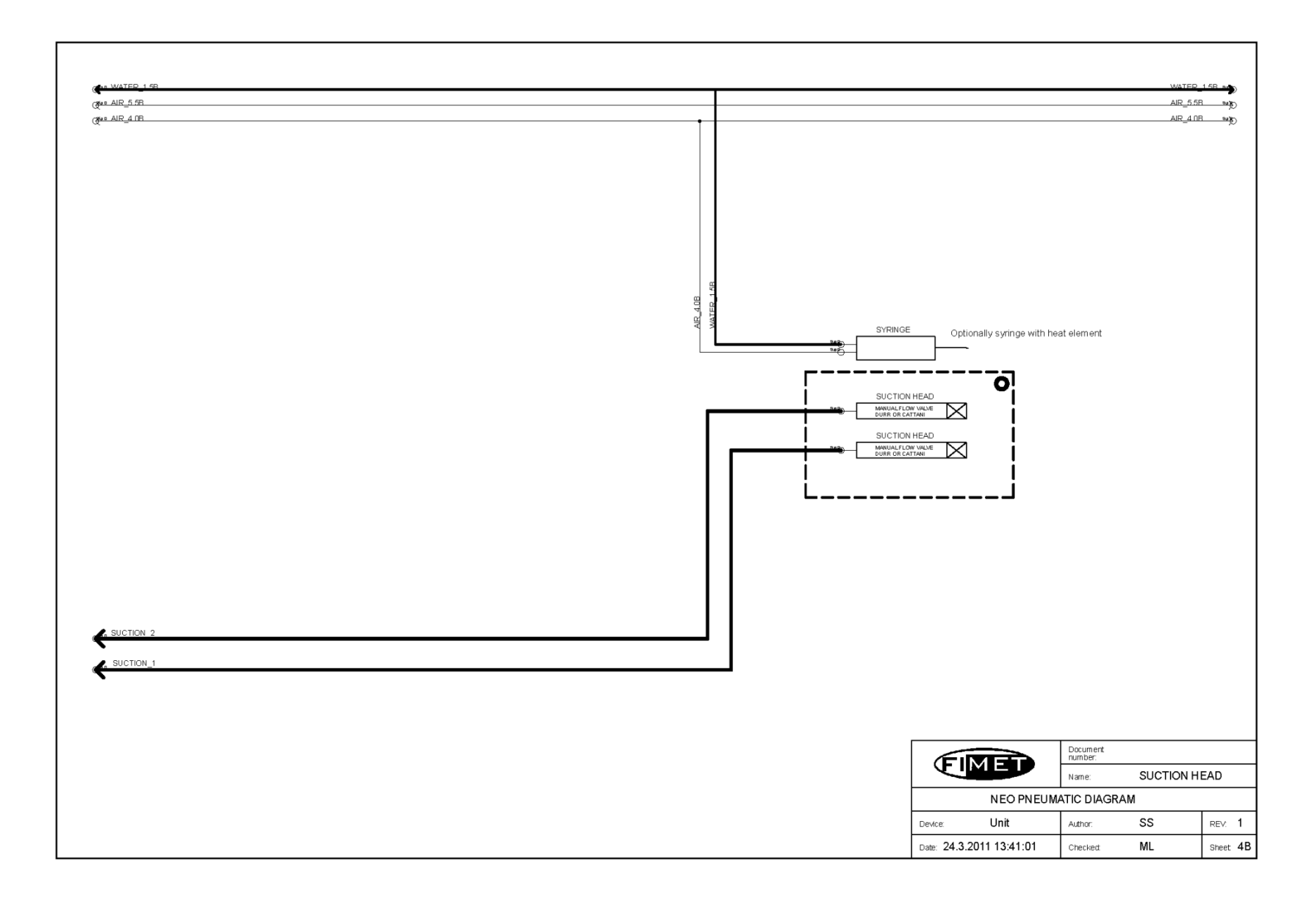

#### FINET THE ART OF MEDICAL DESIGN

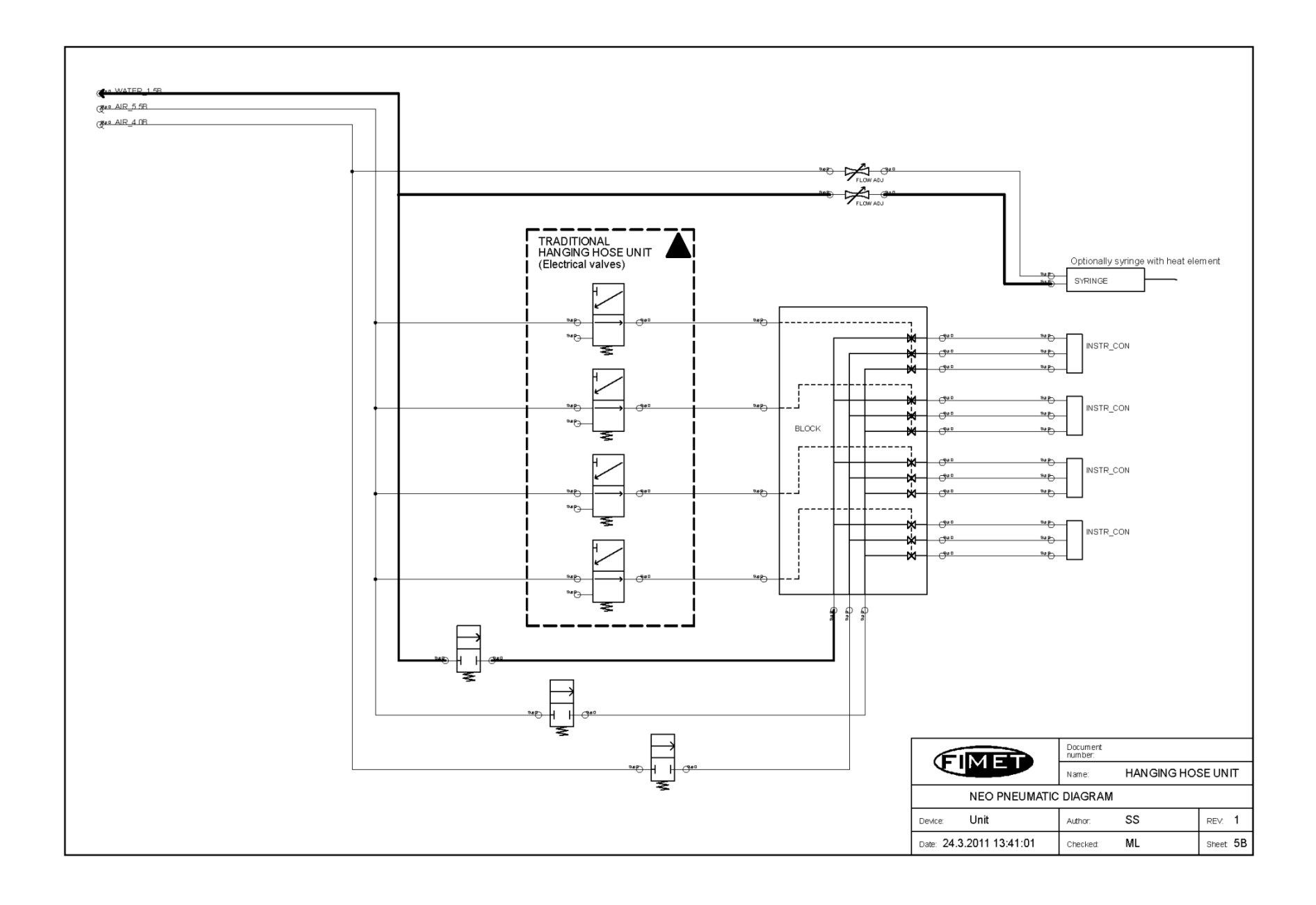

#### 9 Materials used in maintenance

| Material                                    | Where used                                        | Volume | Order code     |
|---------------------------------------------|---------------------------------------------------|--------|----------------|
| Orapi CT 609 Grease                         | Head rest lock mecha-<br>nism                     | 20 ml  | 3232135        |
| Fimet Spindle Grease (Red)                  | Lift and tilt motor spin-<br>dles and gear wheels | 20 ml  | REDGREASE3751P |
| Rechargeable batteries                      | Remote foot control                               | 4 pcs  | 76502100X4     |
| Rubber button set                           | Remote foot control                               | 5 pcs  | 800200         |
| Air & Water filter cartridge                | Air & water filter                                | 2 pcs  | 3333273        |
| Clean water bottle                          | Unit water system                                 | 1 pc   | 32322301       |
| PUR-tube, clear 6/9                         | Clean water bottle, in-<br>ner tube               | 1 pc   | 3333943        |
| Exhaust oil bottle                          | Instrument return air                             | 1 pc   | PULLO002K      |
| Plastic angle joint outside thread          | Angled connection nip-<br>ple                     | 1 pc   | AP1110         |
| Plastic joint male with plastic lock nut    | Extension nipple, male                            | 1 pc   | AP1185         |
| Plastic joint female                        | Extension nipple, fe-<br>male                     | 1 pc   | AP1220         |
| O-ring                                      | Spittoon bowl                                     | 1 pc   | OR7504         |
| O-ring                                      | Suction system                                    | 2 pcs  | OR12015        |
| O-ring                                      | Suction system                                    | 2 pcs  | OR15015        |
| O-ring                                      | Suction system                                    | 2 pcs  | OR1602         |
| Lock square bolt                            | Head rest locking mechanism                       | 1 pc   | F38020         |
| Lock square bolt nut, left handed thread    | Head rest locking mechanism                       | 1 pc   | 97500103       |
| Lock square bolt nut, right handed thread   | Head rest locking mechanism                       | 1 pc   | 97500100       |
| Double pivoting lock tighten-<br>ing plates | Head rest locking mechanism                       | 2 pcs  | 59202422-3     |
| Maintenance kit                             | All the above materials                           |        | NEOSERVICESET  |